#### O'ZBEKISTON RESPUBLIKASI OLIY VA O'RTA MAXSUS TA'LIM\_VAZIRLIGI

#### O'RTA MAXSUS, KASB-HUNAR TA'LIMI MARKAZI

SH.A. NAZIROV, F.M. NURALIYEV, M.A. TILLAYEVA

# VEKTOR GRAFIKASIDA ISHLASH

Kasb-hunar kollejlari uchun oʻquv qoʻllanma

Toshkent - «ILM ZIYO» - 2012

#### Oliy va oʻrta maxsus, kasb-hunar ta'limi ilmiy-metodik birlashmalari faoliyatini muvofiqlashtiruvchi Kengash tomonidan nashrga tavsiya etilgan.

Mazkur qoʻllanmada vektor grafikasi dasturi CoreIDRAW da ishlash asoslari keltirilgan. Jumladan, dasturning ishchi interfeysi, obyektlar va obyektlar shakli bilan ishlash, matnlar bilan ishlash, rang bilan ishlash, toʻldirish va chegaralash, obyektlarni tashkil qilish, vektor va rangli effektlar, filtrlar han.da tasvirlar va hujjatlar bilan ishlash, bosmaga chiqarish kabi tushunchalar berilgan.

#### Mas'ul muharrir: M.M. Rasulbayev.

Taqrizchilar:A. Haydarov – O'zMU «Informatika va tatbiqiy<br/>dasturlash» kafedrasi dotsenti, fizika-matematika<br/>fanlari nomzodi;X. Zayniddinov – TATU «Axborot texnologiyalari»

kafedrasi mudiri, texnika fanlari doktori, professor.

ISBN 978-9943-16-078-1

## **KIRISH**

XXI asr axborot asri, bu davrda axborot tizimlari jadal rivojlanmoqda. Axborot almashinuvi hayotimizning ajralmas bir qismiga aylanib qolgani aniq. Yildan yilga axborot almashinuvida yangiliklar yaratilmoqda.

Kamdan kam odam, axborot almashinuvida dizayn va grafikaning, zamonaviy kompyuter grafikasining oʻrni kattaligini biladi. Biz bu hodisaga odatiy holdek qaray boshlaganmiz. Ammo axborot almashinuvi nafaqat soʻzlar va tovushlar bilan, balki tasvirlar, ranglar va shakllar bilan ham amalga oshiriladi. Buning isbotini hammamiz uchun bolaligimizdan tanish boʻlgan ertak kitoblardan boshlab, web saytlarda, zamonaviy elektron kitoblarda, interfaol oʻquv qoʻllanmalarda, koʻchalarda joylashgan reklama bannerlarida ham koʻrishimiz mumkin.

Mazkur oʻquv qoʻllanma mamlakatimizda eng keng tarqalgan vektor grafikasi muharriri — CorelDraw dasturiga bagʻishlangan. Vektor grafikasining qoʻllanilish sohasi juda keng. CorelDraw dasturi aynan vektor grafikasi dasturlaridagi mavjud koʻp imkoniyatlarni oʻz ichiga olgan. Uning yordamida oddiy chizmalar, planlar, sodda shakllardan boshlab, katta oʻlchamdagi murakkab bannerlar, kitoblar, jurnallar, web saytlar dizayni, hatto ijodiy kompozitsiyalar ham tuzish mumkin. Tashrif kartalari, blanklar, reklama flayerlari ham koʻp hollarda CorelDraw dasturidan foydalanib bajariladi.

CorelDrawning afzallik tomonlari uning aniq koordinatalar bilan ishlashidadir. Ya'ni, siz chizgan obyektingizni qogʻozingizning istalgan nuqtasiga koʻchirishingiz, obyektlarga istalgan oʻlchamlar berishingiz, ularni toʻgʻri proporsional ravishda kichraytirishingiz va kattalashtirishingiz mumkin. Uning ichidagi ayrim panellar orqali esa chizmangizning nusxalarini avtomatik ravishda, yuqorida aytilgandek, proporsional oʻzgartirib, koʻpaytirishingiz mumkin. Bu, albatta, CorelDrawning qoʻllanuvchilar orasida boshqa dasturlarga nisbatan obroʻsini oshiradi.

# 1. CORELDRAW DA ISHLASH ASOSLARI. DASTURNING ISHCHI INTERFEYSI

CorelDRAW dasturi ishga tushirilgandan keyin ekranda Добро пожаловать в CorelDRAW (Welcome to CorelDRAW – Corel DRAWga xush kelibsiz) soʻzi namoyon boʻladi va dasturni ishga tushirishning bir nechta variantlarini tanlashni soʻraydi: Новый документ (New Graphic – Yangi hujjat), Открыть последний документ (Open Last Edited – Oxirgi ishlangan hujjatni ochish), Открыть документ (Open Graphic – Hujjatni ochish), Шаблон (Template – Tayyor shablonlarni ochish), CorelTUTOR (Dastur oʻrgatuvchini ishga tushirish), Что нового? (What is New? – Nima yangilik?).

Yangi hujjatni yaratish uchun  $\Phi a \check{u}a$  (*File* – **Fayl**) menyusida *Hoeыŭ* (*New* – **Yangi hujjat**) buyrug'i yoki Ctrl+N tugmalari bosiladi. Hujjatni ochish  $\Phi a \check{u}a$  menyusining *Omkpumb* (*Open* – **Ochish**) buyruqlari yoki Ctrl+O klavishlari yordamida amalga oshiriladi.

CorelDRAW dasturida bir vaqtning oʻzida bir nechta hujjatlar bilan ishlash imkoniyati bor, shu bilan birga, kerak boʻlmagan hujjatlarni yopib qoʻyish ham mumkin. Bu esa  $\Phi a \check{u}_{\Lambda}$  menyusining *Закрыть* (*Close* – **Yopish**) buyrugʻi yordamida amalga oshiriladi.

#### Dastur interfeysi

Dastur ishga tushirilgandan keyin ekranda dastur oynasi namoyon boʻladi, bu oyna Интерфейс пользователя (User interface — Foydalanuvchi interfeysi) yoki Рабочие области (Workspace — Ish joyi) deb ataladi. Interfeys foydalanuvchi va kompyuter orasidagi muloqotni oʻrnatadi, ishlash uchun kerak boʻlgan barcha sharoitni yaratadi (1-rasm).

Interfeys foydalanuvchi tomonidan oʻzgartirilishi mumkin va umumiy koʻrinishidan oʻzgacha boʻlishi ham mumkin.

Foydalanuvchi interfeysi quyidagilardan tashkil topadi: sarlavha, bosh menyu, hujjarlarni koʻrish ushun ishchi oynalar, tasvirlarni tahrirlash ushun bir nechta panellar yigʻindisi.

Oynaning markazidagi katta bo'sh joy *ish joyi* deb nomlanib, har bir hujjat uchun qaytadan ochiladi.

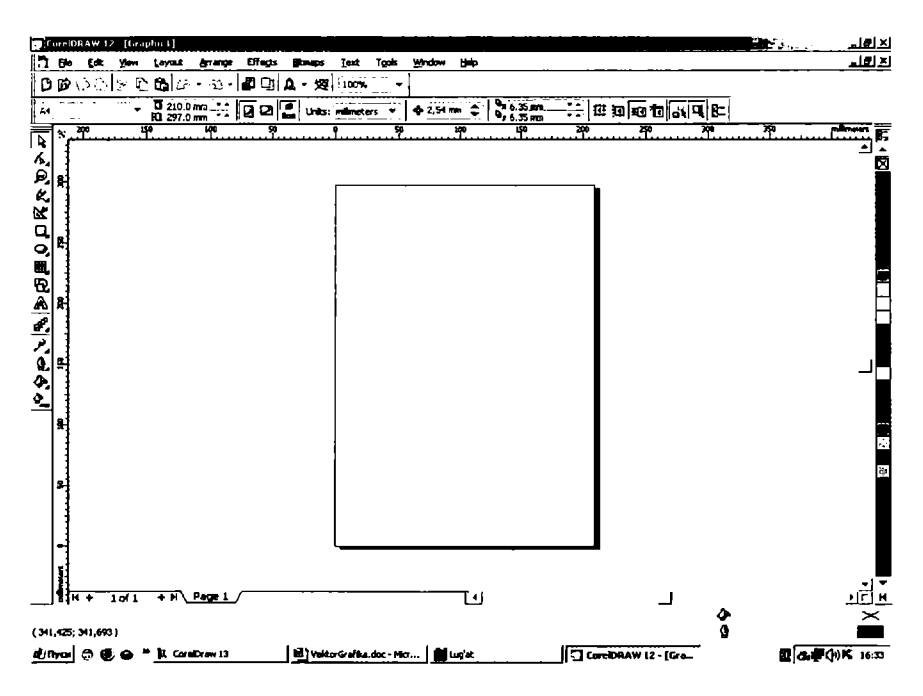

1-rasm. CorelDRAW dasturining ishchi oynasi.

## Bosh menyu

Ekranning yuqori qismida *Строка меню* (*Menu bar* — **Menyu** satri) joylashgan boʻlib, u quyidagilardan tashkil topadi:

- Файл (File Fayl);
- Редактирование (Edit Tahrirlash);
- Bud (View Ko'rish);
- Makem (Layout Kompanovkalash);
- Упорядочить (Arrange Boshqarish);
- Эффекты (Effects Effektlar);
- Растровые изображения (Bitmaps Rastrli tasvirlar);
- Tekcm (Text Matn);
- Инструменты (Tools Uskunalar);
- Окно (Window Oyna);
- Справка (Help Yordam).

Har bir guruh bir-biriga yaqin amallarni bajaruvchi buyruqlar yigʻindisi, masalan, **Tekcm** (Text – Matn) menyusi matnlar ustida amallar bajaradigan buyruqlardan, **Эффекты** (Effects – Effektlar) menyusi vektorli va rastrli grafikalar uchun har xil effektlar qoʻllash va tahrirlashda foydalaniladigan buyruqlardan tashkil topgan.

## Панель инструментов (Toolbox – Uskunalar paneli)

Menyu satri tagida Панель инструментов (Toolbox – Uskunalar paneli) joylashgan. Uskunalar panelini ekranning xohlagan joyida va har xil koʻrinishda joylashtirish mumkin.

Ekranga kerakli oynalarni joriy qilish Окно menyusi yordamida amalga oshiriladi va ular ustida quyidagi amallar bajariladi: Панель инструментов ga sichqonchaning oʻng tugmasini chertib, muloqot oynasini tashkil qilamiz va Параметры (Options – Parametrlar) dan kerakli boʻlgan uskunalarni tanlaymiz.

#### Свойства (Property Bar - Xossalar)

**Ceoŭcmea** (Property Bar – Xossalar) panelidagi maydonlar va tugmalar yigʻindisi foydalanilayotgan uskuna yoki tanlangan obyektga bogʻliq boʻladi, masalan, uskunalar satridagi matn bloki tanlanganda matnning parametrlari koʻrsatiladi (2-rasm).

2-rasm. Xossalar panelining matn bloki tanlangan holati.

*Ceoŭcmea* panelidagi uskunalardan birontasi tanlanmagan bo'lsa, hujjatning umumiy parametrlari ko'rsatiladi, masalan, sahifa formati, uning oriyentatsiyasi va h.k. (3-rasm).

3-rasm. Xossalar panelining bironta uskuna tanlanmagan holati.

## Строка состояния (Status Bar - Holat satri)

Ekrandagi ishchi oynaning pastki qismida Строка состояния joylashgan, bu satrda obyektlar yoki quyidagi parametrlar: обеодка va заливкаlar, shrift turlari, tanlangan obyekt haqida ma'lumot va joriy uskunalar haqida ma'lumotlar beriladi. Holat satrining ko'rinishi va tuzilishini o'zgartirish ham mumkin (4-rasm).

4-rasm. Holat satri.

## Панель инструментов (Toolbox - Uskunalar paneli)

Uskunalar paneli ishchi oynaning chap tomoniga joylashtirilgan boʻladi. Uskunalar panelida grafik obyekt ustida quyidagi amallar bajariladi: obyektlarni yaratish, obyektlarni ajratish, tahrirlash va koʻchirish.

Uskunalar bilan ishlash paytida kursor tanlangan obyektga qarab shaklini oʻzgartiradi. Shu bilan birga, uskunalar panelidagi ba'zi bir uskunalar guruhini *Плавающие* (Suzuvchi) panel koʻrinishida yoki *Flyout* koʻrinishida sozlash mumkin (5-rasm).

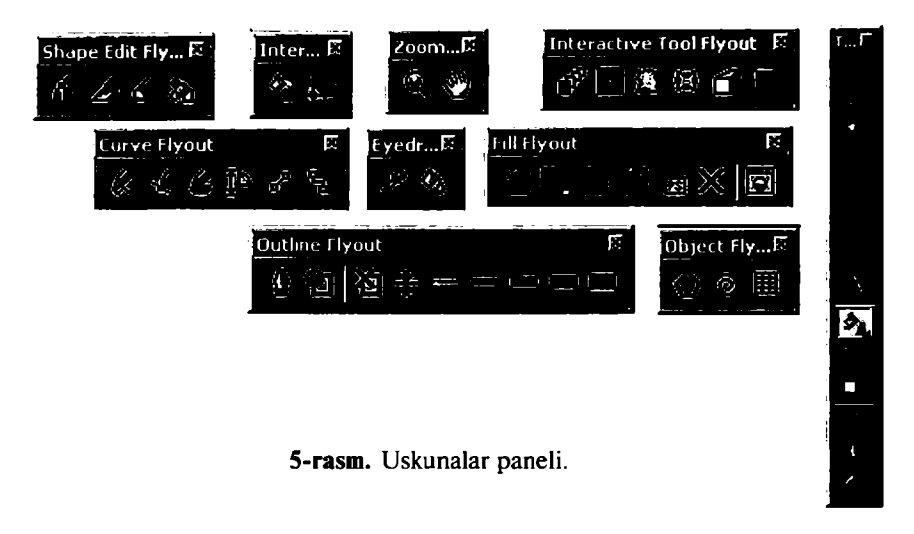

## Docker ko'rinishidagi panel

Docker koʻrinishidagi panel muloqot oynasi shaklida boʻladi. Bu panellar har doim ekranda mavjud boʻladi va ishchi oyna yonida joylashadi. Ekranga kerakli boʻlgan panelni chaqirish uchun menyuning Окно (Window – Oyna) va Докер (Dockers – Docker) koʻrinishidagi panel buyrugʻi va ochilgan roʻyxatdagi panellardan biri tanlanadi (6-rasm).

• *Диспетчер объектов* (*Object Manager* – **Obyektlar dispetcheri**) paneli – obyektning parametrlarini tasvirlaydi, obyekt iyerarxiya va qatlamlarini boshqaradi.

• Цветовые стили (Color Styles – Rang uslubi) paneli – obyektlar bilan ishlashda ranglarni tanlaydi va ular yordamida amallar bajaradi.

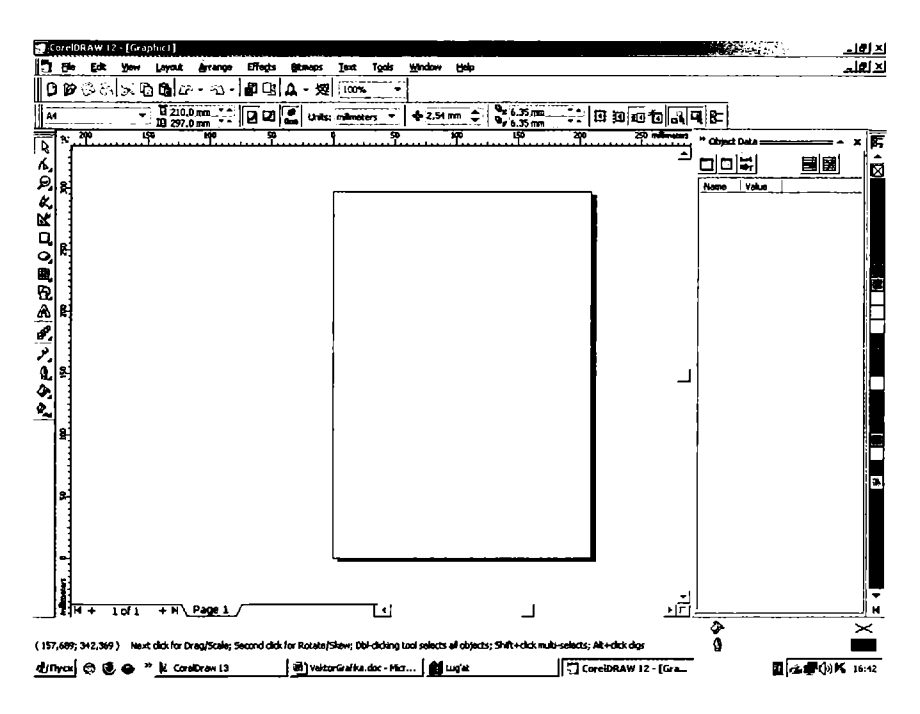

6-rasm. Docker koʻrinishidagi panel.

• Диспетчер закладок Интернета (Internet Bookmark Manager – Internet zakladkalar dispetcheri) paneli – gipermatnlarni boshqarish va yaratishda ishlatiladi.

• Анализатор конфликтов объектов HTML (HTML Object Conflict – HTML obyektlari tekshiruvchisi) paneli – Internetda nashr etishdan avval hujjatlarning toʻgʻriligini tekshiradi va notoʻgʻrilarini tuzatadi.

• Диспетчер макросов и готовых образцов (Script and Preset Manager – Tayyor obyektlar va Makros dispetcheri) paneli – makrodasturlarni yozishda foydalaniladi (6-rasm).

• База данных (Object Data – Ma'lumotlar bazasi) – har bir obyektga jadvaldagi ma'lumotlar berkitiladi, masalan, narxi, o'lchami va shu kabi ma'lumotlar.

• Свойства объектов (Object Properties – Obyekt xossalari) – hujjatdagi obyektlarning barcha parametrlari haqida ma'lumot beradi va oʻzgarish kiritadi.

• Диспетчер связанных изображений (Link Manager – Bogʻlangan tasvirlar dispetcheri) – hujjatda mavjud boʻlmagan, faqat u bilan bogʻlangan tasvirlarni boshqaradi. • Цветовая маска точечного изображения (Bitmap Color Mask – Nuqtali tasvirlarning rangli niqobi) – rastrli tasvirlar bilan ishlashda ranglar niqobini yaratadi.

•  $\Pi$ unsa (Lens – Linza) – linza turini tanlash va uning parametrlarini oʻrnatishni amalga oshiradi.

• Имитация (Artistic Media – Imitatsiya) – vektorli qalamning murakkab turlari bilan ishlash.

• *Трансформирование* (*Transformation* – **Transformatsiyalash**) – obyektlarni siljitishning har xil turlari bilan ishlash.

• Изменение формы (Shaping – Shakllarni o'zgartirish) – bir nechta obyektni uch xil ko'rinishda biriktirish.

• Цвет (Color – Rang) va Цветовые палитры (Color Palette Browser – Rang palitralari) – ranglar bilan ishlash.

• **Obsop** (Browse – Koʻrinish) – hujjatlarni boshqarish va ularni har xil koʻrinishlarda koʻrish.

• Векторные изображения (Cliparts – Vektorli tasvirlar), Фотографии (Photos – Rasmlar), Трехмерные модели (3D models – Uch o'lchovli tasvir modeli) – dastur bilan birgalikda o'rnatilgan kompakt disklar bilan ishlash (CD-ROM).

• *Caйmы FTP* (*FTP Sites* – **FTP saytlari**) – FTP saytlarini saqlash va katta massivli ma'lumotlarni ko'chirish uchun ular bilan tez bog'lanish.

Agarda yuqorida koʻrsatilgan menyuda qandaydir buyruq boʻlmasa, u holda uni menyuning **Параметры** buyrugʻi yordamida qoʻshish mumkin.

## Interfeysni saqlash va oʻzgartirish

CorelDRAW dasturi interfeysini foydalanuvchi oʻzi xohlaganday qilib rostlashi va uni xotirada saqlashi mumkin.

Buning uchun quyidagi amallar bajariladi: Инструменты menyusining Параметры buyrugʻi tanlanadi va ochilgan muloqot oynasidan Интерфейс (Workspace – Interfeys) tanlanadi (7-гаsm).

Новый (New — Yangi) tugmasi ekranda Новый интерфейс (New Workspace — Yangi interfeys) yaratadi. Yangi interfeysdan interfeysning yangi parametrlarini kiritish uchun foydalaniladi; masalan, birinchi maydonda — Yangi interfeys nomi kiritiladi va yangi interfeysni joriy qilish uchun Сохранить как текущее рабочее пространство (Set as current — Joriy ish maydoni qilib saqlash) punkti oldiga belgi qoʻyiladi (8-rasm).

| Options                                                                                                    |                                                                                                    |    |
|----------------------------------------------------------------------------------------------------|----------------------------------------------------------------------------------------------------|----|
| Workspace                                                                                                    |                                                                                                    |    |
| General     General     Display     Edit     Warnings     Save     Memory     Plug-Ins     B- Text     B- Toolbox     B- Customize     Document     de- Global | PROVIDENCE AND A SECTOR AND A SECTOR AND A S |    |
|                                                                                                    | Mittin Datate Serias current                                                                                                    |    |
|                                                                                                    | Refer and Ashers.                                                                                                    |    |
|                                                                                                    |                                                                                                    |    |
|                                                                                                    | (i)\$ (\$nates) (i)                                                                                                    | đ. |

7-rasm. Parametrlar oynasi.

| New Workspace              |           | <b>1</b> |
|----------------------------|-----------|----------|
| kanna et ennandikener      | 11 P.C 55 |          |
| Eren arrendet (SBCE-16)    | _default  |          |
| Bechter (Carvan Ceres)     |           |          |
| 🧾 Anatan 🗤 ng Kabupatèn Ba |           |          |
|                            | O: Crass  |          |

8-rasm. Yangi interfeys oynasi.

## Hujjatlarni xotirada saqlash

CorelDRAW dasturida hujjatlarni xotirada bir necha usul bilan saqlash mumkin.  $\Phi a \ddot{u} a$  menyusida Coxpanumb (Save – Saqlash) buyrugʻini tanlash yordamida joriy hujjat joriy jildda saqlanadi. Bu amal uskunalar panelidagi maxsus tugma yordamida ham amalga oshiriladi.

*Coxpaнumь как* (*Save As* – **Boshqa nom bilan saqlash**) buyrugʻi esa joriy hujjatni boshqa nom bilan boshqa jildda va boshqacha

| Save Drawing                                                          |                   |                                                                                                    |                                                                           | <b>F</b> X                                                       |
|-----------------------------------------------------------------------|-------------------|----------------------------------------------------------------------------------------------------|---------------------------------------------------------------------------|------------------------------------------------------------------|
| witte 🖻                                                               | SYSTEM (C:)       |                                                                                                    |                                                                           | State:                                                           |
| "RESTORI     "Inf     Program F     unzipped     windows     Mon доку | ies<br>5<br>менты | 66546.cdr<br>66546222222.cdr<br>Badup_of_66546.cdr<br>Badup_of_66546222222.cdr<br>Badup_of_66546222222.cdr<br>Badup_of_Graphic1.cdr<br>Badup_of_WEB.cdr | र्श Backup_of<br>*¥>Backup_of<br>≹ Backup_of<br>≹ Graphic1.(<br>३ WEB.cdr | Version 9.0 ST<br>Version 9.0 ST<br>Mantanati<br>10K (color) ST  |
| 912-02902-                                                            | Julia.cdr         | R                                                                                                    |                                                                           |                                                                  |
| in's causo                                                            | CDR - CorelDRA    | W 💆                                                                                                    | ORANES.                                                                   |                                                                  |
| Sarajeo<br>Romateo                                                    | Default<br>Юлия   |                                                                                                    | -<br>Selectory<br>Res. and a                                              | )<br>Materia                                                     |
| WELES                                                                 | Цветной объект    |                                                                                                    | Nown (1993)<br>Nown (1993)<br>I Internotions<br>Sove with en              | enn<br>BBL GEORETHERSCERDEN<br>RECENTIONS<br>BEODED VDAS Project |

9-rasm. Tasvirni saqlash oynasi.

formatda saqlash imkonini beradi. Bu amal bajarilganda va yangi hujjatni xotirada saqlaganda ekranga *Coxpanums изображение (Save Drawing* – **Tasvirni saqlash**) buyrugʻini beradi (9-rasm):

• **Bepcus** (Version – Versiya) ro'yxatidan CorelDRAW dasturining avvalgi variantlaridan birini yoki yangi variantini tanlab, hujjatni mos formatda xotirada saqlaydi.

Hujjatlarni dasturning eski variantlarida saqlaganda ba'zi parametrlar yoʻqolib ketishini esda tutish lozim.

• Эскиз (Thumbnail — Miniatura) ro'yxatida xotirada saqlashning bir nechta variantini beradi: hujjatlarning o'lchamini bir necha baravar kichik qilib berish ham mumkin, faqat bunda keyinchalik fayllarni qidirganda qiyinchilik tugʻdiradi. 1K (mono), 2K (mono), 4K(color), 8K (color) oq va qora yoki rangli tasvirlarni har xil sifatda xotirada saqlasa ham bo'ladi. Agarda sifatlarning hech biri tanlanmagan bo'lsa, u holda maksimal sifatga ega tasvirli hujjat xotirada saqlanadi.

• Только выбранные (Selected only – Faqat tanlangan obyektlar) tanlanganda, yangi faylda ajratilgan obyektlar saqlanadi, shu bilan birga, boshqa faylda obyektning alohida qismini ham saqlash mumkin.

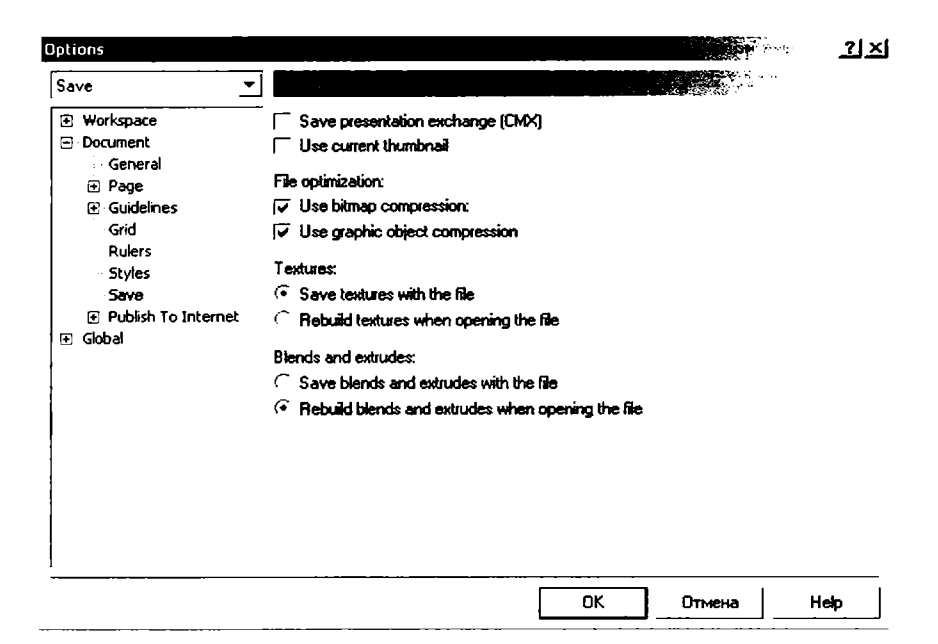

10-rasm. Parametrlar oynasi.

• Профиль ICC (ICC profile – ICC profili) – hujjatdagi ranglarni boshqarish. Dastur faqat CPT, CDR, TIFF, JPEG, PICT va EPS formatli fayllar bilan ishlaganda bajariladi.

• Вставить шрифты с помощью TrueDoc (Embed Fonts using TrueDoc – Shriftlarni TrueDoc dan foydalanib qo'yish) satrida hujjatda TrueDoc texnologiyasidan foydalanilgani haqida ma'lumot beriladi.

• Ключевые слова (Keywords – Kalit soʻzlar) va Заметки (Notes – Izoh) satrida hujjatlarni tez topish uchun ularga tushintirish soʻzlari yoziladi.

• Дополнительно (Advanced – Qo'chimcha) tugmasi ekranga Saqlash dialog oynasining Parametrlarini o'rnatish imkonini beradi. Mazkur tugma orqali Parametrlar oynasi ochiladi (10-rasm).

#### Ekranda tasvirlash

Vektor grafikasi muharrirlarida ekranda (ishchi maydonda) qanday tasvirlar boʻlsa, bosmadan shu koʻrinishda chiqariladi. Ekrandagi ishchi oynada tayyor boʻlgan tasvirlarni koʻrish uchun Bud (View – Koʻrinish) menyusidan foydalaniladi. Dasturda ishchi oynani besh xil koʻrinishda chiqarish mumkin: Упрощенный каркас (Simple Wireframe – Oddiy karkas), Каркас (Wireframe – Karkas), Черновой (Draft – Chernovoy), Обычный (Normal – Oddiy), Расширенный (Enhanced – Kengaytirilgan).

Agarda hech biri tanlanmasa, u holda normal kompyuter Обычный (Normal – Oddiy) holatni oʻzi tanlaydi.

#### Ekranni masshtablash

Ekrandagi tayyor boʻlgan rasmlarni katta va kichik hollarda koʻrish funksiyalari mavjud. Buning uchun Панель инструментов dagi Масштаб (Zoom — Masshtab) uskunasi tanlanib (11-rasm), kattalashtirish yoki kichiklashtirish parametri koʻrsatiladi. Masshtab uskunasi lupa koʻrinishida boʻladi.

Standart panelida (12-rasm) masshtablash parametrlari berilgan. Ular quyidagilar: По выделенному объекту (To Selected – Belgilangan obyektlar bo'yicha), Все объекты (To Fit – Hamma obyektlar bo'yicha), На страницу (To Page – Sahifa bo'yicha), По ширине (To Width – Sahifaning eni bo'yicha), По высоте (To Height – Sahifaning bo'yi bo'yicha) 10%, 25%, 50%, 75%, 100%, 200%, 400% ga masshtablash.

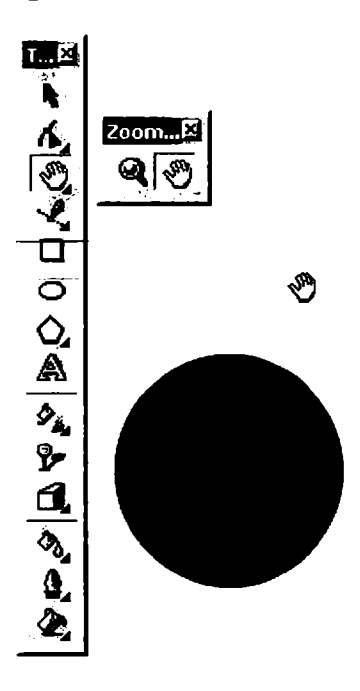

11-rasm. Uskunalar panelida masshtab uskunasining joylashishi.

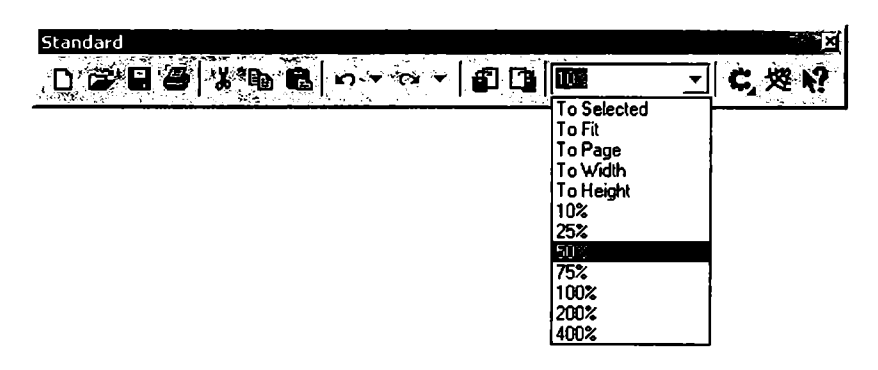

12-rasm. Standart paneli orqali masshtablash.

Ekrandagi tasvirlar kattalashtirilganda hujjatdagi koʻrinmaydigan obyektlar bilan ishlashga imkon tugʻiladi, bu holda shu obyektlarni siljitishga toʻgʻri keladi. Buning uchun quyidagi ikkita imkoniyatdan bittasi tanlanadi:

1) vertikal va gorizontal siljitishlardan;

2) maxsus uskuna Panoramadan. Bu holda ekrandagi kursor qoʻl shaklini oladi va bunda obyektni xohlagan tomonga siljitish mumkin boʻladi.

# Линейка (Rulers - Chizg'ich)

Chizgʻich ekranda koʻrinib turadi. Agarda u yoʻq boʻlsa, **Bu**d menyusi tanlanib, **Линейка** (Rulers – Chizgʻich) buyrugʻini ishga tushirish kerak, bu amal qayta bajarilsa, ekrandan chizgʻich olib tashlanadi.

Chizgʻichni ekranning xohlagan joyiga qoʻyish mumkin. Buning uchun chizgʻichni <Shift> klavishi bilan birga sichqoncha bilan olib borib, xohlagan joyga qoʻyish kerak. Agarda <Shift> klavishini bosib turib, sichqoncha bilan chizgʻichga ikki marta chertilsa, u avvalgi holiga qaytadi.

Agarda <Shift> klavishisiz ikki marta chertilsa, u holda chizg'ichning parametrlari ekranda namoyon bo'ladi (13-rasm).

CorelDRAW dasturidagi chizgʻich har xil oʻlchov birliklarida beriladi. Единицы измерения (Units – Oʻlchov birliklari) quyidagilar:

- Дюйм (Inches Duym), 1 ingliz duymi 24,5 mm ga teng;
- *Миллиметр* (*Millimeters* Millimetrlar);
- Пика (Picas; Points Pika), 1 pika 12 punktga teng;
- Пункт (Points Punkt), 1 punkt 1/72 ingliz duymiga teng;

| Options                                                                                                    |                                                                                                    |                                                                             |        |                                                                                              |                         | <u>17</u> 55 |
|----------------------------------------------------------------------------------------------------|----------------------------------------------------------------------------------------------------|-----------------------------------------------------------------------------|--------|----------------------------------------------------------------------------------------------|-------------------------|--------------|
| Rulers                                                                                                    |                                                                                                    |                                                                             |        |                                                                                              |                         |              |
| B - Workspece<br>→ Cocument<br>→ General<br>B - Rage<br>B - Guidelines<br>→ Grid<br>→ Styles<br>→ Styles<br>→ Save<br>B - Publish To Internet<br>B - Gobal | INCO<br>Received<br>Received<br>Revelopm<br>Revelopm<br>Received<br>Vetreskogn<br>Vetreskogn<br>SteviRese<br>Berisetsko | milimeters<br>milimeters<br>feet<br>yards<br>miles<br>centimeters<br>meters | B15    | Gen constants<br>Reconstruction<br>de constants<br>Reference<br>10 per tick<br>✓ Stanfigguer | 795782)<br>1025<br>1025 |              |
|                                                                                                    |                                                                                                    |                                                                             | (i) (i | -<br>Maria                                                                                   | -<br>i#r                | <br>5.52     |

13-rasm. Parametrlar oynasida chizgʻichga oid xossalar.

• *Huncea* (*Pixels* – **Piksel**), nisbiy o'lchov birligi (absolut qiymatga ega emas);

• *Цицеро (Ciceros; Didots - Sitsero)*, 1 sitsero 12 punktga teng;

• Пункты Дидо (Didots - Dido punktlari), 1 Dido punkti

1/72 fransuz duymi (27,06 mm) ga teng;

- *Фут* (Feet Fut), 1 fut 304,8 mm ga teng;
- Spd (Yards Yard), 1 yard 914,4 mm ga teng;
- Миль (Miles Mil), 1 mil 1609 m ga teng;
- Сантиметры (Centimeters Santimetrlar);
- Метры (Meters Metrlar);
- Километры (Kilometers Kilometrlar).

Hujjatning umumiy ish maydonining oʻlchamlari 45 m gacha boʻladi. Bu esa dasturdan koʻrgazmalar va katta hajmli obyektlar bilan ishlaganda juda qoʻl keladi.

# Sahifalarning parametrlari

Ekrandagi hujjatning sahifa formati toʻgʻri toʻrtburchak shaklida boʻladi. Agarda sahifa formatini oʻzgartirmoqchi boʻlsangiz, **Xossalar satrid**an foydalansa boʻladi (14-rasm).

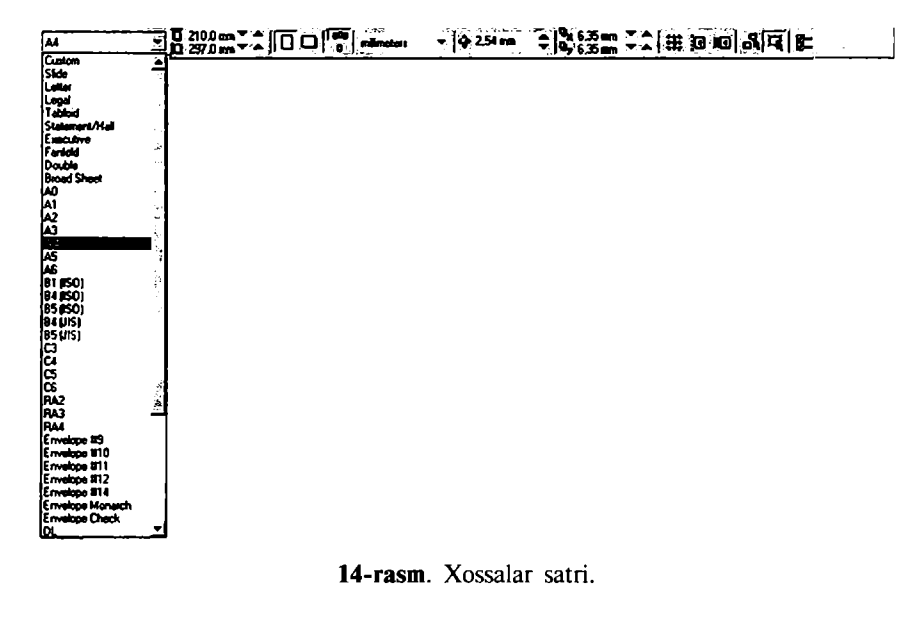

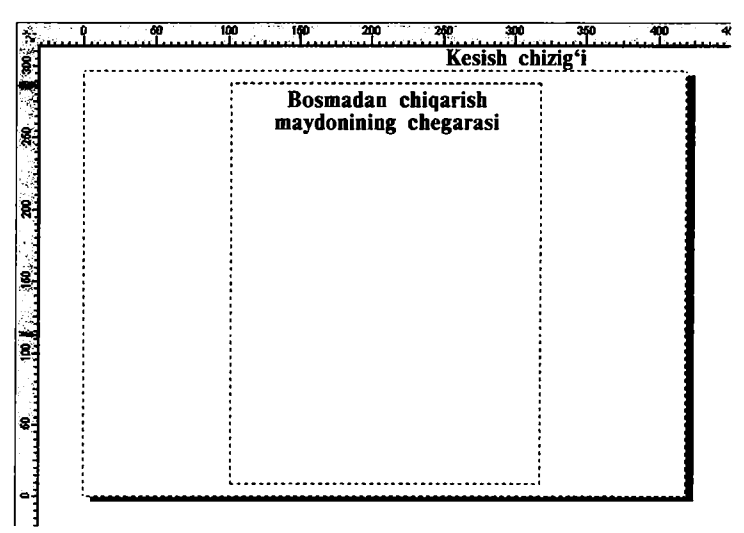

15-rasm. Ish qogʻozining chegaralari.

Agar *Knuca* (*Portrait* – Kitob) tugmasi bosilsa, hujjat bo'yi bo'yicha, *Anb6om* (*Landscape* – Albom) tugmasi bosilsa, hujjat eni bo'yicha sahifalanadi.

Yuqoridagi sahifalashning oʻlchamlarini bosmadan chiqariladigan paytdagisi bilan chalkashtirmaslik kerak. Agar tayyor boʻlgan hujjatni bosmadan chiqarmoqchi boʻlsangiz, **Buð** menyusida **Показать/Печатаемая область** bosiladi, ya'ni bosmaga chiqishi kerak boʻlgan maydon tanlanadi va bosmaga chiqadigan maydon ekranda shtrix chiziqlar bilan chegaralangan boʻladi (15-rasm).

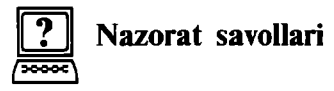

- 1. Dasturning ishchi interfeysi deganda nimani tushunasiz?
- 2. Bosh menyu buyruqlari nechta va ular qaysilar?
- 3. CorelDRAW dasturida hujjatni xotirada saqlash usullarini ayting.
- 4. Sahifalarning parametrlari qanday koʻrinishda boʻladi?
- 5. Chizg'ich o'lchov birliklarini ayting.
- 6. CoreIDRAW dasturida interfeysni foydalanuvchi oʻzi xohlaganday qilib rostlashi va uni xotiraga saqlashi uchun qanday amallar bajariladi?
- 7. Docker koʻrinishidagi panel qanday boʻladi?
- 8. Uskunalar panelida obyekt ustida qanday amallar bajariladi?
- 9. Xossalar satrida qanday parametrlar koʻrsatiladi?

# 2. OBYEKTLAR VA OBYEKTLAR SHAKLI BILAN ISHLASH

CorelDRAW dasturida vektorli tasvirlarni yaratishda yupqa chiziqlardan tortib, har xil shaklga ega moʻyqalamlardan foydalaniladi.

Vektor grafikasi «qoʻl yordamida» chizishdan yiroq, shuning uchun avval obyektning vektorli konturini chizish, keyin esa uni qanday qilib tahrirlashni oʻylab koʻrish kerak.

CorelDRAW dasturi geometrik shakllarni (toʻgʻri toʻrtburchak, koʻpburchak, ellips, spiral va h.k.) chizish va tahrirlash imkoniyatiga ega, undan tashqari «erkin chizish» (pero, kalligrafik pero va h.k.) va har xil egri chiziqlarni chizish uchun *Besse* (*Bezier* – **Bezye**) uskunalariga ham ega.

Vektor konturlarini tahrirlashda qanday uskuna bilan yaratilganidan qat'i nazar  $\Phi opma$  (*Shape* – **Shaki**) uskunasidan foydalanish mumkin.

#### Konturlar va tayanch nuqtalar

*Kontur* – CorelDRAW dasturida chizilgan obyektlarning tashqi hoshiyasidir. Agar biz konturni bosmadan chiqarmoqchi boʻlmasak, konturni olib tashlash ham mumkin (16-rasm).

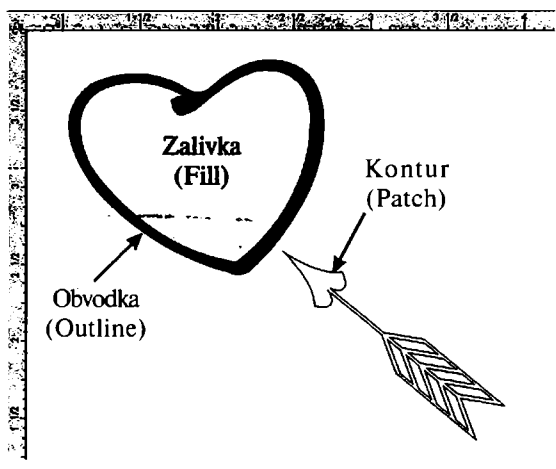

16-rasm. CorelDraw da obyektning koʻrinishi.

Форма (Shape – Shakl) uskunasi yordamida ajratiladigan kontur alohida Obyekt hisoblanadi.

Obyekt kontur bilan qoplagan segmentlardan tashkil topgan bo'lib, u Bezye egri chizig'i, tayanch nuqtasi va **Ysen** (*Nodes* – **Tugun**) lardan iborat bo'ladi. CorelDRAW dasturida konturning uch xil turi mavjud. Agarda bitta tayanch nuqtasi o'zgartirilsa, u bilan bog'liq shakl ham o'zgaradi. Segment shaklining o'zgartirilishi, boshqarish nuqtalarining ham o'zgarishiga sabab bo'ladi.

#### Standart obyektlar uskunalari

Standart geometrik obyektlar (toʻgʻri toʻrtburchak, kvadrat, ellips, aylana va h.k.) yordamida murakkab geometrik obyektlarni chizish mumkin.

#### Прямоугольник (Rectangle – To'g'ri to'rtburchak) uskunasi

Прямоугольник (Rectangle – Toʻgʻri toʻrtburchak) uskunasidan toʻgʻri toʻrtburchaklar, kvadrat va uchlari yumaloqlangan toʻgʻri toʻrtburchaklarni chizishda foydalaniladi.

Toʻgʻri toʻrtburchak chizish uchun uskunani ishga tushirib, sichqoncha tugmasini kerakli oʻlchamga ega boʻlgunicha ushlab turilib, qoʻyib yuboriladi.

Agarda markazdan toʻgʻri toʻrtburchak chizmoqchi boʻlsak, <Shift> klavishi bosib turiladi. Kvadrat chizish uchun <Ctrl> klavishini bosib turish kerak (17-rasm).

Obyektning parametrlarini oʻzgartirish uchun obyekt ajratilib, sichqonchaning oʻng tugmasi bosilsa, menyu ochiladi, bu yerda *Ceoŭcmea (Properties – Xossalar)* satridan *Ceoŭcmea obtekma* (*Object Properties – Obyektning xossalari*) tanlanadi. Agarda toʻgʻri toʻrtburchak uchlarini yumaloqlamoqchi boʻlsangiz, *Xossalar* satridan foydalanib, *Закругление углов* (*Corner roundness –* Burchaklarni yumaloqlash) kataklarida har bir toʻrtburchak uchining necha foizga yumaloqlanishini koʻrsatishingiz kerak. Har bir uchni alohida yumaloqlash imkoniyati ham mavjud boʻlib, u Xossalar satri yordamida amalga oshiriladi.

#### Эллипс (Ellipse - Ellips) uskunasi

Эллипс (*Ellipse* – Ellips) uskunasi ellips va aylanalarni chizish uchun ishlatiladi.

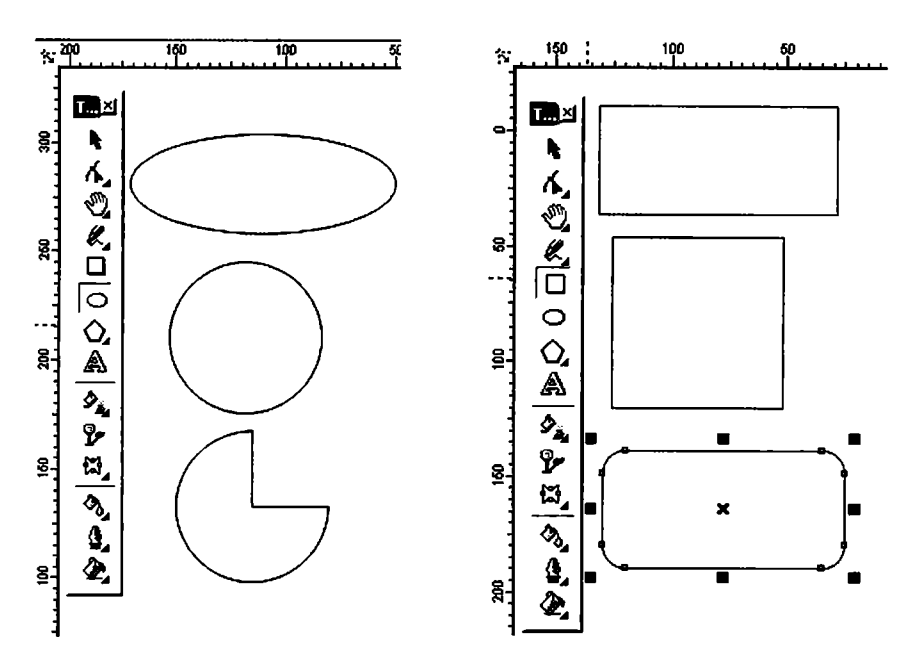

17-rasm. CorelDRAW da obyektlar chizish uskunalarining koʻrinishi.

Ellipsni ekran markazida chizish uchun <Shift> klavishi bilan birgalikda, aylanani chizish uchun esa <Ctrl> klavishi bilan birgalikda ishlanadi.

Obyektning xossalarida ellipsni har xil koʻrinishda oʻzgartirish mumkin. Bu yerda ellipsning quyidagi turlarini tanlash mumkin: **Эллипс** (*Ellipse* – **Ellips**), **Сектор** (*Pie* – **Sektor**) yoki **Дуга** (Arc - Yoy) (18-rasm).

## Объект (Object – Obyekt) guruhi uskunalari

Obyekt uchta uskunadan tashkil topgan boʻlib, ular quyidagilardir: Многоугольник (Polygon – Koʻpburchak), Спирал (Spiral – Spiral), Разлинованная бумага (Graph Paper – Jadvalli qogʻoz).

#### Многоугольник (Polygon - Koʻpburchak) uskunasi

Koʻpburchakni tomonlari berilgan geometrik obyekt deb tushunish mumkin. Koʻpburchakning turlaridan biri yulduzcha hisoblanadi, uning uchlari qavariq koʻpburchak ichiga joylashgan va maydonni kesib oʻtib, tutashtirilgan tomonlardan iborat shakl boʻladi (19-rasm).

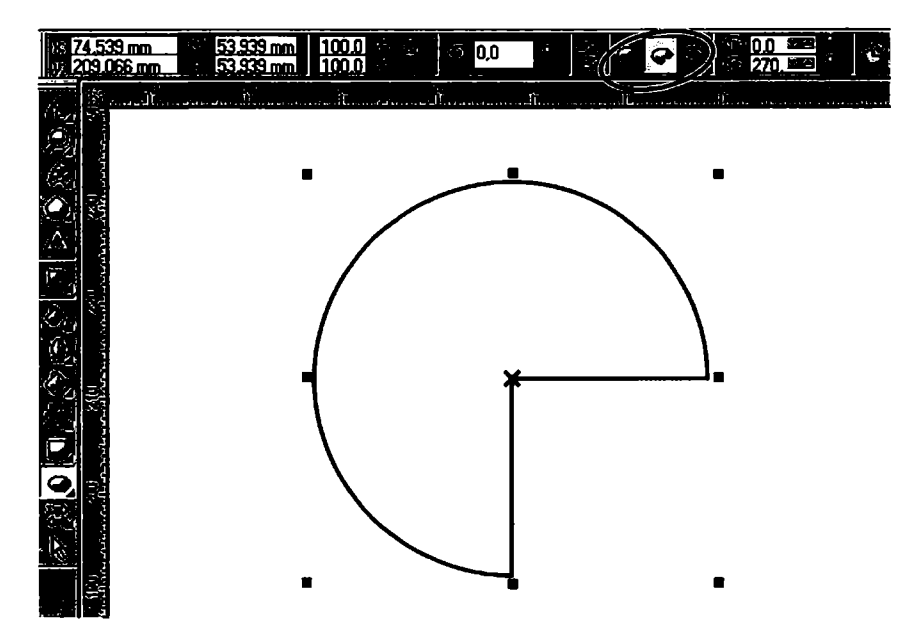

18-rasm. Ellipsga oʻzgartirishlar kiritish.

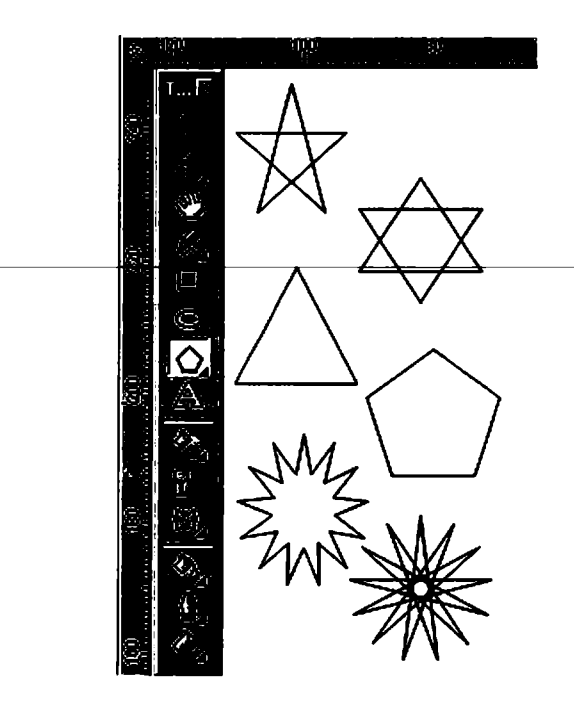

19-rasm. CorelDRAW da obyektlarning koʻrinishi.

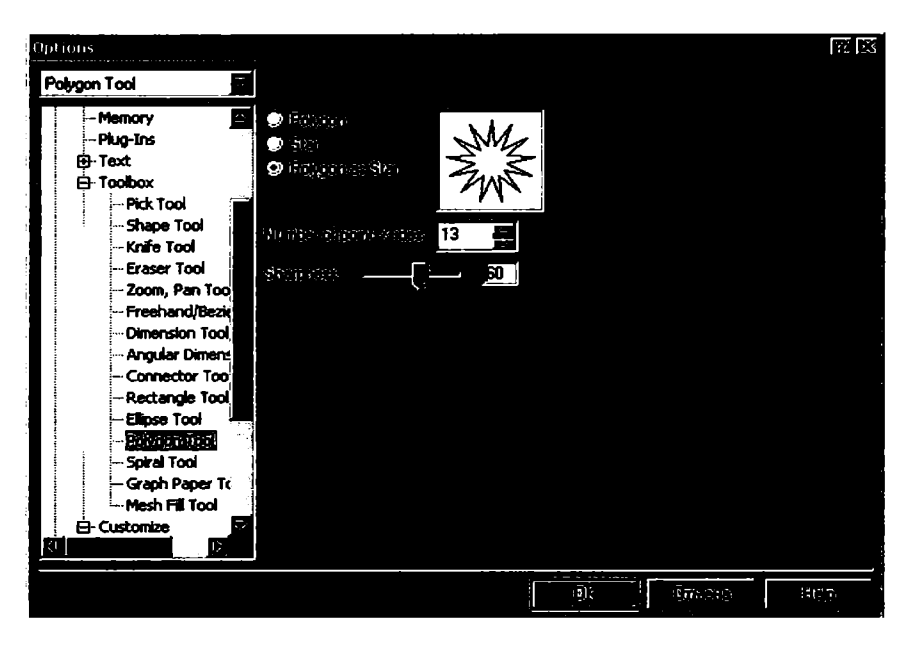

20-rasm. Parametrlar oynasi.

— Koʻpburchaklarni chizish yuqorida keltirilganlardan farq qilmaydi. Agarda <Ctrl> klavishi bilan birgalikda chizilsa, muntazam koʻpburchak, ya'ni hamma tomonlari teng boʻlgan koʻpburchak chiziladi.

Parametrlarni oʻzgartirish uchun Параметры объекта (Object Properties – Obyektning parametrlari) dan foydalaniladi.

*Многоугольник (Polygon* – Koʻpburchak) larni chizganda ularning oʻlchamlari tanlanadi va uchlari, tomonlar soni koʻrsatiladi. Oʻng tomonda joylashgan oynada obyektning qanday koʻrinishda boʻlishi koʻrsatiladi.

Uchlarining qanday koʻrinishda boʻlishi kerakligi *Sharpness* yordamida beriladi, ya'ni obyektning tomonlari qancha koʻp boʻlsa, uchlari uchli boʻladi. *Многоугольник (Polygon – Koʻpburchak)* va *Звезда (Star – Yulduz)* turlaridan birini tanlash uchun koʻrsatgich berilgan (20-rasm).

Bu koʻrsatgichlar Xossalar satrida berilgan boʻladi.

Bu yerda shuni nazarda tutish kerakki, dasturda uskunalar panelidagi *Многоугольник (Polygon –* Ko'pburchak) parametrida ko'pburchakning yana bir turi *Многоугольник в виде звезды* (*Polygon as Star –* Yulduz ko'rinishidagi ko'pburchak) ham mavjud.

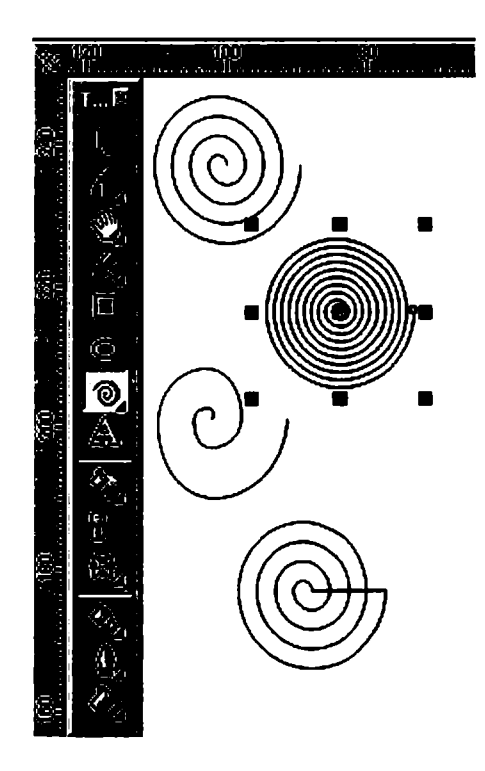

21-rasm. Спираль uskunasi yordamida chizilgan obyektlar.

## Спираль (Spiral – Spiral) uskunasi

<u>Cnupaль</u> (Spiral – Spiral) uskunasi, asosan, belgili radiusga va oʻramga ega geometrik obyektlarni chizishga moʻljallangan (21-rasm).

Bu uskuna bilan ishlash toʻgʻri toʻrtburchaklarni chizishga oʻxshaydi. Bu yerda spiralning *Симметрик* (Symmetrical – Simmetrik) va Логарифмик (Logarithmic – Logarifmik) turlaridan bittasini tanlash kerak.

Eni va uzunligi teng boʻlgan spirallar <Ctrl> klavishini bosib turib chiziladi. Spiral parametrlarini **Xossalar satri** orqali oʻzgartirsa boʻladi.

## Координатная бумага (Graph Paper - Koordinata qogʻozi)

*Координатная бумага* (*Graph Paper* – Koordinata qogʻozi) yordamida oldindan berilgan parametrlar bilan katakcha quriladi. Bu katakchalardan grafiklar, diagrammalar chizganda foydalansa boʻladi (22-rasm).

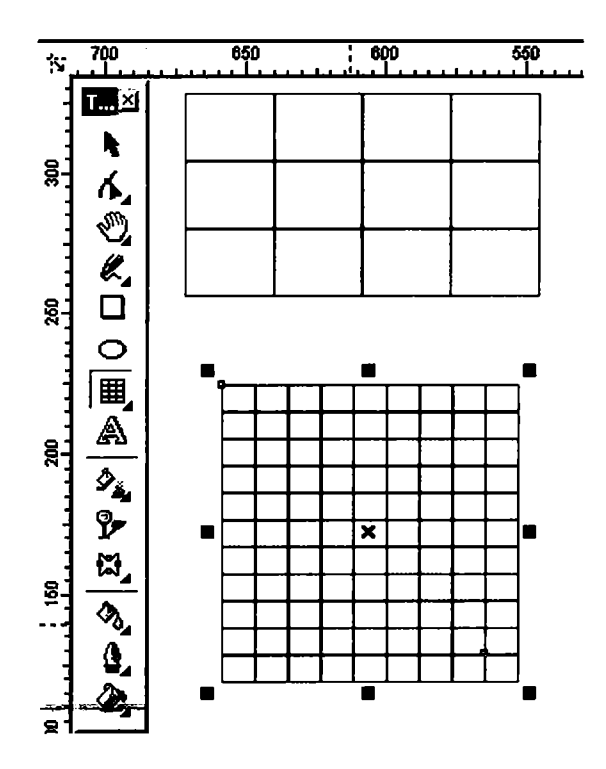

22-rasm. Koordinata qogʻozi.

Katakcha chizish yuqoridagi uskunalarga oʻxshash, masalan, toʻgʻri toʻrtburchak bilan ishlaganga oʻxshaydi. Faqat bitta farqi katakcha oʻlchamli boʻladi.

**Koordinata qogʻozi** uskunasi tanlanganda xossalar satri orqali boʻyiga va eniga nechtadan katak boʻlishini kiritish mumkin. Agarda kvadrat shaklidagi katakcha kerak boʻlsa, u holda <Ctrl> klavishi bilan birgalikda ishlanadi. Parametrlarni esa **Xossalar satri** yordamida oʻzgartirsa boʻladi (23-rasm).

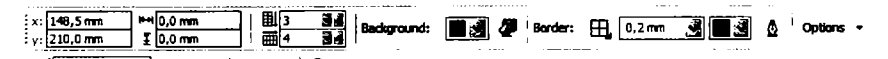

23-rasm. Koordinata qogʻozi uskunasi tanlanganda xossalar satrining koʻrinishi.

#### Кривая (Curve – Egri chiziqlar) guruhi uskunalari

Кривая (Curve – Egri chiziqlar) guruhi uskunalar paneli: Свободная форма (Freehand – Chizish), Безъе (Bezier – Bezye),

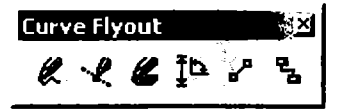

24-rasm. Egri chiziqlar guruhi uskunalar paneli

Перо (Natural Pen – Pero), Размер (Dimension – O'lchovli chiziq) va Coeдинительная линия (Connector Line – Bog'lovchi chiziqlar) dan iborat (24-rasm).

## Свободная форма (Freehand – Chizish) uskunasi

Свободная форма (Freehand – Chizish) uskunasi, asosan, xohlagan turdagi chiziqlarni chizishga moʻljallangan. Bu uskuna yordamida chizilganda avtomatik ravishda tayanch nuqtalari tanlangan vektor konturi tashkil qilinadi. Kontur chizilgandan keyin, konturni tahrirlasa boʻladi.

Bu uskuna bilan chizilganda mos chiziq qalinligi va rangi tanlanadi.

Chizilgan chiziqni xohlagan paytda davom ettirish mumkin, buning uchun kursor chiziqning oxirgi nuqtasiga keltiriladi va kursor koʻrinishi oʻzgaradi, shu paytda sichqoncha bilan chiziqni davom ettirsa boʻladi.

Свободная форма (Freehand – Chizish) uskunasi bilan toʻgʻri chiziqlar ham chiziladi, buning uchun dastlabki va oxirgi nuqtalar koʻrsatilsa yetarli (25-rasm).

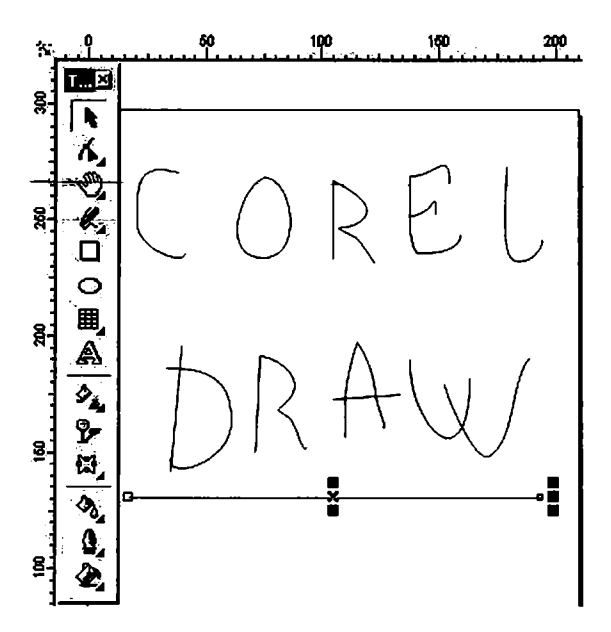

25-rasm. Chizish uskunasi orqali yaratilgan obyektlar.

## Имитация (Artistic Media – Imitatsiya) uskunasi

**Umumauus** (Artistic Media – Imitatsiya) uskunasi rastr grafikasiga tegishli uskunalardan biri hisoblanadi. CorelDRAW dasturi ham bu uskunaga ega. Bu uskuna shtamp koʻrinishidagi peroga oʻxshaydi (26-rasm).

Imitatsiya uskunasining quyidagi turlari mavjud:

• **Oбразец** (*Preset* – **Namuna**) rejimi tayyor formadagi namunalardan qalinligi oʻzgaradigan obyektlar chizishda ishlatiladi. Bu rejim obyektlarni shaklli shtrixlar bilan chizadi.

• *Кисть* (*Brush* – Mo'yqalam) rejimi har xil murakkab shakldagi formalarni va matnlarni bo'yashda ishlatiladi.

• Распылитель объектов (Object Sprayer – Obyektlarni purkash) rejimi har xil grafik elementlarni trayektoriya boʻyicha joylashtiradi. Bu rejim, asosan, murrakab romlar, naqshlar va h.k. yaratishda ishlatiladi.

• Каллиграфия (Calligraphic – Kalligrafiya) rejimi pero yordamida qiya koʻrinishdagi obyektlarni chizishda ishlatiladi.

• Нажим (Pressure – Bosim) rejimi har xil shtrixlarni yaratishda ishlatiladi.

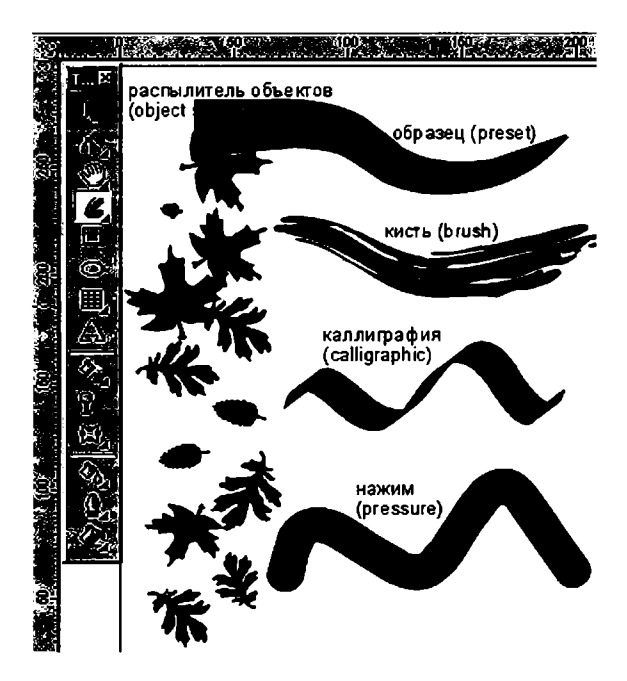

26-rasm. Imitatsiya uskunasi orqali yaratilgan obyektlar.

## Образец (Preset – Namuna) rejimi

**Objasey** (*Preset* – **Namuna**) rejimi tanlanganda quyidagi parametrlar bilan ishlash imkoniyati tugʻiladi (27-rasm):

Селаживание (Freehand Smoothing – Silliqlash) maydonida (rasmda 1 raqami bilan berilgan) asosiy shtrixning 0 dan 100 gacha silliqlanish darajasini koʻrsatadi.

*Толщина* (*Width* – **Qalinlik**) maydoni (2 raqami) dekorativ shtrixning 0,764–254 mm diapazondagi maksimal qalinligini aniqlaydi.

Форма штриха (Preset Stroke – Shtrix shakli) da (3 raqami) dekorativ shtrixlarning har xil shakllari berilgan.

Bu uskuna bilan ishlashning Chizish uskunasidan hech qanday farqi yoʻq.

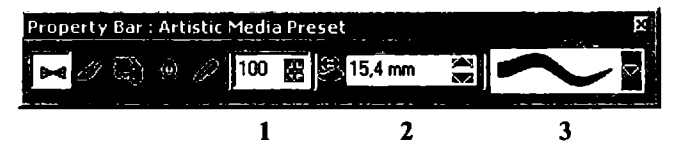

27-rasm. Imitatsiya uskunasining namuna rejimi tanlangan holati.

# Кисть (Brush - Mo'yqalam) rejimi

*Кисть* (*Brush* – Mo'yqalam) rejimi tanlanganda *Свойства* (*Property Bar* – Xossalar) ning uskunalar satrida quyidagi parametrlar bilan ishlash imkoniyati tugʻiladi (28-rasm):

- Селаживание (Freehand Smoothing – Silliqlash) maydoni (rasmda l raqami bilan berilgan) asosiy shtrixning 0 dan 100 gacha silliqlanish darajasini koʻrsatadi.

*Толщина* (*Width* – **Qalinlik**) maydoni (2 raqami) dekorativ shtrixning 0,764–254 mm diapazondagi maksimal qalinligini aniq-laydi.

Форма кисти (Brush Stroke – Moʻyqalam shakli) da (3 raqami) dekorativ shtrixlarning har xil shakllari berilgan.

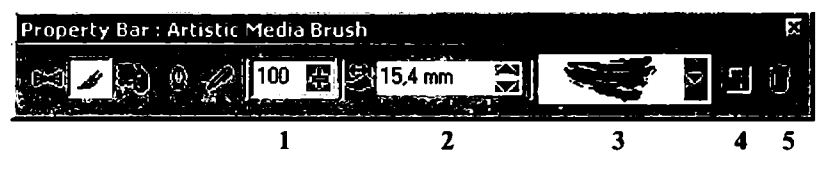

28-rasm. Moʻyqalam rejimi.

Сохранить (Save – Saqlash) tugmasi (4 raqami) berilgan obyekt shaklidagi moʻyqalamni xotiraga saqlaydi. Buning uchun bu obyektni ajratish kerak, Имитация (Artistic Media – Imitatsiya) ishga tushiriladi, keyin Кисть (Brush – Moʻyqalam) rejimi tanlanadi va Сохранить (Save – Saqlash) tugmasi bosilgandan keyin, yangi moʻyqalamga nom berish soʻraladi va uni CMX formatli faylda xotirada yozadi.

*Удалить* (*Delete* – **O'chirish**) tugmasi (5 raqami) bosilganda, roʻyxatdagi tanlangan variantlar oʻchiriladi.

# Распылитель объектов (Object Sprayer – Obyektlarni purkash) rejimi

Распылитель объектов (Object Sprayer – Obyektlarni purkash) rejimi tanlanganda, Свойства (Property Bar – Xossalar)ning uskunalar satrida quyidagi parametrlar bilan ishlash imkoniyati tugʻiladi (29-rasm):

Сглаживание (Freehand Smoothing – Silliqlash) maydoni (rasmda l raqami bilan berilgan) asosiy shtrixning 0 dan100 gacha silliqlanish darajasini koʻrsatadi.

**Pasmep** (Size – O'lcham) maydoni (2 raqami) 1 dan 999% gacha maksimal va minimal dekorativ shtrix o'lchamini foiz nisbatida aniqlaydi.

Перечень объектов (Spraylist – Obyekt roʻyxati) (3 raqami) har xil shakldagi dekorativ koʻrinishdagi purkagich turlari.

*Coxpaнumь* (*Save* – Saqlash) (4 raqami) yuqoridagi *Kucmь* (*Brush* – Moʻyqalam) dagiga oʻxshash vazifani bajaradi.

*Удалить* (*Delete* – **O'chirish**) tugmasi (5 raqami) ro'yxatdagi keraksiz ma'lumotlarni o'chiradi.

Порядок распыления (Spray Order – Purkash tartibi) roʻyxati (6 raqami) kontur enida obyektlarning har xil koʻrinishda joylashishini bildiradi: Случайно (Randomly – Tasodifiy), Последовательно (Sequentially – Ketma-ket), По направлению (By Direction – Berilgan yoʻnalishda).

Добавить в список объектов (Add to Spraylist – Obyektlar ro'yxatiga qo'shish) tugmasi yangi elementlarni obyektlar ro'yxatiga qo'shadi (7 raqami).

Активизация списка объектов (Spraylist Dialog – Obyekt roʻyxatini aktivlashtirish) tugmasi (8 raqami) ekranga yangi elementlarni Создать список (Create Playlist – Roʻyxatni tuzish)

| Property Bar : | Object Spray | er           |                           |       |   |          |      |   | نوحورهم                   |    |    | ㅋ  |
|----------------|--------------|--------------|---------------------------|-------|---|----------|------|---|---------------------------|----|----|----|
| ₩ / 🛱          | 0 🖊 100      | + 175<br>199 | ▼ ▲ X<br>X≦   ** ₩82;#155 | • - 🖬 | 8 | Randomly | - 14 |   | #1 ▼ ▲<br>11 27.94 mm ▼ ▲ | Ø, | 2  | •  |
|                | 1            | 2            | 3                         | 4     | 5 | 6        | 7    | 8 | 9                         | 10 | 11 | 12 |

29-rasm. Obyektlarni purkash rejimi.

yordamida chiqaradi va u ikkita oyna: *Bcë* yordamida *cnucka объектов* (*Spraylist* – Barcha obyektlar ro'yxati) va *Cnucok* (*Playlist* – Aktiv bo'lgan obyektlar ro'yxati) ni chiqaradi.

Объекты/Интервалы (Dabs/Spacing – Obyektlar/Intervallar) kataklari (9 raqami) obyektlar nisbatini va intervalini oʻzgartiradi. Интервалы (Spacing – Intervallar) pastki qismida obyektlar orasidagi interval aniqlanadi, yuqorigi Объекты (Dabs – Obyektlar) katagida esa har bir interval nuqtasidagi obyektlar soni aniqlanadi.

**Bpauenue** (Rotation – Aylantirish) tugmasi (10 raqami) barcha obyektlarning aylanish parametrlarini oʻzgartiradi.

**Cmemenue** (Offset – Siljitish) tugmasini (11 raqami) bosish bilan obyektlarning konturga nisbatan siljish qiymati va yoʻnalishi beriladi.

Восстановить значения (Reset Value – Qiymatni tiklash) tugmasi (12 raqami) avval faylda saqlangan parametrlarni qayta tiklash uchun ishlatiladi.

## Каллиграфия (Calligraphic – Kalligrafiya) rejimi

Каллиграфия (Calligraphic – Kalligrafiya (Hattotlik)) rejimi ishga tushirilganda uskunalar panelidagi Свойства (Property Bar – Xossa) satrida quyidagilar bilan ishlash imkoniyati tugʻiladi (30-rasm):

Сглаживание (Freehand Smoothing – Silliqlash) (rasmda l raqami bilan berilgan), Толщина (Width – Qalinlik) (2 raqami) maydonlari yuqoridagi Кисть (Brush – Moʻyqalam) rejimiga oʻxshash xizmatni bajaradi.

*Yeon* (*Angle* – **Burchak**) (3 raqami) «pero»ning qiyalik burchagini bildiradi.

| Property Bar : Art | × S |             |   |     |
|--------------------|-----|-------------|---|-----|
| M 🖋 💐 🔯            | 100 | 🔶 🗳 15,4 mm |   | ♥ • |
|                    | 1   | 2           | 3 |     |

30-rasm. Kalligrafiya rejimi.

#### Нажим (Pressure - Bosish) rejimi

*Нажим* (*Pressure* – **Bosish**) rejimi tanlanganda xossalar satrida quyidagi parametrlar bilan ishlash imkoniyati tugʻiladi:

Сглаживание (Freehand Smoothing – Silliqlash) (31-rasmda 1 raqami bilan berilgan), Толщина (Width – Qalinlik) (2 raqami) maydonlari yuqoridagi Кисть (Brush – Moʻyqalam) rejimidagiga oʻxshash xizmatni bajaradi.

Mo'yqalamning qalinligi tanlanganda,  $\langle \uparrow \rangle$  (qalin qilish uchun) va $\langle \downarrow \rangle$  (qalinligini kamaytirish uchun) tugmalaridan foydalaniladi.

31-rasm. Xossalar satrining silliqlash uskunasi faollashtirilgan koʻrinishi.

#### Безье (Bezier – Bezye) uskunasi

Безье (Bezier – Bezye) uskunasi yordamida maksimal aniqlikdagi xohlagan egri chiziqlarni chizish mumkin. Umuman, bu

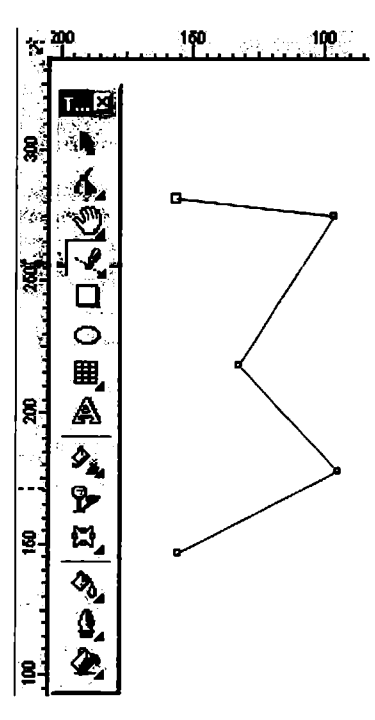

32-rasm. Bezye uskunasi.

#### Toʻgʻri chiziqli segmentlarni qurish

uskuna yordamida xohlagan shaklni

chizish imkoniyati bor (32-rasm).

Toʻgʻri chiziqni chizish uchun *Beзье* (*Bezier* – **Bezye**) uskunasidan foydalaniladi. Buning uchun *Beзье* uskunasi tanlanib, kursorni boshlangʻich nuqtaga olib borib, sichqonchaning chap tugmasi bilan chertiladi. Chertilgan joyda qora rangli nuqta paydo boʻladi. Bu segmentning birinchi tayanch nuqtasi boʻlib, u keyingi nuqta tanlangunga qadar joriy boʻlib turadi.

Kursor keyingi nuqta joylashadigan joyga siljitiladi va sichqoncha bilan chertiladi, natijada ikkita nuqta tutashib, toʻgʻri chiziq paydo qilinadi (32-rasm).

#### Tayanch nuqtalarning turlari

CorelDRAW dasturida segmentning bir nechta nuqtalarini tutashtirishning uchta turi bor:

1. Ikkita egri chiziqni «egrilikka» tutashtiruvchi tayanch nuqta *burchakli tayanch nuqta (cusp node)* deyiladi. Bu turdagi tayanch nuqtaning boshqarish toʻgʻri chiziqlari «richaglarining» uzunliklari va yoʻnalishlari bir-biriga bogʻliq boʻlmaydi (33-*a* rasm).

2. Ikkita egri chiziqni tutashtiruvchi tayanch nuqta silliq tayanch nuqta (smooth node) deyiladi. Bu turdagi tayanch nuqtaning boshqarish toʻgʻri chiziqlari faqat uzunliklari bilan farq qiladi, yoʻnalishi esa umumiy boʻlgan urinma boʻladi. Bitta boshqarish toʻgʻri chizigʻining siljitilishi ikkinchi toʻgʻri chiziqning siljishiga olib keladi (33-b rasm).

3. Ikkita egri chiziq bir xil egrilik bilan tutashtirilgan boʻlsa, bu nuqta simmetrik tayanch nuqta (symmetrical node) deyiladi. Bu turdagi tayanch nuqtaning boshqarish toʻgʻri chizigʻi va yoʻnalishi bir-biriga bogʻliq boʻladi (33-d rasm).

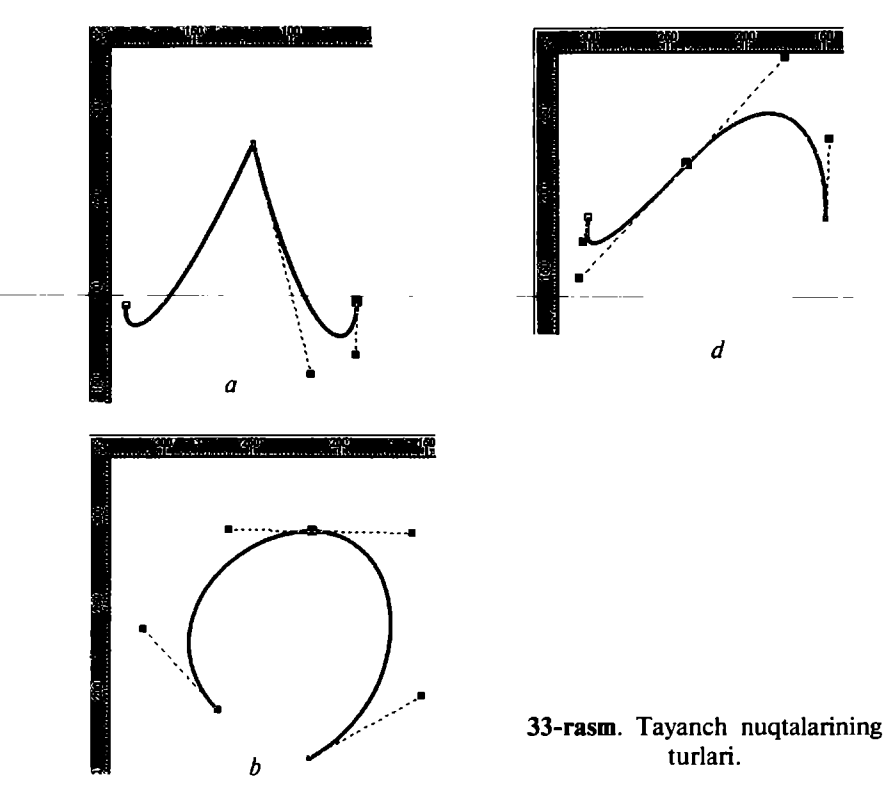

## Egri chiziqli segmentlar

*Beзье* (*Bezier* – **Bezye**) uskunasi yordamida egri chiziqli segmentlarni ham yaratsa boʻladi. Buning uchun uskunani ishga tushirib, kursor boshlangʻich nuqtaga olib kelinadi va sichqonchaning chap tugmasi chertilib, yon tomonga suriladi. Paydo boʻlgan tayanch nuqtadan boshqarish toʻgʻri chizigʻi olinadi. Boshqaruvchi toʻgʻri chiziqning uzunligi va qiyalik burchagi segment egriligidan aniqlanadi.

Qavariq segmentni olish uchun birinchi tayanch nuqtani qavariq tomonga, ikkinchisini esa teskari tomonga surish kerak.

Agarda ikkinchi nuqta ham shu tomonga surilsa, S koʻrinishidagi egri chiziq paydo boʻladi.

Murakkab konturni hosil qilishda kamroq tayanch nuqtalarni hosil qilish maqsadga muvofiq boʻladi.

• Bitta yoʻnalishga ega egri chiziq bitta tayanch nuqtani talab qiladi.

• O'z yo'nalishini sekin o'zgartiradigan egri chiziq ikkita tayanch nuqtani talab qiladi (boshida va oxirida).

• Yoʻnalishini burchak ostida oʻzgartiruvchi egri chiziq uchun har bir egrilikda bitta tayanch nuqta kerak boʻladi.

## Размер (Dimension - O'lcham)

Chizmalar va sxemalar bilan ishlaganda shakllarning toʻgʻri chizilishi bilan bir qatorda, ular oʻlchamlarining toʻgʻri boʻlishi ham katta ahamiyatga ega. Vektor grafikasi dasturlari sxemalar chizish uchun qoʻl keladi. Dasturda bu amallarni bajarish uchun oltita uskuna mavjud (34-rasm):

1. Автоматический размер (Auto Dimension – Avtomatik o'lcham) uskunasi sichqonchaning qaysi yoʻnalishda siljishiga qarab, oʻlchamli toʻgʻri chiziq chizadi (vertikal, gorizontal oʻlchamli toʻgʻri chiziqlarda bir-biriga oʻtish <Tab> klavishi yordamida amalga oshiriladi).

| ┖ᡂᡡ<br>ヽヘೢ֎∏Ⴅ□੦▦ѧ ጷ                  | \$ E   3 [ | ), <b>()</b> , 1 |                                  |        |           |
|--------------------------------------|------------|------------------|----------------------------------|--------|-----------|
| Property Bar : Dimension or Call Out |            |                  |                                  |        | L         |
| 🕅 I 🛏 🖈 🖝 🖻 Decimal                  | • 0.00     | <b>+</b>   "     | <ul> <li>I''mm Prefec</li> </ul> | Suffic | Dynamic 🗮 |
| 123456                               |            |                  |                                  |        |           |

34-rasm. O'lcham uskunasi tanlanganda xossalar satrining ko'rinishi.

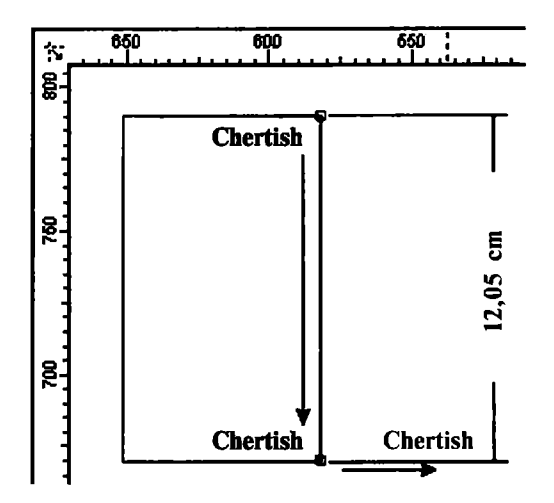

35-rasm. O'lcham uskunasidan foydalanish.

2. Вертикальный размер (Vertical Dimension – Vertikal o'lcham) uskunasi faqat vertikal o'lchamli to'g'ri chiziq paydo qiladi (35-rasm).

3. Горизонтальный размер (Horizontal Dimension – Gorizontal o'lcham) uskunasi faqat gorizontal o'lchamli to'gʻri chiziq paydo qiladi.

4. Наклонный размер (Slanted Dimension – Ogʻma oʻlcham) uskunasi faqat qiya boʻlgan oʻlchamli toʻgʻri chiziq paydo qiladi, obyekt oʻzgarishi bilan u ham oʻzgaradi.

5. **Выноска** (*Callout* – **Chiqarish**) uskunasi obyektlarga biriktirilgan yorliqlarni yaratadi.

6. **Угловой размер** (Angular Dimension – Burchakli o'lcham) uskunasi burchakning qiymatini ko'rsatadigan o'lchagich yaratadi (36-rasm).

Xohlagan turdagi oʻlchamli toʻgʻri chiziq yaratish uchta bosqichdan tashkil topadi:

- birinchi chertish boshlang'ich nuqtani aniqlaydi;
- ikkinchi chertish oxirgi nuqtani aniqlaydi;

• uchinchi chertish oʻlcham yoziladigan yerdan toʻgʻri chiziqqacha masofani bildiradi.

Obyektga oʻlchamli yoki ulanuvchi toʻgʻri chiziqni bogʻlash uchun joriy boʻlgan nuqtalardan biriga kursorni olib kelib, sichqoncha bilan chertiladi.

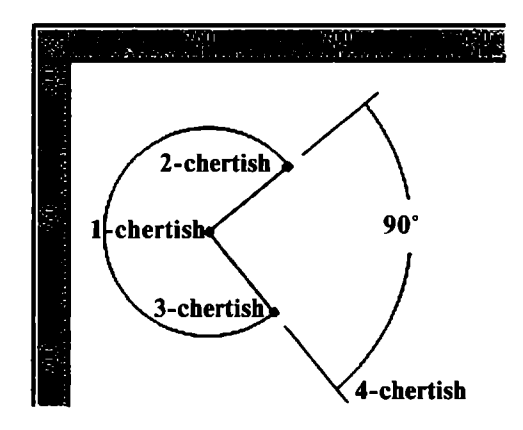

36-rasm. Burchakli oʻlcham uskunasi.

Burchakni oʻlchovchi chiziqni paydo qilish toʻrtta bosqichdan iborat:

• birinchi chertish burchakning dastlabki nuqtasini aniqlaydi;

• ikkinchi va uchinchi chertishlar nurda burchak nuqtalarini belgilaydi;

• to'rtinchi chertish esa nurdagi nuqtalardan o'lcham yozilgan yozuvgacha masofani aniqlaydi.

## Выноска (Callout - Chiqarish) uskunasi

Выноска (Callout – Chiqarish) uskunasi obyektning birorta nuqtasini matnli yoki tushuncha soʻz bilan bogʻlaydi. Shu bilan birga, Выноска lar obyektga bogʻlangan boʻladi (37-rasm).

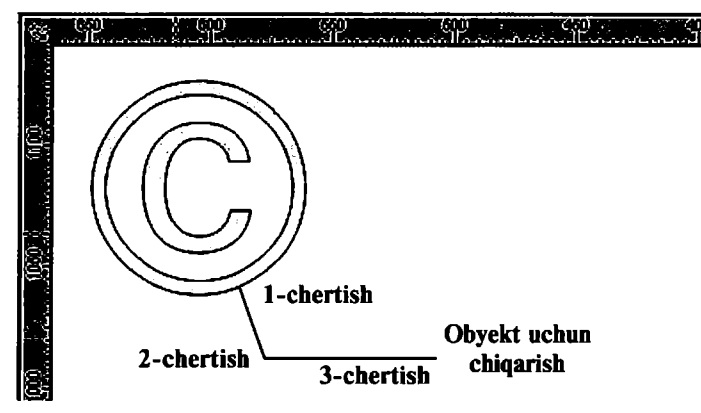

37 rasin. Chiqarish uskunasi.

Bu amal quyidagicha bajariladi: dastlabki chertish obyektni tayanch nuqtasiga bogʻlashni bildiradi, ikkinchi chertish egilish nuqtasini koʻrsatadi va nihoyat, uchinchi chertish matn kiritish uchun ishlatiladi.

# Соединительная линия (Connector Line – Tutashtiruvchi chiziq)

Соединительная линия (Connector Line – Tutashtiruvchi chiziq) uskunasi, asosan, ikkita obyektni bir-biri bilan bogʻlash uchun ishlatiladi (38-rasm). Bu esa tutashtirilgan obyektlarni surish va transformatsiya qilish imkonini beradi. Agarda obyektlar mavjud boʻlmasa, tutashtiruvchi chiziq oddiy toʻgʻri chiziqqa aylanib qoladi. Agarda faqat bitta obyekt boʻlsa, u holda ikkinchi tomoni sahifaga bogʻlangan boʻladi.

Biriktiruvchi chiziqni hosil qilish uchun obyektlarning mos tayanch nuqtalariga sichqoncha yordamida chertiladi. Chiziqning parametrlari (rangi, qalinligi) oʻzgartirilsa, ikkita obyektniki kabi oʻzgaradi.

Berilgan obyektni transformatsiya qilganda tutashtiruvchi chiziq avtomat ravishda oʻzgaradi va bogʻlanishni uzmaydi.

Tutashtirilgan obyektlardagi tayanch nuqta oʻchirilganda, eng yaqin nuqta tayanch nuqta qilib olinadi.

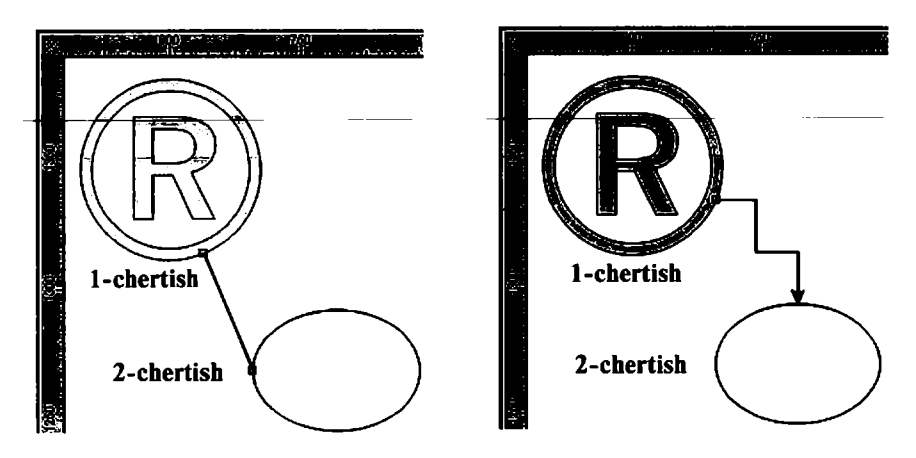

38-rasm. Tutashtiruvchi chiziq.

ç

# Указатель (Pick – Ko'rsatkich) uskunasi

Obyektlar ustida qanday amal bajarilmasin, oxirgi obyekt boshqalaridan ajratilgan boʻlishi kerak.

Bu amalni bajarish uchun maxsus Указатель (Pick – Koʻrsatkich) belgilash uskunasi ishlatiladi.

Obyektning belgilanganligini obyektning yonidagi markerlardan va obyekt markazidagi xochdan bilsa boʻladi. Agarda bir nechta obyektlar belgilangan boʻlsa, markerlar katta toʻrtburchak shaklida boʻladi.

# Obyektlarni belgilash usullari

Указатель (Pick – Ko'rsatkich) uskunasi yordamida obyektlar bir nechta usullar bilan belgilanadi (39-rasm).

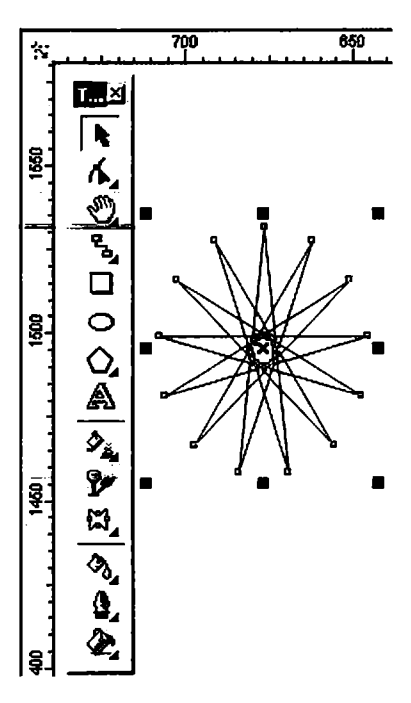

39-rasm. Belgilangan obyekt.

• Alohida obyektni sichqonchani chertish bilan belgilasa boʻladi.

• Obyektlarni ajratishda klaviaturadan ham foydalansa boʻladi. <Tab> klavishini bosish orqali obyektlarni ketma-ket, <Shift> + <Tab> klavishlari birgalikda ishlatilsa, teskari holatda ajratiladi.

• Hamma obyektlarni ajratish uchun **Pedakmuposams** (Edit – **Tahrirlash**) menyusining **Bыdenums ece** (Select All – Hammasini tanlash) boʻlimidagi **Oбъекты** (*Ohjects* – **Obyektlar**) buyrugʻi tanlanadi. Bu amalni **Ykasamens** uskunasining tugmasini ikki marta bosish bilan amalga oshirsa boʻladi. Ajratishni bekor qilish uchun ish joyining boʻsh yeriga sichqoncha bilan chertiladi yoki <Esc> klavishi bosiladi.

# Указатель uskunasining boshqa funksiyalari

Указатель uskunasi faqat obyektlarni belgilabgina qolmay, balki boshqa maqsadlarda ham ishlatiladi. Obyektlarni belgilaganda obyektning atrofida sakkizta nuqta (kichik kvadratcha) paydo boʻladi. Ular marker deb ataladi.
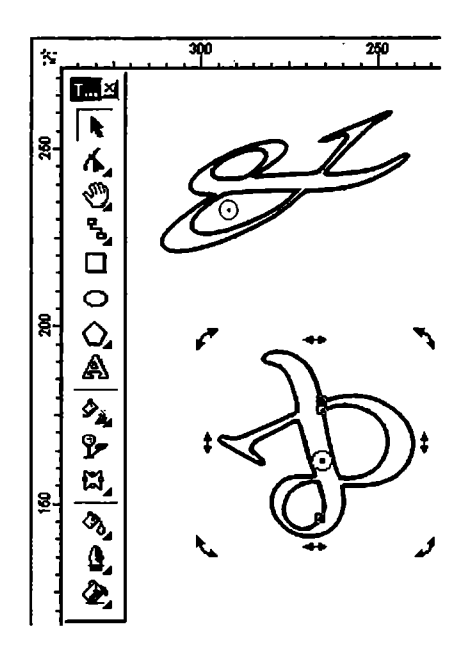

40-rasm. Koʻrsatkich uskunasi orqali obyektni burish va deformatsiya qilish.

Marker yordamida obyektlarni masshtablash mumkin. Markerlarning boridan tutib <Shift> klavishini bosib turib tortilsa, markazdan masshtablaydi. <Ctrl> klavishi bilan birgalikda ishlatilsa, bir butunga kattalashadi. Yon tomondagi markerlar esa proporsional masshtablaydi.

Obyektlarni ikkinchi marta ajratganda markerlar yoʻnalish shaklini oladi.

Burchakdagi yoʻnalishlar yordamida obyekt oʻq atrofida aylantiriladi.

Yon tomondagi yoʻnalishlar esa obyektni gorizontal yoki vertikal tomonga qiyshaytirishni bildiradi (40-rasm).

Shuning bilan birga, *Ykasameab* uskunasi obyektlarni yoki obyektlar yigʻindisini koʻchirishi mumkin, buning uchun obyektni olib, kerakli tomonga surish kerak.

#### Форма (Shape – Shakl) uskunasi

Форма (Shape — Shakl) uskunasi vektor konturlarini tahrirlashga moʻljallangan. Bu uskuna obyektning shaklini oʻzgartiradi, ya'ni tayanch nuqtalarni koʻchiradi, yangi tayanch nuqtalar qoʻshadi va h.k. amallar bajarish orqali amalga oshiriladi.

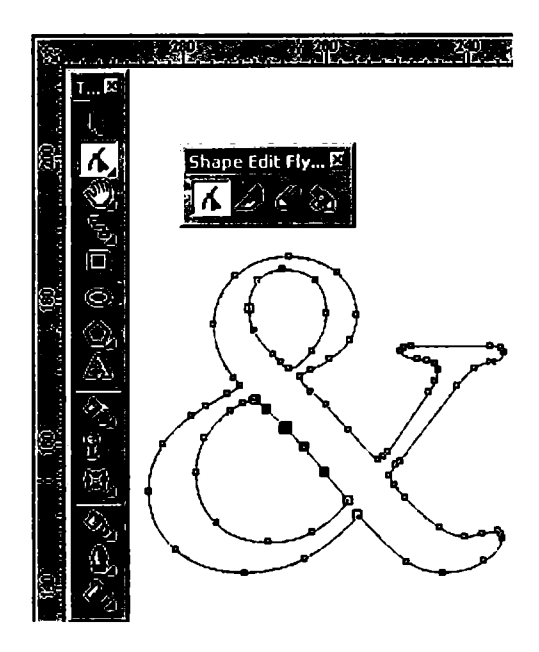

41-rasm. Shakl uskunasi bilan vektor konturlarini tahrirlash.

Форма uskunasi yordamida ajratilgan obyektning hamma tayanch nuqtalari koʻrsatiladi, kursor olib borilgan nuqtalari esa joriy boʻladi (41-rasm).

# Форма uskunasi yordamida standart va istalgan obyektlar bilan ishlash

Прямоугольник (Rectangle – To'g'riburchak) uskunasi yordamida yaratilgan obyektlar tayanch nuqtalarini o'zgartirish natijasida aylana shaklini olishi mumkin.

*Ommunc* (*Ellipse* – **Ellips**) uskunasi bilan esa yasalgan obyektlar sektor yoki yoy shakliga keltirilishi mumkin.

*Многоугольник* (*Polygon* — **Ko'pburchak**) uskunalari bilan esa yasalgan obyektlar simmetrik tarzda obyektning boshqa turiga oʻzgaradi.

Matnli obyektlar bilan ishlashda esa harflar orasidagi va soʻzlar orasidagi intervallarni oʻzgartirish imkoniyati tugʻiladi.

### Редактор узлов (Node Edit – Tugunlar muharriri) paneli

Hamma tayanch nuqtalar, segmentlar bilan ishlaydigan **Pedakmop** y3006 (Node Edit – Tugunlar muharriri) panelida joylashgan. Bu panel menyuning Окно/Докеры (Window/Dockers – Doker tipidagi Oyna) panelidan Редактор узлов (Node Edit – Tugunlar muharriri) satridan ishga tushiriladi yoki <Ctrl> + <F10> klavishlari yordamida ishga tushadi.

Форма (Shape – Shakl) uskunasini ishga tushirganda Редактор узлов ning barcha buyruqlari xossalar panelida namoyon boʻladi (42-rasm).

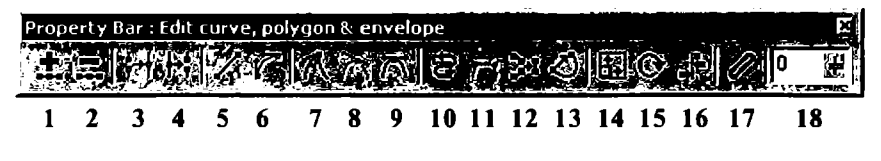

42-rasm. Tugunlar muharriri.

### Tayanch nuqtalarini qo'shish va olib tashlash.

Egri koʻrinishdagi obyektlarga xohlagancha tayanch nuqtalarni qoʻshish mumkin. Buning uchun segmentning nuqta qoʻyish joyiga sichqoncha bilan chertiladi va paydo boʻlgan nuqta qora doira shaklidagi potensial nuqta koʻrinishiga ega boʻladi. Bu potensial haqiqiy nuqtaga aylanishi uchun yana panelning xossasidagi «+» klavishi bosiladi (rasmda 1 raqami bilan berilgan).

Keraksiz tayanch nuqtani oʻchirish uchun avval oʻchiriladigan nuqtalar ajratiladi va «–» belgisi bosiladi (2 raqami).

### To'g'ri chiziqli segmentlarni egri chiziqli segmentlarga o'tkazish

Har qanday segment ikki xil boʻlishi mumkin: toʻgʻri yoki egri chiziqli. **Форма** uskunasi yordamida tayanch nuqta ajratilganda, holat satrida segment turi – **Прямая** (Line – **Toʻgʻri chiziq**) yoki **Кривой** (Curve – Egri chiziq) tugmalari koʻrsatiladi.

Segmentning bir turidan ikkinchi turiga oʻtish uchun segment tanlanadi: *Свойства (Property Bar – Xossalar)* satridagi ikkita holatdan biri tanlanadi: *Преобразовать кривую в линию* (*To Line –* Toʻgʻriga oʻtish) (5 raqami) yoki *Преобразовать линию в кривую (To Curve –* Egriga oʻtish) (6 raqami).

Egri chiziqli segmentdan toʻgʻri koʻrinishga oʻtish tez amalga oshiriladi, teskarisi birmuncha vaqtni talab qiladi, chunki segment egriligi qoʻl yordamida bajariladi.

### Konturni birlashtirish va uzish

Ochiq konturni yopiq konturga aylantirish uchun konturning boshidagi va oxiridagi nuqtalar biriktiriladi, bu amal ikkita uslub bilan bajariladi:

1. Ikkita nuqtani birlashtirish uchun avval nuqtalar ajratiladi va *Свойства* (*Property Bar* –Xossalar) satrining uskunalar satridagi *Соединить два узла* (*Join Two Nodes* – Ikkita tugunni birlashtirish) (3 raqami) tanlanadi. Agarda ikkita nuqta ustma-ust joylashgan boʻlsa, ikkita nuqta bitta nuqtaga aylanadi. Agarda qandaydir masofada joylashgan boʻlsa, oʻsha masofa markazidan birlashtiriladi.

2. Chetdagi nuqtalarni birlashtirish toʻgʻri chiziqli segment bilan amalga oshiriladi. Buning uchun *Свойства* (*Property Bar*—**Xossa**lar) satridagi *Автоматическое замыкание контура* (*Auto-close* – **Avtomatik qisqa tutashuv konturi**) (13 raqami) tugmasi bosiladi.

3. Agarda konturni uzmoqchi boʻlsangiz, avval oʻsha nuqtalar ajratiladi, xossalar satridagi **Разорвать кривую** (Break Curve – Egri qirqish) (4 raqami) tugmasi bosiladi va natijada bitta nuqta oʻrnida ikkita nuqta paydo boʻladi.

Konturni bir nechta konturga ham ajratish mumkin boʻladi, buning uchun obyektning kamida bitta tayanch nuqtasi tanlanib, Извлечь подконтур (Extract Subpath – Kontur ostida chiqarish) tugmasi bosiladi.

### Tayanch nuqtalarni tekislash

Shriftlarni yoki maxsus belgilar bilan ishlaganda nuqtalarni gorizontal yoki vertikal joylashtirishga toʻgʻri keladi.

Свойства (Property Bar – Xossalar) satridagi Выравнивание

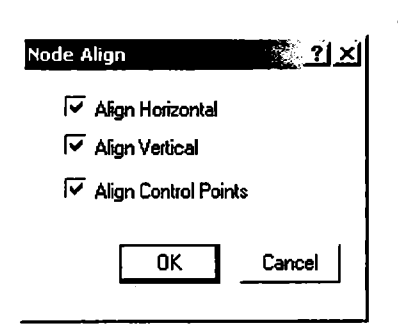

**43-rasm**. Nuqtalarni tekislash oynasi.

y3лов (Align Nodes – Tugunlarni tekislash) muloqot oynasini ekranga chaqiradi (43-rasm).

Bu oynada xohlagan sondagi tayanch nuqtalarni gorizontal va vertikal holatda joylashtirish mumkin.

Boshqarish nuqtalari bilan birgalikda tayanch nuqtalarini tekislash Выравнивание управляющих точек (Align Control Points — Boshqaruvchi nuqtalarni tekislash) amali bilan bajariladi.

### Segmentlarni masshtablash va aylantirish

CorelDRAW dasturida obyektlarni transformatsiyalash bilan cheklanib qolinmay, ba'zi bir segment qismlari bilan ishlash imkoniyati bor. Bu amal *Ceoŭcmea* (*Property Bar* –**Xossalar**) satridagi ikkita tugma bilan bajariladi.

• **Растяжение и масштабирование узлов** (Stretch And Scale Nodes – **Tugunlarni choʻzish va masshtablash**) (14 raqami) tugmasi bosilganda, ajratilgan segment atrofida markerlar paydo boʻladi. Masshtablash amalida Указатель (Pick – Koʻrsatkich) uskunasidagi amallar bajariladi.

• Вращение и наклон узлов (Rotate And Skew Nodes – Tugunlarni aylantirish va ogʻdirish) (15 raqami) tugmasi bosilganda, ajratilgan segment atrofida markerlar paydo boʻladi. Atrofida aylanish amalida Указатель (Pick – Koʻrsatkich) uskunasidagi amallar bajariladi.

• Эластичный режим (Elastic Mode – Elastik rejim) (17 raqami) ajratilgan obyektlarga alohida transformatsiya beradi.

# Нож (Knife – Pichoq) va Ластик (Eraser – O'chirg'ich) uskunalari

Форма (Shape – Shakl) uskunasi oynada Нож (Knife – Pichoq) va Ластик (Eraser – O'chirg'ich) uskunalari joylashgan bo'lib, berilgan vektorli obyektni bir nechta bo'laklarga bo'ladi (44-rasm).

*Hose* (*Knife* – **Pichoq**) uskunasi obyektni bir nechta konturlarga yoki bir nechta obyektlarga bo'ladi. Konturni kesish uchun dastlab birinchi tayanch nuqta tanlanadi va pichoq ko'rinishidagi kursor vertikal ko'rinishga kelgan holda chertilishi kerak. Ikkinchi marta chertilishi esa kesishni bajaradi. Bu amalni rasm chiqarish orqali bajarsa bo'ladi, buning uchun birinchi nuqtada kursorni qo'yib, sichqoncha tugmasi bosilib turib xohlagan chiziq chiziladi. Tugma ikkita kontur birlashganda qo'yib yuboriladi.

**Ceoŭcmea** (**Property Bar** – **Xossalar**) satrining uskunalar panelida ikkita tugmasi mavjud:

• Оставлять как один объект (Leave as one object – Bitta obyekt qilib qoldirish);

• Автоматическое закрытие при разделении (Auto-Close On Cut – Konturni avtomatik tutashtirish) tugmasi pichoq uskunasi bilan ishlashni tugatgandan keyin avtomat ravishda yopiq konturni chizadi.

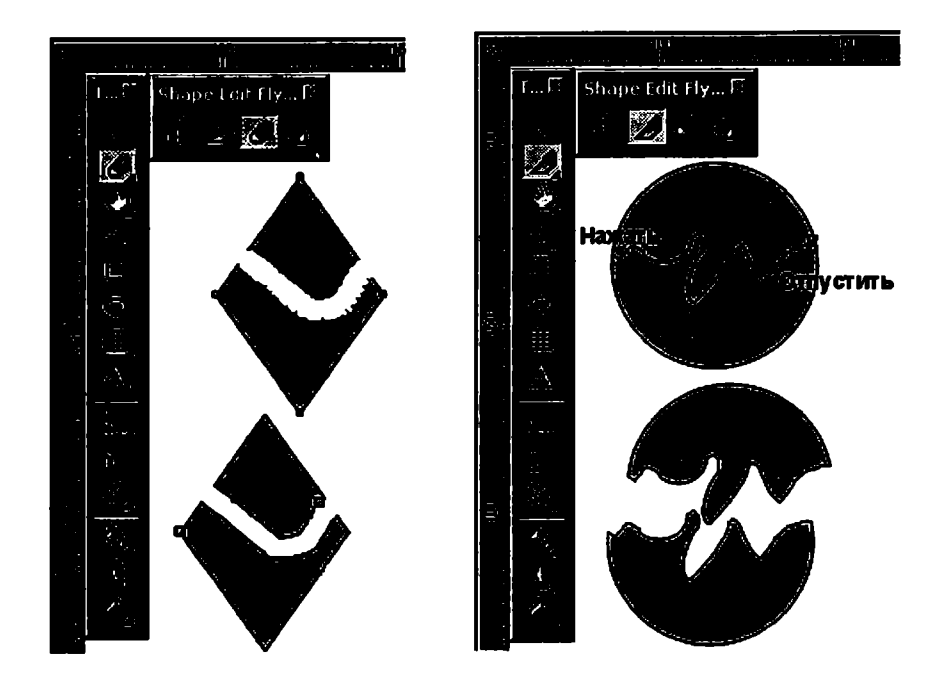

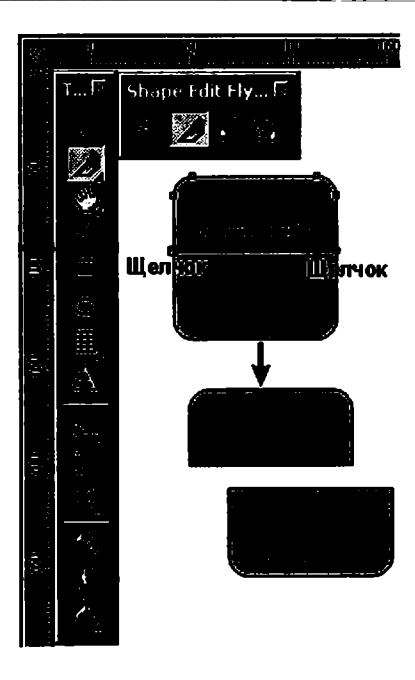

44-rasm. «O'chirg'ich» va «Pichoq» uskunalarining ishlashi.

Jacmuk (Eraser – O'chirg'ich) uskunasi vektor obyektining kerak bo'lmagan joylarini o'chiradi. Agar obyekt bu uskuna bilan kesilsa, ikkita bir-biriga bog'liq bo'lmagan obyektlar paydo bo'ladi.

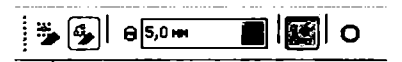

**45-rasm**. O'chirg'ich parametrlari.

O'chirish kengligini 0,025 mm dan 2540 mm gacha o'zgartirsa bo'ladi. Bu amal *Свойства* (*Property Bar* – Xossalar) satridagi Ширина ластика (Eraser Thickn ss – O'chirg'ich kengligi) da bajariladi (45-rasm).

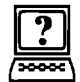

## Nazorat savollari

- 1. Obyektlarning qanday shakllarini bilasiz?
- 2. Kontur nima?
- 3. Standart obyektlar uskunalarini ayting.
- 4. Imitatsiya uskunasining qanday turlari mavjud?
- 5. Moʻyqalam rejimi tanlanganda xossaning uskunalar satrida qanday parametrlar bilan ishlanadi?
- 6. Obyektlarning ajratish usullarini ayting.
- 7. Koʻrsatkich uskunasining qanday funksiyalari mavjud?
- 8. Tayanch nuqtalar qanday tekislanadi?
- 9. Bezye uskunasining xususiyatlari nimalardan iborat?
- 10. Sxemalar chizish uchun qanday amallar bajariladi?

# 3. CORELDRAW DASTURIDA MATNLAR BILAN ISHLASH

CorelDRAW dasturining eng ustun tomonlaridan biri matnlar bilan ishlash hisoblanadi. Dasturda matnni har xil garniturada, ranglarda, keglda va shriftlarda berish imkoniyati bor. Shriftlarning sirtqi koʻrinishlarini bezashning cheksiz imkoniyatlari mavjud.

**Matn** uskunasi uskunalar panelida katta «A» harfi koʻrinishidagi tugma shaklida joylashgan (46-rasm).

CorelDRAW dasturida matn koʻrinishi ikki turda boʻladi: Фигурный (Artistic – Shaklli) va Простой (Paragraph – Oddiy). Matn turi Текст (Text – Matn) uskunasi yordamida kiritiladi.

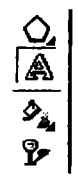

46-rasm. Matn uskunasi.

#### Фигурный текст (Artistic Text – Shaklli matn)

Tekcm (Text - Matn) uskunasi yordamida xohlagan joyga xohlagan matnni kiritish mumkin.

Shaklli matnni kiritish uchun **Tekcm** (Text -- Matn) uskunasi ishga tushiriladi va kursorni matn kiritiladigan joyga olib borilib, sichqoncha bilan bir marta chertiladi, natijada ekranda matn kiritish kursori paydo bo'ladi (47-rasm).

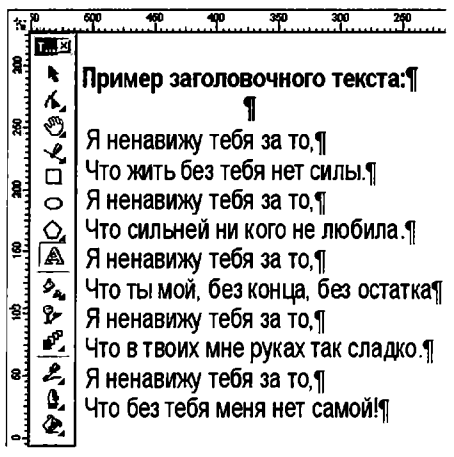

47-rasm. Shaklli tekst.

Satrni yangi qatordan boshlash uchun <Enter> klavishi yordamida kursor ko'chiriladi.

### Простой текст (Paragraph Text – Oddiy (blokli) matn)

Основной текст (Main text – Asosiy matn) katta hajmga ega boʻlib, kolonka ichiga olib yoziladi va u blokli matn deb ataladi (48-rasm). Ikkinchidan, u kolonka eni boʻyicha avtomatik ravishda qoʻyiladi, agarda matnlar oʻchirilsa yoki qoʻshilsa, avtomat ravishda siljiydi. Bu turdagi matnning asosiy elementlaridan biri abzas hisoblanadi va abzasli matnlar deb ham ataladi. Blokli matnlarni yaratish uchun **Tekcm** dan quyidagicha foydalaniladi:

• Uskunani ishga tushirib, matn kiritiladigan toʻgʻri toʻrtburchak yoki ellips koʻrinishlari tanlanadi. Matnli toʻgʻri toʻrtburchak hech qanday parametrlarga ega boʻlmaydi va bosmadan chiqarilganda faqat matnning oʻzi chiqadi.

• Matnli toʻgʻri toʻrtburchak yasalgandan keyin, chap tomonda uning ishga tayyor ekanligini bildiruvchi yonib-oʻchib turuvchi kursor paydo boʻladi.

Blokli matnlarni kiritish paytida dasturning oʻzi avtomatik ravishda keyingi satrga oʻtkazadi, foydalanuvchining faqat abzas oxirida <Enter> klavishini bosishi kifoya.

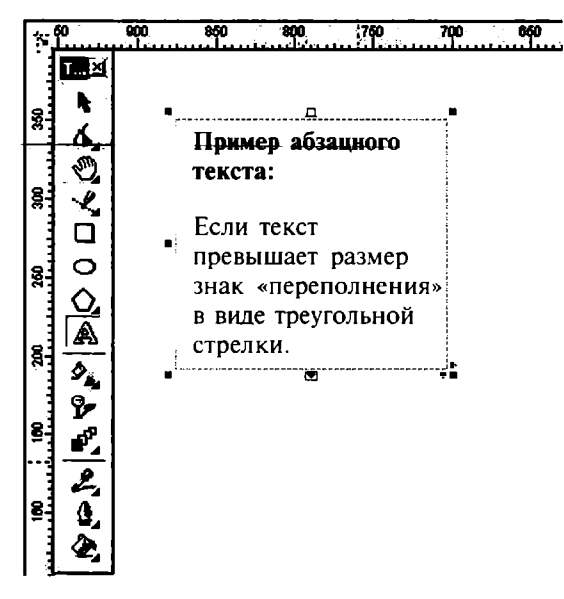

48-rasm. Oddiy matnning koʻrinishi.

Agarda belgilangan toʻgʻri toʻrtburchakda matn koʻrsatilganidan koʻpayib ketsa, toʻgʻri toʻrtburchak tagida maxsus belgi — uchburchak shaklidagi yoʻnalish belgisi koʻrinadi.

Matn to'rtburchagining o'lchamlarini o'zgartirish uchun Указатель (Pick - Ko'rsatkich) uskunasidan foydalaniladi.

Matnning hajmi va parametrlari qanday balandlikda boʻlishi dastur tomonidan tanlanadi.

Bu rejimga oʻtish uchun Простой текст (Paragraph Text – Oddiy matn) boʻlimidagi Параметры (Options – Parametrlar) oynasida matnning hajmiga qarab toʻgʻri toʻrtburchakni katta yoki kichkina qilish Pacширять и сокращать рамку абзаца для вмещения текста (Expand And Shrink Paragraph Text Frames To Fit Text – Abzas ramkasini matn sigʻishi uchun kengaytirish va qisqartirish) da belgi qoʻyish orqali amalga oshiriladi.

### Shaklli matnni oddiy matnga o'tkazish

Ba'zida sarlavha ko'rinishida yozilgan matnni abzas ko'rinishida, yoki aksincha, abzas ko'rinishida yozilgan matnni sarlavha ko'rinishida yozishga to'g'ri kelib qoladi. Bu hollarda dastur tomonidan matnni bir turidan ikkinchi turiga o'tkazish imkoniyatlari bor.

Shaklli matnni ajratgan holda *Текст* menyusida *Преобразовать* в простой текст (Convert to Paragraph Text – Oddiy matnga oʻgirish) buyrugʻidan, oddiy matnni ajratganda esa *Преобразовать* в фигурный текст (Convert to Artistic Text – Shaklli matnga oʻgirish) buyruqlaridan foydalaniladi.

Shriftning parametrlarini xossalar satri yordamida ham formatlash mumkin (49-rasm).

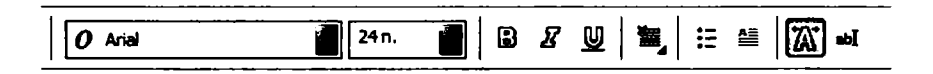

49-rasm. Matn bilan ishlaganda xossalar satrining koʻrinishi.

### Matnni ixtiyoriy shaklli obyektga joylashtirish

CorelDRAW dasturi kolonkalarning xohlagan turini yaratish imkoniyatiga ega. Buning uchun yopiq grafik kontur matn uchun konteyner qilib olinadi. Matnni konteynerga joylashtirish uchun *Tekcm* (Text - Matn), uskunasini ishga tushirish va kursorni

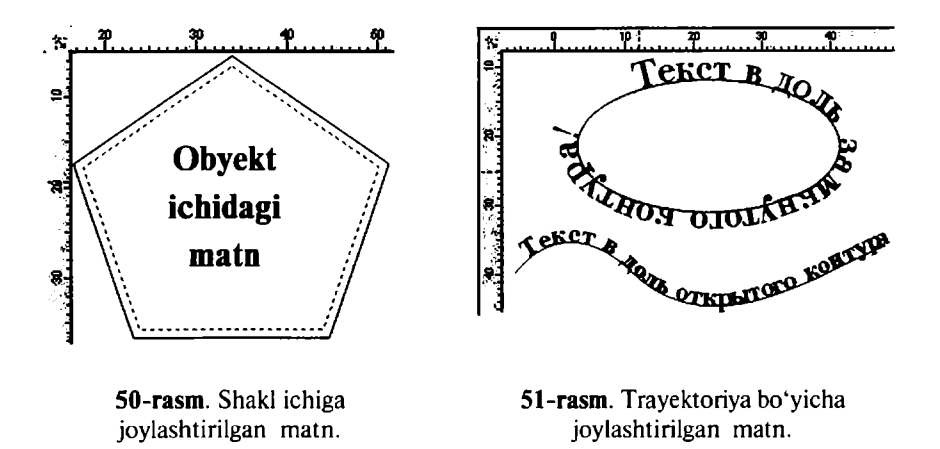

obyektning konturiga olib kelib sichqoncha bilan chertish kerak. Shtrixlangan kontur yuzaga kelgandan keyin matnni kirita boshlash kerak (50-rasm).

### Matnni ixtiyoriy trayektoriya bo'ylab joylashtirish

Obyekt bilan bogʻlangan matn nafaqat obyekt bilan birga siljitilishi mumkin, balki konturlar yordamida xohlagan shaklga keltirilishi ham mumkin.

Matn bilan egri chiziqni bogʻlash uchun avval ikkalasi ham ajratiladi va **Tekcm** (Text – Matn) menyusi, **Tekcm no mpaekmopuu** (Fit Text to Path – Trayektoriya boʻyicha matn) buyruqlari bajariladi.

Matnni kontur trayektoriyasida koʻrinadigan holga keltirish uchun **Tekem** (Text - Matn) tanlanadi va kursor konturga olib kelinganda kontur shakli oʻzgaradi, oxirida sichqoncha bilan chertiladi. Matn kursori paydo boʻlgandan keyin, matn kiritila boshlanadi (51-rasm).

*Ориентация текста* (*Text Orientation* — **Matnni oriyentatsiyalash**) (52-rasmda 1 raqami bilan belgilangan) trayektoriyaga nisbatan matnning yoʻnalishini aniqlash.

**Вертикальное выравнивание** (Vertical Alignment – Vertikal tekislash) (2 raqami) matnni vertikal trayektoriyaga nisbatan tekislash.

Agarda matn ochiq kontur boʻyicha joylashgan boʻlsa, *Tekcm no mpaekmopuu* (*Fit Text to Path* – **Trayektoriya boʻyicha matn**)

| Property Bar : | Text on Curve/Object |            |                                        |                           |
|----------------|----------------------|------------|----------------------------------------|---------------------------|
| <b>B</b> EÇ    |                      | <u>əbc</u> | ❤ <b> <u></u>≇<sup>₩#</sup> 0,0 mm</b> | \$   ±≊ 30,743 mm \$   \$ |
| 1              | 2                    | 3          | 4                                      | 5 6                       |

**52-rasm**. Xossalar satrining matnni trayektoriya boʻylab joylashtirishdagi koʻrinishi.

panelida *Горизонтальное выравнивание* (*Horizontal Alignment* – **Gorizontal tenglashish**) da paydo boʻladi, bu esa matnni gorizontal boʻyicha joylashtirishni bildiradi.

Горизонтальное выравнивание (Horizontal Alignment – Gorizontal tenglashish) yopiq kontur uchun matn kvadrat shakl ichiga olib yoziladi (3 raqami).

Редактировать (Edit – Tahrirlash) buyrugʻi gorizontal tekislash buyrugʻining Текст по траектории (Fit Text to Path – Trayektoriya boʻyicha matn) panelida joylashgan boʻlib, ekranga muloqot oynasini chiqaradi. Bu oynada Matnni trayektoriya boʻyicha yoʻnaltirish (Fit Text P Offset) gorizontal yoki vertikal siljishini bildiradi.

### Matnni egri chiziqlarga o'tkazish

Grafika va verstka dasturlarida shrift har xil transformatsiyaga uchraydi, faqat harfning qismlarini oʻzgartirishning imkoniyati yoʻq.

Shriftlar maxsus dasturlarda yaratiladi, shu dasturlar yordamida shriftlar qayta tahrirlanadi va mos formatlarda faylga yoziladi. Operatsion tizimga oʻrnatilgandan keyin, barcha amaliy dasturlarda ishlash imkoniyatiga ega boʻladi.

Harfni alohida egri chiziqqa aylantirishni koʻrib chiqaylik, buning uchun belgilangan matnni **Управление** (Arrange – **Boshqaruv**) menyusining **Преобразовать в кривые** (Convert to Curves – **Egri chiziqqa oʻgirish**) buyrugʻi yordamida amalga oshiramiz va natijada alohida boʻlgan obyektlarga ega boʻlamiz (53-rasm). Bu buyruq grafik dizaynda keng foydalaniladi. Logotiplarni yaratishda avval mos keluvchi shrift tanlanadi va firma nomi kiritiladi, formatlashning barcha usullari ishlatiladi, keyin har bir shrift egri chiziqqa konvertizatsiya qilinadi, natijada olingan matnga xohlagancha ishlov bersa boʻladi.

**ekct** rekct 40 46

53-rasm. Egri chiziqlarga oʻtkazilgan matn.

#### Grafik obyektni matn bilan joylashtirish

CorelDRAW dasturida obyektli matnlar bilan ishlaganda obyektga matn bogʻlanmaydi, grafik obyektga faqat chegaralash beriladi, shu sababli abzas matnda obyektni joylashtirganda avtomatik ravishda chegaralash bajariladi.

Obyektni «обтекаемый» qilish uchun kursorni obyektga olib kelib sichqonchaning oʻng tugmasi chertiladi, keyin Обтекать простым текстом (Wrap Simple Text – Oddiy matn bilan aylanib oʻtish) buyrugʻi bajariladi. Uskunalar panelidagi Свойства (Property Bar – Xossalar) da Обтекать абзацным текстом (Wrap Paragraph Text – Matnni satr boshidan aylanib oʻtish) tugmasi ham shu amalni bajaradi (54-rasm).

Obyekt bilan matn orasidagi masofani oʻzgartirish uchun: kursor obyektga olib kelinib, sichqonchaning oʻng tugmasi chertiladi va xossalar satrida «Oddiy matn bilan aylanib oʻtish» buyrugʻi bajariladi. Bu quyidagicha amalga oshiriladi: *Csoŭcmsa объекта* (*Object Properties* – Obyekt xossasi) panelidan *Oбщие* (*General* – Umumiy) boʻlimi tanlanib, *Cour npu обтекании* (*Text wrap offset* – Matnni aylanib oʻtib siljish) katagiga masofa uzunligi kiritiladi.

#### Matnni tahrirlash muloqot oynasi

CorelDRAW maxsus matn muharriri boʻlmasa-da, u matn muharriridagi barcha funksiyalar mavjud boʻlgan maxsus tahrirlash oynasi **Pedakmuposanue mekcma** (Edit Text – Matnni tahrirlash) oynasiga ega. Bu oyna **Tekcm** (Text – Matn) menyusi yordamida ishga tushiriladi (55-rasm).

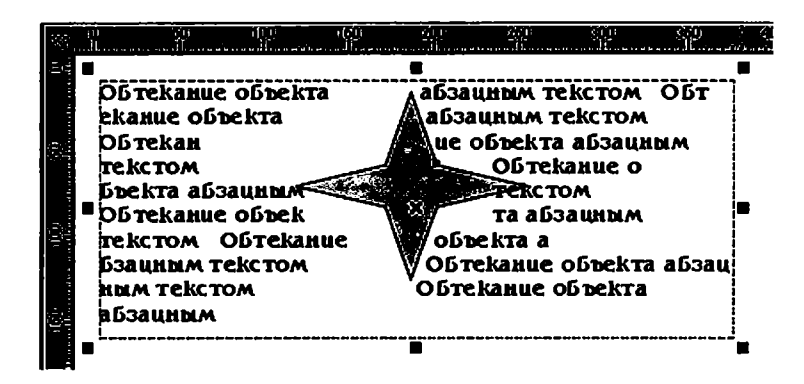

54-rasm. Matn bilan aylantirib oʻtish.

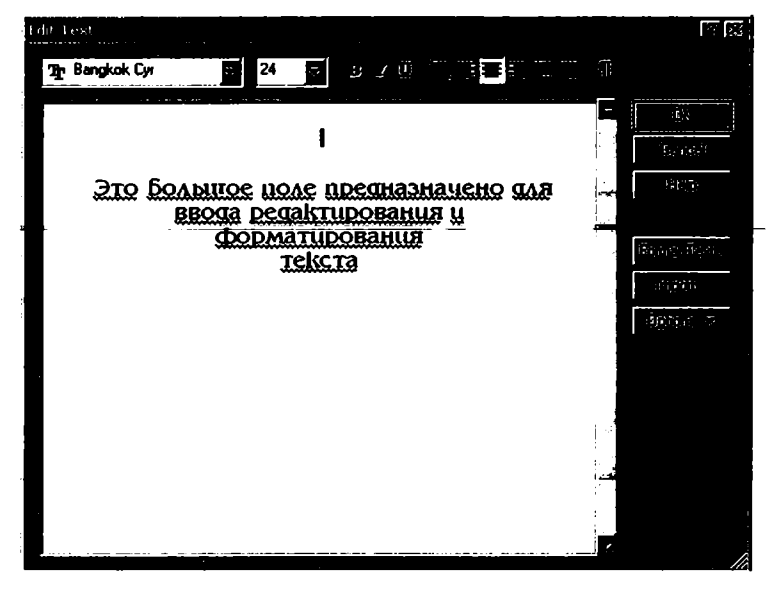

55-rasm. Matnni tahrirlash muloqot oynasi.

Oynadagi katta joy matnni kiritish, tahrirlash va formatlash uchun moʻljallangan. Bu oynaga matn fayllarini *Umnopm* (*Import* – **Import**) tugmasi yordamida import qilish imkoniyati ham mavjud.

Oynaning yuqori qismida matnni formatlash amallari (garniturani tanlash, kegl, abzaslarni markerlash va h.k.) joylashgan.

Форматирование текста (Format Text – Matnni formatlash) tugmasi matnni tashqi bezash uchun moʻljallangan. Опцан (Options – Parametrlar) tugmasi esa asosan matnning imlosini tekshirishga moʻljallangan.

### Grafik obyektlarni matnga joylashtirish

Dasturda grafik obyektlarni matnli blokka joylashtirish imkoniyatlari mavjud, bu obyektlar shriftlarga proporsional ravishda masshtablanadi. Bu funksiyalar matnga grafik elementlarni joylashtirganda juda qoʻl keladi, masalan, logotiplar bilan ishlaganda. Grafik elementlarni matnli blokka qoʻyish paytida *Clipboard* bilan ishlanadi yoki menyuning *Pedakmuposamь* (*Edit* – Tahrirlash) dagi *Konuposamь* (*Copy* – Nusxa olish), *Bырезать* (*Cut* – Kesish), *Bcmasumь* (*Paste* – Qoʻyish) amallaridan bittasi ishlatiladi.

#### Belgilar va maxsus belgilar

CorelDRAW dasturida Символы (Symbol – Belgi) va Специальные знаки (Symbols and Special Characters – Maxsus belgilar) panellari mavjud boʻlib, ekranga menyuning Окно/Панели типа Docker (Window/Dockers – Oyna/Doker koʻrinishidagi panel) orqali chaqiriladi (56-rasm).

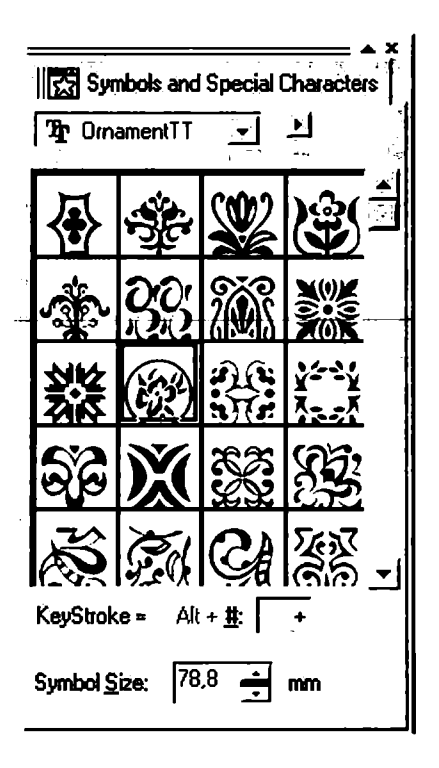

56-rasm. Belgilar va maxsus belgilar oynasi.

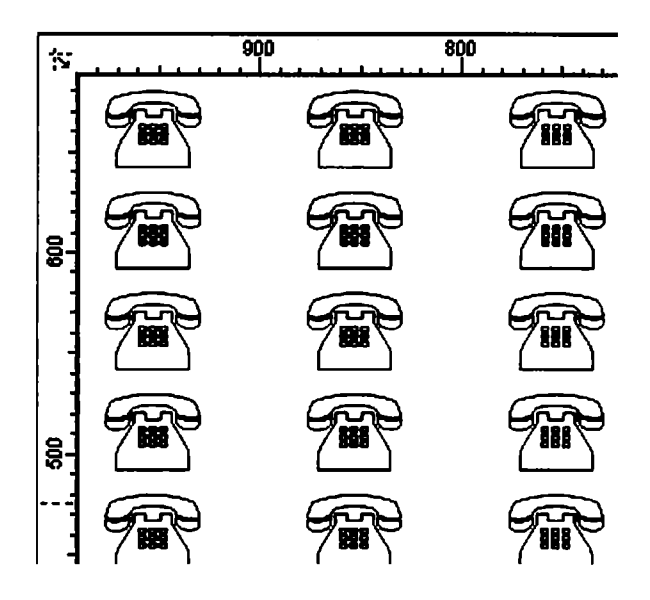

57-rasm. Belgilardan dekorativ to'r.

Bu panelning obyektlari ikki xil xossaga ega: agarda hujjatga obyekt alohida qoʻyilsa, grafik obyekt hisoblanadi, matnga qoʻyilsa, belgi hisoblanadi.

Символы и специальные знаки (Symbols and Special Characters – Belgilar va maxsus belgilar) panelning yuqori qismida shriftlar roʻyxati beriladi, tagidagi maydonda esa tanlangan fayldagi belgilar koʻrinishi beriladi.

Belgini tanlash uchun sichqoncha bilan tanlanilib chertiladi yoki *Knasuma* (*Keystroke* – Klavisha) da maxsus Alt+[belgi kodi] tugmalari orqali kiritiladi.

Belgi oʻlchovi *Kегль* (*Symbol Size* — Oʻlcham) yordamida amalga oshiriladi.

Декоративная сетка из символов и специальных знаков (*Tile Symbol/Special Character* – **Belgilardan dekorativ to'r**) buyrug'i palitradan bitta belgini bir xil masofalarda joylashtiradi (57-rasm).

Toʻrning parametrlari Параметры декоративной сетки (Tile Options — Dekorativ toʻrning parametrlari) buyrugʻi yordamida oʻzgartiriladi.

**Размеры сетки** (Grid size – To'r o'lchamlari) maydonida to'rning gorizontal va vertikal parametrlari o'rnatiladi.

### Imloni tekshirish

CorelDRAW dasturi matnlar bilan ishlashning barcha funksiyalari bilan ishlash imkoniyatiga ega, shu funksiyalardan biri matnning imlosini tekshirishdir. Imloni tekshirganda soʻzning toʻgʻri yozilishi ta'minlanib, notoʻgʻri soʻzlar oʻchirilib, toʻgʻrisi bilan almashtiriladi.

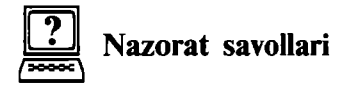

- 1. CorelDRAW dasturida matn qaysi uskuna orqali kiritiladi?
- 2. CorelDRAW dasturida matn necha koʻrinishda boʻladi?
- 3. Matn uskunasi yordamida matn qanday kiritiladi?
- 4. CorelDRAW dasturida matn oʻlchami qaysi oraliqda boʻlishi mumkin?
- 5. Matnni egri chiziqqa oʻtkazish yoʻllari haqida gapirib bering.
- 6. Matnni shakllar ichiga qanday joylashtirish mumkin?
- 7. Matn egri chiziq yoʻnalishi boʻylab qanday joylashtiriladi?
- 8. Grafik obyektlarni matn ichiga joylashtirish qanday bajariladi?
- 9. CorelDRAW da matnlarning shrifti va oʻlchamini qanday oʻzgartirish mumkin?
- 10. Abzas matn va sarlavha matnning bir-biridan farqi nimada?

## 4. RANG BILAN ISHLASH. TOʻLDIRISH VA CHEGARALASH

### CorelDRAW dasturida rang palitrasi

Цветовая палитра (Color Palette – Ranglar palitrasi) bevosita CorelDRAW dasturining oʻng tomonida joylashgan boʻladi. Rang palitrasi belgilangan obyektni boʻyashda ishlatiladi: rang koʻrinishi ustida sichqonchaning chap tugmasini bosish orqali obyekt ichi (zalivkasi) ning rangi oʻzgartiriladi, sichqonchaning oʻng tugmasini bosish orqali esa obyekt chegarasi (obvodkasi) ning rangi oʻzgartiriladi.

Agar siz hech narsani belgilamay rang tanlasangiz, CorelDRAW dasturi buni yangi grafik stil yaratish imkoni deb tushunadi va mos boʻlgan soʻrovni ekranga chiqaradi.

Rang palitrasi sarlavhasida sichqoncha tugmasi bosilsa, palitrani ishlatish va tahrirlash imkonini beruvchi menyu ochiladi. Uning asosiy buyruqlarini keltirib oʻtamiz.

Задать цвет обводки (Set Outline Color – Chegara rangini berish) belgilangan obyektning chegara rangiga palitradagi faol rang koʻrinishini beradi.

Задать цвет заливки (Set Fill Color – Toʻldirish rangini berish) belgilangan obyekt ichi (zalivka) rangiga palitradagi faol rang koʻrinishini beradi.

 $\Pi$ anumpa (Palette – Palitra) paneli odatdagi palitrani saqlash yoki yopish, mavjud boʻlgan palitrani ochish, yangi palitrani yaratish imkonini beruvchi yordamchi menyuni chaqiradi. Bir vaqtda bir necha rangli palitralarni ochish mumkin. Ular yonma-yon tasvirlanadi.

Правка (Edit – Tuzatish) satri rangni oʻzgartirish yoki topish imkonini beradi.

Задать по умолчанию (Set As Default – Asli boʻyicha topshirish) mazkur palitrani bevosita palitra deb belgilaydi.

Показать имена цветов (Show Color Names – Ranglar nomini koʻrsatish) satri yordamida nafaqat ranglar, balki ularning nomlari ham aks ettiriladi. Bu amal faqat suzuvchi rang palitrasida bajarilishi mumkin.

Перейти к началу (Scroll to Start – Boshiga o'tish) palitraning boshlang'ich ranglarini aks ettiradi.

Перейти к окончанию (Scroll to End – Oxiriga o'tish) palitraning so'nggi ranglarini aks ettiradi.

*Настройка* (*Customize* – **Sozlash**) satri rang palitralarini aks ettirish, ba'zi bir qo'shimcha parametrlarni o'zgartirish imkonini beradi.

Rang palitralari bilan ishlashda rang palitrasi menyusidan *Редактор палитры* (*Palette Editor* — **Palitra muharriri**) punkti yordamida chaqiriladigan palitra tahrirlagichi alohida ahamiyatga ega.

Tahrirlanayotgan palitraning nomi mazkur vaqtda palitra tahrirlagichi oynasi yuqorisida aks ettiriladi, pastda esa ixtiyoriy rangni Изменить цвет (Edit Color – Rangni o'zgartirish) tugmasini bosgan holda belgilash va o'zgartirish yoki Ydaлumь цвет (Delete Color – Rangni o'chirish) tugmasini bosgan holda o'chirish mumkin. Добавить цвет (Add Color – Rang qo'shish) tugmasi bosilganda mazkur palitraga qo'shiladigan rangni tahrirlash oynasi ochiladi. Copmuposamь цвета (Sort Colors – Ranglarni saralash) tugmasi bosilganda saralash usullari ro'yxati paydo bo'ladi. Barcha o'zgartirishlarni Boccmanosumь палитру (Reset Palette – Palitrani tiklash) tugmasi orqali bekor qilish mumkin.

Hammadan ham ranglar palitrasi bilan Браузер цветовых naлump (Color Palette Browser – Rang palitralari brauzeri) qo'shimcha oynasidan foydalangan holda ishlash qulay, bu Окно > Цветовые палитры > Браузер цветовых палитр (Window > Color Palettes > Color Palette Browser – Oyna > Rang palitralari > Rang palitralari brauzeri) buyrugʻi orqali amalga oshiriladi.

### Выполнить заливку (Fill – To'ldirishni bajarish) va Обводка (Outline – Chegaralash) parametrlari

To'ldirish va chegaralash parametrlari bilan ishlashda CorelDRAW dasturi biriktirilgan ikkita guruh uskunalariga ega: *Заливка* (*Fill* — **To'ldirish**) (58-rasm) va *Обводка* (*Outline* — **Chegaralash**) (59-rasm).

Agarda yuqoridagi uskunalardan foydalanmaydigan boʻlsak, *Ees saлuвкu* (*No Fill* – **Toʻldirishsiz**) (58-rasmda 6 raqami bilan berilgan) va *Ees обводки* (*No Outline* – **Chegaralashsiz**) (59-rasmda 3 raqami bilan berilgan) tanlanadi.

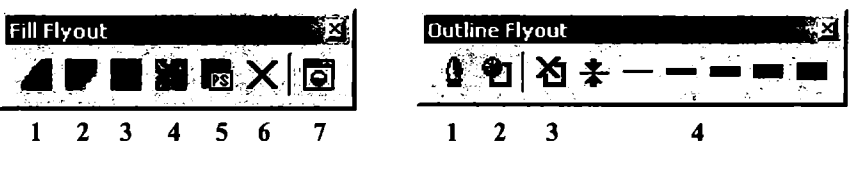

58-rasm. To'ldirish usullari.

59-rasm. Chegaralash parametrlari.

### Bir rangli toʻldirishlar

Obyektlarni rangli qilib boʻyashning (zalivka) eng tez usuli Палитра Цветов (Color Palette – Ranglar palitrasi) panelidan foydalanish hisoblanadi, bu panel ekranning oʻng tomonida hamma vaqt koʻrinib turadi (60-rasm). Agarda foydalanuvchiga ranglar yoqmasa, Окно (Windows – Оупа) menyusidagi Цветовые палитры (Color Palettes – Ranglar palitrasi) buyrugʻi orqali boshqa panel tanlanadi.

Tanlanilgan obyektni toʻldirish uchun sichqonchaning chap tugmasi rang ustida chertiladi, chegaralash uchun esa oʻng tugmasi chertiladi. Bu amalni tortib tashlash — «*nepemackusanus*» usuli bilan ham amalga oshirsa boʻladi. Buning uchun kerakli rangni tanlaymiz va obyektga olib borib tashlaymiz, bu amal agar <Shift> klavishi bosilgan holda bajarilsa, toʻldirish, <Alt> klavishi bosilgan holda amalga oshirilsa, chegaralash amalga oshiriladi.

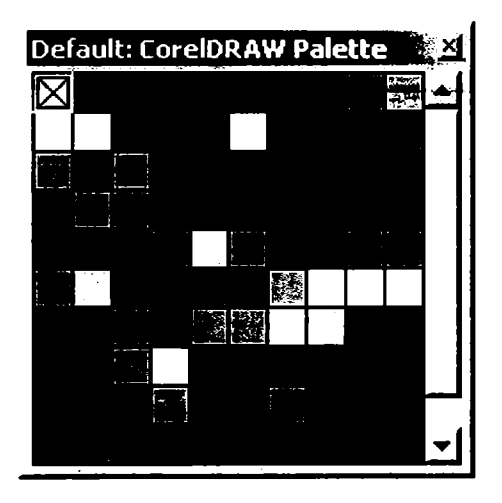

60-rasm. Ranglar palitrasi.

### Однотонная заливка (Uniform Fill – Bir tonda bo'yash) muloqot oynasi

Rangning spektrlari va imkoniyatlari bilan ishlash Однотонная заливка (Uniform Fill – Bir tonda boʻyash) oynasi yordamida amalga oshiriladi (61-rasm). Bu Заливка (Fill – Toʻldirish) panelidagi 1 raqamli tugmani bosish orqali bajariladi. Обводка (Outline – Chegaralash) ga rang berish uchun paneldagi 2 raqamli tugma sichqoncha yordamida chertiladi va Цвет обводки (Outline Color – Chegaralash rangi) oynasi paydo boʻladi.

Bu oynaning uchta rejimi mavjud:

• Цветовые модели (Models – Rang modellari) – ranglar maydonidan berilgan rangga mos rangni tanlashni taklif qiladi;

• **Cmecumenu** (*Mixers* – Aralashtirgich) – bu amal, birinchidan, ranglar seriyasining toʻrtta rangidan bittasini olishni, ikkinchidan, «garmonik akkordlar» ranglarini yaratishni taklif etadi;

• Стандартные (Fixed Palettes – Standart) va Пользовательские палитры (Custom Palettes – Foydalanuvchi palitralar) – obyektlarga ranglarni berishni taklif etadi.

| Uniform Fill                                       | <br>                                                        |                            | <u>া</u> ম |  |  |  |
|----------------------------------------------------|-------------------------------------------------------------|----------------------------|------------|--|--|--|
| Models 🔘 Mixers 🍓 Fixed Palettes 🧐 Custom Palettes |                                                             |                            |            |  |  |  |
|                                                    | Reference<br>Old:<br>New:                                   |                            |            |  |  |  |
|                                                    | Components<br>C: 0 +<br>M: 0 +<br>Y: 0 +<br>K: 0 +<br>Name: | R: 255<br>G: 255<br>B: 255 |            |  |  |  |
|                                                    | White                                                       |                            | •          |  |  |  |
| Add To Palette ▼ Ogtions ▼ OK                      | Отмена                                                      | Спр                        | авка       |  |  |  |

61-rasm. Bir tonda bo'yash muloqot oynasi.

Rang modellari rejimida *Старый* (*Old* – Eski rang) obyektning rangini oʻzgartirmasdan avvalgi rangni, *Новый* (*New* – Yangi rang) maydoni esa joriy muloqot oynasidagi rangni bildiradi. *Компоненты* (*Components* – Komponent ranglar) maydonida tanlangan ranglar modelidan rang parametrlari tanlanadi.

Имя (Name – Nomi) roʻyxatdagi yangi rangga nom beradi.

### Цвет (Color – Rang) paneli

Цвет (Color – Rang) paneli uskunalar panelidagi mos boʻlgan Заливка (Fill – Toʻldirish) tugmasini (7 raqami bilan berilgan) bosish orqali koʻrsatilgan amallarni bajaradi.

# Градиентные заливки (Fountain Fill — Gradiyentli to'ldirish) oynasi

Gradiyent toʻldirish (62-rasm) bitta tonli ranglardan boʻlgan toʻldirishlardan farq qiladi. Undan foydalanish yuqoridagi oddiy rang parametrlari bilan ishlashga oʻxshash boʻladi.

Градиентная заливка (Fountain Fill – Gradiyentli to'ldirish) oynasini ekranga chaqirish uchun Заливка (Fill – To'ldirish) panelidagi tugmani bosish kerak (58-rasmda 2 raqami bilan berilgan).

Gradiyentli toʻldirishlarning toʻrtta turi mavjud boʻlib, ular Tun (Type - Tur) roʻyxatidan tanlanadi.

- Линейная (Linear To'g'ri chiziq bo'yicha).
- Радиальная (Radial Aylana shakli boʻyicha).
- Коническая (Conical Kunus shakii bu'yitha).
- Квадратная (Square Kvadrat shakli boʻyicha).

Shu bilan birga, gradiyent toʻldirishlar oddiy (bitta berilgan rang ustida) va murakkab (bir nechta ranglardan bir-biriga oʻtishi) boʻladi.

Agarda Двухцветный (Two color – Ikki rangli) joriy boʻlsa, u holda birinchi va oxirgi ranglar Om (From – Dan) va До (To – Gacha) tugmalaridan aniqlanadi. Ikkita rangni bir xil proporsiyada olish uchun surgichni markazga keltirish kerak boʻladi, zarur boʻlganda uni Средняя точка (Mid-point – Oʻrta nuqta) yordamida oʻzgartirish mumkin.

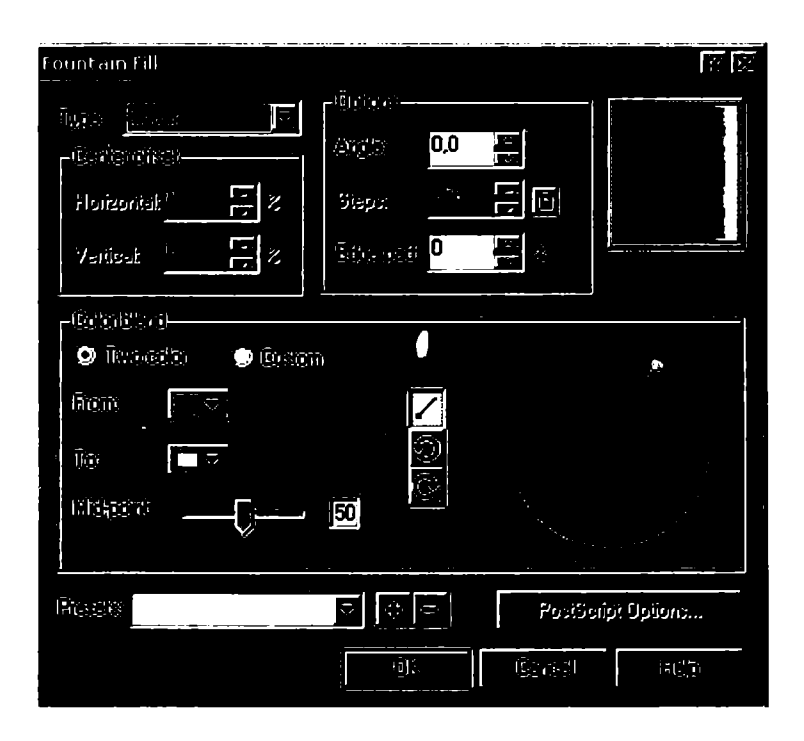

62-rasm. Gradiyentli to'ldirish oynasi.

# Декоративная заливка (Pattern Fill – Dekorativ to'ldirish) oynasi

Декоративная заливка (Pattern Fill – Dekorativ to'ldirish) muloqot oynasini ekranga chaqirish uchun uskunalar panelidagi Заливка (58-rasmda 3 raqami bilan berilgan) tugmasi bosiladi. Декоративная заливка (Pattern Fill – Dekorativ to'ldirish) ning uchta turi mavjud: ikkita rangli, to'liq rangli va nuqtali.

# Двухцветные декоративные заливки (Two Color Pattern Fill — Ikki rangli dekorativli toʻldirish) oynasi

Ikki rangli dekorativ toʻldirishni ishga tushirish uchun uskunalar panelidan **Заливка узором** (*Pattern Fill* – **Dekorativ** toʻldirish) tugmasi bosiladi va uning muloqot oynasi quyidagi koʻrinishga ega boʻladi (63-rasm).

Muloqot oynasining markazida 2-цветная заливка ning tayyor turlarini tanlaydigan tugma joylashgan.

| Pattern Fill                | 197 <b>1</b> 93    |
|-----------------------------|--------------------|
| <b>9</b> 265'9              | - Ref -            |
| 🗩 (Ryf (cellar)             |                    |
| 💌 Dûnep                     |                    |
|                             | inerrie (Grasic).  |
| 「 <sup>(道)</sup> (約3        | t                  |
| ** 0,0 mm 🚝                 | 50,8 mm            |
| 0. 0.0 mm                   | (1153)): 50,8 mm 💻 |
| - Dersstenn                 | -äevereitiideliesi |
| <b>9,0 *</b>                | 🥥 Rex 🗩 Estron     |
| Gazia <mark>0.0* 🚔</mark>   |                    |
| . Reasonation (Reasonation) |                    |
|                             | tieree) (Hep       |

63-rasm. Dekorativ to'ldirish muloqot oynasi.

Ikki rangli toʻldirishda Передний план (Front – Oldingi plan) boʻyash rangi va Задний план (Back – Orqa plan) fon rangi boʻladi. Создать (Create – Yaratish) tugmasi va Редактор двухцветного узора (Two-Color Pattern Editor – Ikki rangli toʻldirish muharriri) yordamida yangi ikkita rangli toʻldirishlarni yaratish yoki eskilarini tahrirlash mumkin (64-rasm). Buning uchun chizilgan bit kartasida oʻlchamlarni Размер битовой карты (Bitmap size – Bit karta oʻlchamlari) yordamida oʻzgartirish mumkin. «Shtrix» oʻlchami Pen size dagi pero oʻlchamidan qoʻyiladi.

### Полноцветные векторные (Full color – Toʻliq rangli vektorli) va Точечные заливки (Bitmap – Nuqtali toʻldirish) oynasi

Toliq rangli toʻldirish oʻzining dekorativ maydoniga ega boʻlib, u alohida \*.pat kengaytmaga ega boʻlgan vektor elementlardan tashkil topadi. Agarda Полноцветная заливка (Full color – Toʻliq

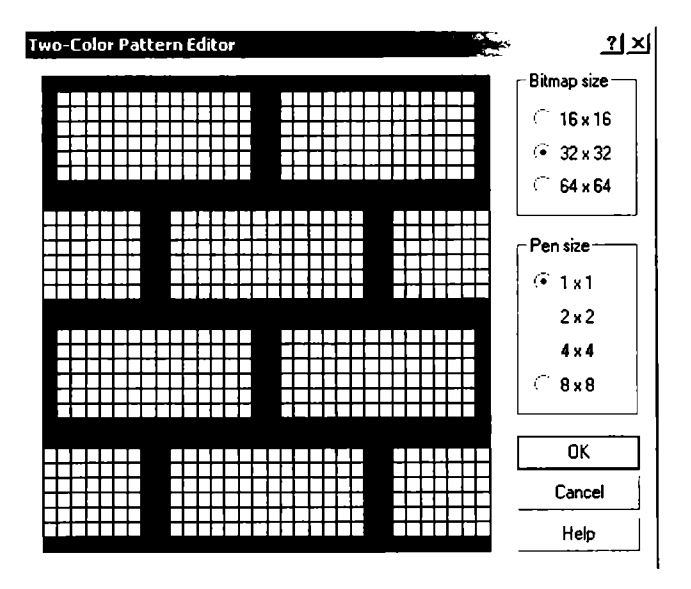

64-rasm. Ikki rangli toʻldirish muharriri muloqot oynasi.

| Pattern Fill               | ?×                   |  |  |  |  |
|----------------------------|----------------------|--|--|--|--|
| C 2-color                  |                      |  |  |  |  |
| C Full color               | <b>•</b>             |  |  |  |  |
| 🛈 Bitmap                   |                      |  |  |  |  |
| Load                       | Delete               |  |  |  |  |
| _ Origin                   |                      |  |  |  |  |
| x: 0,0 mm 🛨                | Width: 50,8 mm 🛨     |  |  |  |  |
| y: 0,0 mm 🛨                | Height: 50,8 mm 🛨    |  |  |  |  |
| Transform                  | Row or column offset |  |  |  |  |
| Skew: 0,0 ° 🛨              | 🔍 🙃 Row 🔿 Column     |  |  |  |  |
| Rotate: 0,0 * 🛨            | 0 🕂 % of tile size   |  |  |  |  |
| Transform fill with object |                      |  |  |  |  |
| ОК                         | Cancel Help          |  |  |  |  |

65-rasm. Dekorativ toʻldirish muloqot oynasi.

**rangli to'ldirish**) yoki Полноцветная точечная заливка (Bitmap — To'liq rangli nuqtali to'ldirish) joriy bo'lsa, u holda Заливка узором (Pattern Fill — Dekorativ to'ldirish) oynasi quyidagicha bo'ladi (65-rasm).

### Текстурные заливки (Texture Fill — Teksturali to'ldirish) oynasi

CorelDRAW dasturidagi teksturali toʻldirish nuqtali tasvirlardan tashkil topgan boʻladi, ular xohlagan tasvirlardan ixtiyoriy ravishda tanlanishi, fraktal asosida olinishi mumkin, masalan, oynadagi muzning koʻrinishi.

Teksturali toʻldirishning parametrlari *Текстурная заливка* (*Texture Fill* – **Teksturali toʻldirish**) oynasida beriladi (66-rasm). Bu oyna uskunalar panelidagi *Заливка* (*Fill* – **Toʻldirish**) (58-rasmda 4 raqami bilan berilgan) tugmasini bosish bilan paydo boʻladi.

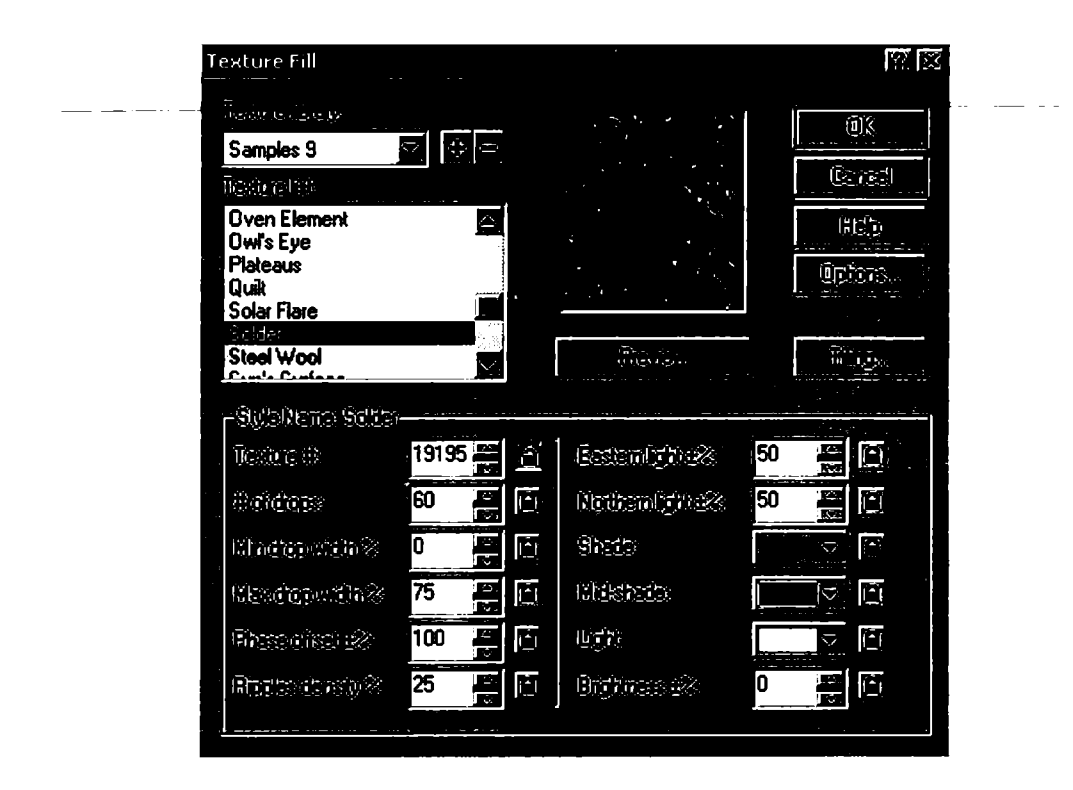

66-rasm. Teksturali to'ldirish muloqot oynasi.

Teksturani yozish uchun Библиотека текстур (Texture library — Teksturalar kutubxonasi) maydonidan biror teksturalar guruhini tanlash kerak, keyin Текстуры (Texture list — Teksturalar) roʻyxatidan teksturaning turi tanlanadi. Muloqot oynasining pastki qismidagi boshqarish maydonida har bir tekstura turi haqida ma'lumot beriladi va u har bir tekstura turi uchun alohida koʻrsatiladi.

Har bir maydonning oʻng tomonida qulf shakli koʻrinishidagi belgi mavjud boʻladi. Uning vazi asi quyidagicha: agarda qulf ochiq boʻlsa, u holda teksturaning ixtiyoriy parametrini oʻzgartirish mumkin boʻladi.

Hamma parametrlar oʻzgartirilgandan keyin, tasvirni oynada koʻrish uchun *Ilpocmomp* (*Preview* – Koʻrib chiqish) tugmasi bosiladi va tasvir qayta ishlanib, ekranda koʻrsatiladi.

### PostScript-to'ldirish oynasi

PostScript-to'ldirish parametrlarini aniqlash uchun *PostScript*заливка (PostScript Texture – PostScript-to'ldirish) muloqot oynasidan foydalaniladi (67-rasm), bu oyna Заливка (Fill – PostScript-To'ldirish) (58-rasmdagi 5 raqami) panelidagi maxsus tugma orqali ishga tushiriladi.

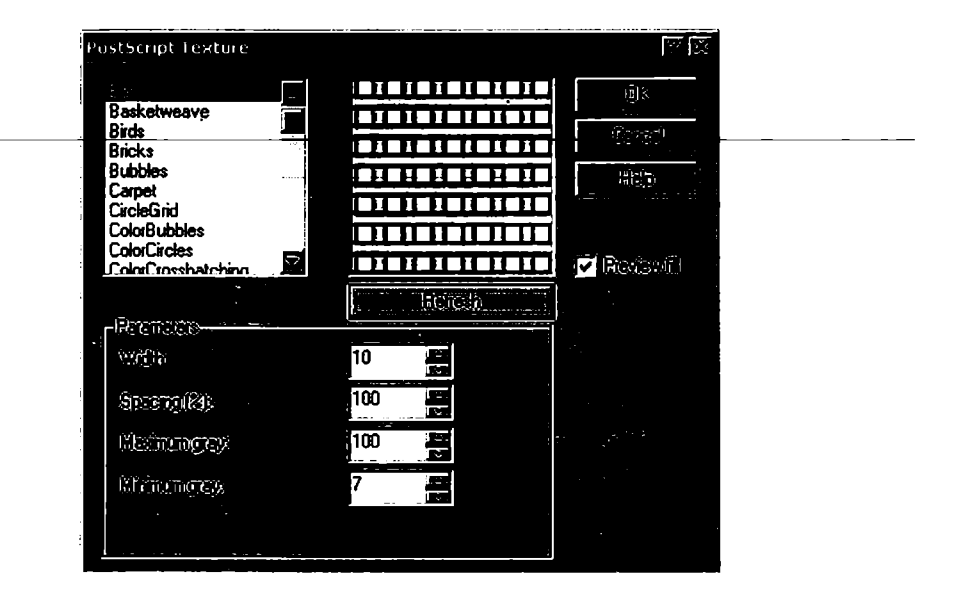

67-rasm. PostScript-to'ldirish muloqot oynasi.

Toʻldirishni tanlash uchun roʻyxatdan xohlagan bittasini tanlash kerak. Agarda *Просмотр заливки* (*Preview fill* – **Toʻldirishni koʻrib chiqish**) ga belgi qoʻyilgan boʻlsa, oynada toʻldirishning real koʻrinishi namoyon boʻladi. **PostScript-toʻldirishlar** teksturali toʻldirishlardan parametrlarining berilishi bilan farq qiladi. Agarda qandaydir parametri oʻzgartirilgan boʻlsa, yangi parametrlarni oʻzlashtirish uchun *Обновление* (*Refresh* – **Yangilash**) tugmasi bosiladi.

### Интерактивная заливка (Interactive Fill — Interaktiv to'ldirish) uskunasi oynasi

Интерактивная заливка (Interactive Fill – Interaktiv to'ldirish) Свойства (Property Bar – Xossalar satri) paneli bilan birgalikda ishlatiladi (68-rasm).

Bu uskunani ishga tushirish uchun obyektni belgilash va uskunalar panelidan to'ldirish turini tanlash kerak. Har bir to'ldirish turiga uning o'zining parametrlari tanlanadi. Tahrirlash *Ceoŭcmea* (*Property Bar* – Xossalar) panelida maxsus *Pedakmuposamь* (*Edit* – Tahrirlash) tugmasi yordamida amalga oshiriladi.

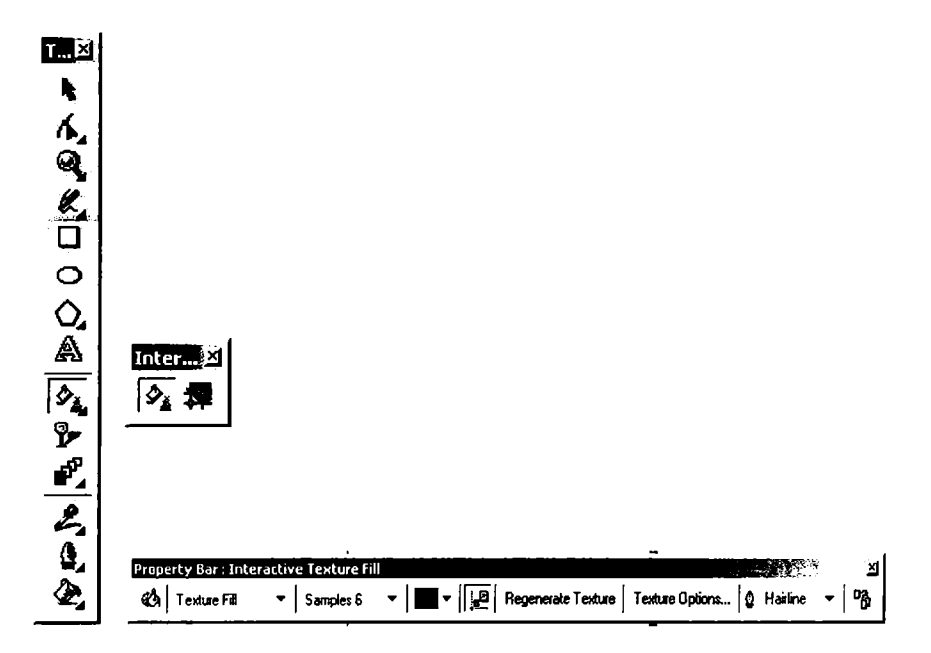

68-rasm. Interaktiv toʻldirish uskunasi.

### Параметры обводки (Outline Pen – Chegaralash parametrlari) oynasi

Konturning barcha parametrlari Обводка (Outline – Chegaralash) (59-rasmda l raqami bilan berilgan) panelidagi Параметры обводки (Outline Pen – Chegaralash parametrlari) oynasidan kiritiladi (69-rasm).

**Usem** (Color – Rang) chegaralash rangini bildiradi. Bu tugmaga chertilganda ekranga kichik palitra chiqariladi. Agarda boshqa palitra yoki rangning boshqa turini tanlash kerak boʻlsa, **Другие** (Other – Boshqalar) tugmasini bosish orqali amalga oshiriladi va ekranda **Usem обводки** (Outline Color – Chegaralash rangi) paydo boʻladi. Bu oynani boshqacha usul bilan ham chaqirish mumkin, buning uchun uskunalar panelidan **Obeodka** (Outline – Chegaralash) tugmasi bosiladi.

*Толщина* (*Width* – **Qalinlik**) maydonida chegaralash qalinligi oʻrnatiladi. Uning eniga mos keladigan oʻlchov birliklarini tanlash mumkin.

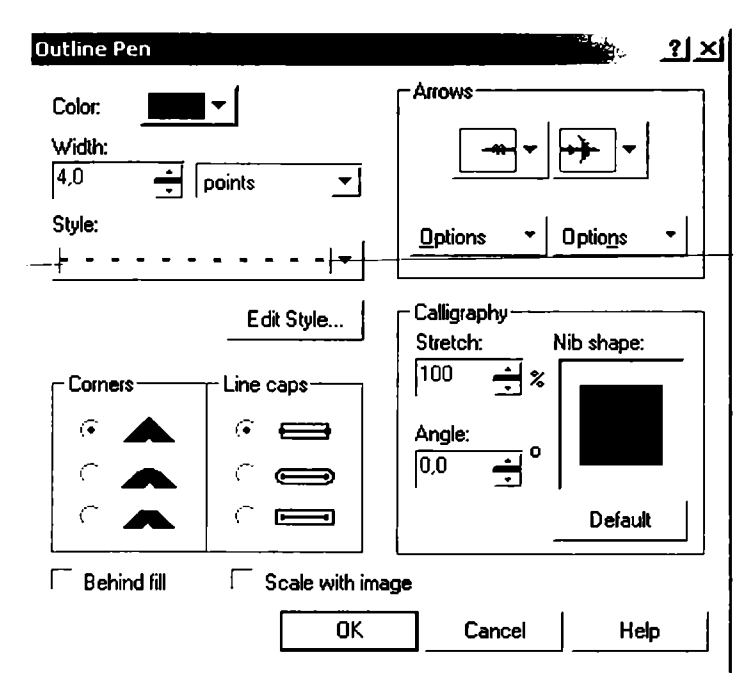

69-rasm. Chegaralash muloqot oynasi.

Стиль (Style – Uslub) chiziqning har xil stillarini tanlaydi: butun, punktir, shtrixli, shtrix-punktirli va h.k.

Добавить (Add – Qo'shish) va Заменить (Replace – Almashtirish) tugmalari ro'yxatga yangi stillarni qo'shadi yoki ularni boshqa stil bilan o'zgartiradi.

Углы (Corners – Burchaklar) boʻlimi Параметры обводки (Outline Pen – Chegaralash parametrlari) muloqot oynasida joylashgan boʻlib, burchaklarning shaklini oʻzgartirishda ishlatiladi. Birinchi doiracha burchaklarni oʻtkir burchakli, ikkinchi doiracha aylana shakliga, uchinchisi esa tekis koʻrinishga keltiradi.

Концы линий (Line Caps – Chiziqlar oxiri) maydoni chiziqlarning oxirlari qanday boʻlishini belgilaydi.

Стрелки (Arrows – Koʻrsatkichlar) maydonidan yoʻnalishning ikkitasidan bittasini tanlash tugmalaridan biri kontur boshini, ikkinchisi esa oxirini bildiradi. Ushbu maydonga tegishli Параметры (Options – Parametrlar) roʻyxatini ochib, yoʻnalishlarga tegishli parametrlarni oʻzgartirish mumkin.

#### Bitta obyektning parametrlarini boshqa obyektga qo'llash

Foydalanuvchi obyektga qandaydir parametrlar berishi va uni ikkinchi obyektga qoʻllashi uchun CorelDRAW dasturida maxsus buyruq bor.

Dastlab parametrlari beriladigan obyekt tanlanadi, keyin menyuning *Редактировать* (*Edit* – **Tahrirlash**) va *Konuposamь параметры...* (*Copy Properties From...* – **Parametrlarni ko'**chirish...) buyruqlari bajariladi, ekranda *Konuposamь параметры* (*Copy Properties* – **Parametrlarni ko'chirish**) oynasi paydo bo'ladi.

Oynadan kerakli parametrlar tanlanadi: Параметры обводки (Outline Pen – Chegaralash parametrlari), Цвет обводки (Outline Color – Chegaralash rangi), Заливка (Fill – Toʻldirish) va Параметры текста (Text Properties) – Matn parametri.

Obyektlarning rangini boshqa obyektga koʻchirish uchun *Hunemka* (Eyedropper – **Pipetka**) uskunasidan foydalanamiz. Buning uchun pipetka uskunasi bilan kerakli rang bilan boʻyalgan obyektga chertamiz. Pipetka chelakcha shakliga aylanib qoladi. Bu chelakcha bilan boʻyamoqchi boʻlgan obyektga bosamiz va u boʻyaladi (70-rasm).

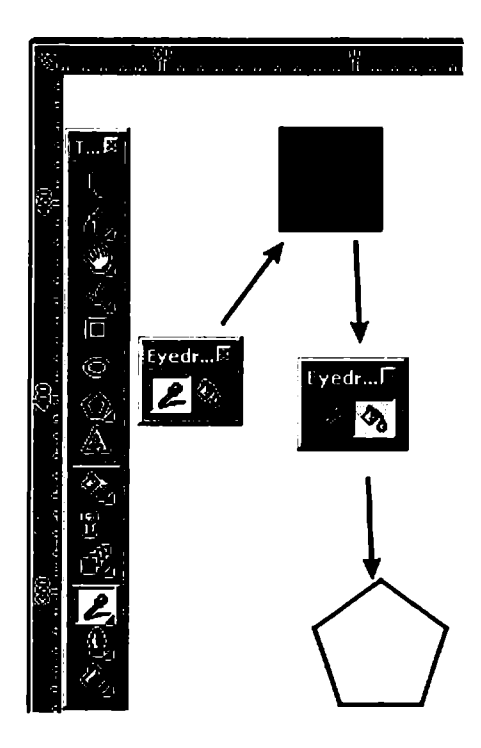

70-rasm. Pipetka uskunasini qoʻllashga misol.

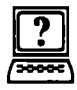

## Nazorat savollari

- 1. CorelDRAW dasturida obyektlarga qanday rang beriladi?
- 2. CoreIDRAW dasturida to'ldirishning qanday turlari bor?
- 3. CorelDRAW dasturida rang palitralarini qanday ochish mumkin?
- 4. Gradiyent to'ldirishning qanday turlari bor?
- 5. Dekorativ to'ldirish qanday amalga oshiriladi?
- 6. Toʻliq rangli chegaralashning xususiyatlari qanday?
- 7. Interaktiv toʻldirish uskunasining qoʻllanilishini tushuntirib bering.

## 5. OBYEKTLARNI TASHKIL QILISH

Obyektlarni tashkil qilish deganda qatlamlardan foydalanishni tushunamiz. Qatlam deganda esa obyektlar joylashtiriladigan plyonkasimon tekislik tushuniladi. Bu tekislikni barcha obyektlari bilan birga siljitish, oʻchirish, ekranda koʻrsatish va bosmadan chiqarish mumkin. CorelDRAW dasturida hujjat yaratilganda toʻrtta qatlam hosil boʻladi: birinchi qatlam – tasvir tushadigan (Layer 1), ikkinchisi toʻr (setka) (Master Grid) uchun, uchinchisi – yoʻnalish (Master Guides) uchun va toʻrtinchi – «ish stoli» (Master Desktops) uchun moʻljallangan boʻladi.

Yangi qatlamlarni qoʻshish obyektlar bilan ishlashda qiyinchilik tugʻdirmaydi.

Har bir sahifadagi qatlamlar soni bir xil parametrlarga ega va bir xil nomda boʻladi. Agar qandaydir qatlam bitta sahifada koʻrinmas holga kelib qolsa, boshqa sahifalardagi qatlamlar ham koʻrinmas holda boʻladi. Shu bilan birga, barcha sahifada qatlamlarning joylashish tartibi ham birdan oʻzgaradi.

# Qatlamlar bilan ishlashning Диспетчер объектов (Object Manager – Obyektlar dispetcheri) paneli

Qatlamlar ustida bajariladigan hamma operatsiyalar (yaratish, o'chirish, to'g'rilash va h.k.) Диспетчер объектов (Object Manager – Obyektlar dispetcheri) paneli yordamida bajariladi. Bu ekranga Окно (Window – Oyna) menyusining Панели типа Docker (Dockers – Doker tipidagi panellar) bo'limining Диспетчер объектов (Object Manager – Obyektlar dispetcheri) buyrug'i bilan chaqiriladi.

Panel sarlavhasi tagida toʻrtta tugma joylashgan (chapdan oʻng tomon) (71-rasm):

1. Новый слой (New layer – Yangi qatlam) tugmasi yangi qatlamni Слой (Layer – Qatlam) nomi va mos raqam nomeri bilan qo'shadi.

2. Показать свойства объектов (Show Objects Properties – Obyektlar xossasini koʻrsatish) tugmasi obyektning xossalarini koʻrsatadi.

3. Изменить не закрытые слои (Edit Access Layers – Yopilmagan qatlamlarni o'zgartirish) tugmasi barcha qatlamlar uchun tuzatish kiritish imkonini beradi, agarda u o'chirilgan bo'lsa, faqat joriy qatlamda ishlasa bo'ladi.

4. Вид диспетчера слоев (Layer Manager View — Qatlam dispetcheri koʻrinishi) tugmasi qatlamlar dispetcheri koʻrinishini koʻrsatadi.

Piktogrammaga sichqonchaning oʻng tugmasi bilan chertilsa, qatlamning xossasini bildiradigan

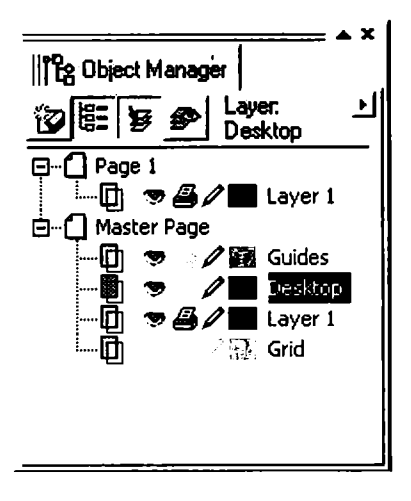

71-rasm. Qatlamlar bilan ishlash.

menyu chiqariladi, u yordamida qatlamni oʻchirish yoki uning nomini oʻzgartirish mumkin boʻladi.

### Yangi qatlam yaratish

*Новый слой* (*New Layer* – Yangi qatlam) tugmasi yordamida yangi qatlam yaratiladi. Foydalanuvchi xohlagancha qatlamlarni yaratish imkoniyatiga ega, faqat chegaralanish kompyuter texnik parametrlariga bogʻliq boʻladi.

### Qatlamga nom berish

Qatlamga yangi nom berish qatlam yaratilgan paytda bajariladi. Agarda qatlamga nom berilgan boʻlsa-yu, lekin uning nomini oʻzgartirmoqchi boʻlsangiz, buni Переименовать (Rename – Qayta nomlash) buyrugʻi bilan amalga oshirishingiz mumkin.

### Qatlamni joriy qilish

Xohlagan yangi yaratilgan obyekt joriy qatlamga joylashtiriladi, shu sababli obyektni oʻzimiz xohlagan qatlamga qoʻyish uchun qatlamni *Aucnemuep объектов* (*Object Manager* – **Obyektlar dispetcheri**) panelida qatlam nomiga sichqoncha bilan chertib belgilash kerak. Qatlamning joriy boʻlganligini bilish ushun qatlam nomi rangiga qarash kerak, agarda u qizil rangda boʻlsa, qatlam joriy holda deb tushuniladi.

### Qatlamlarning joylashish tartibini oʻzgartirish

Qatlamlarning tartibi *Aucnemvep объектов* (*Object Manager* – **Obyektlar dispetcheri**) dan oʻzgartiriladi, buning uchun kerakli qatlamlarni sichqoncha yordamida pastga yoki yuqoriga surib, joyla-shish tartibini oʻzgartirish mumkin.

### Qatlamlarni o'chirish

Palitradagi ajratilgan qatlamni va unda joylashgan obyektlarni oʻchirish uchun quyidagi amallar bajariladi:

- <Delete> klavishini bosish kerak;
- menyudan Удалить (Delete O'chirish) buyrug'i tanlanadi;

• Диспетчер объектов (Object Manager – Obyektlar dispetcheri) panelining oʻng tepa burchagidagi tugmani bosib, Удалить слой (Delete Layer – Qatlamni oʻchirish) buyrugʻini tanlash kerak.

Master Grid, Master Guides, Master Desktop standart qatlamlarini o'chirish mumkin emas.

### Qatlamlarni fikserlash

Fikserlangan qatlam bitta butun hisoblanib, unda joylashgan obyektlar ajratilmaydi, o'zgartirilmaydi, siljitilmaydi va o'chirilmaydi. Fikserlanganlik belgisini *Jucnemuep объектов* (*Object Manager* – **Obyektlar dispetcheri**) panelidan qatlamlar satrida «ko'k rangdagi qatlam» joylashganligidan bilish mumkin.

Qatlamlarni fikserlash uchun qalamning piktogrammasiga sichqoncha bilan chertish kifoya, qalam oʻzining rangini oʻzgartiradi. Ikkinchi marta chertilsa, fikserlash bekor qilinadi.

### Qatlamlarni vaqtincha ekrandan olib qoʻyish

Fikserlangan qatlamni tahrirlash mumkin emas. Qatlamda joylashgan obyektlar ekranda koʻrinadi. Agarda foydalanuvchiga bu qatlam kerak boʻlmasa, uni ekrandan olib qoʻyish mumkin. Buning uchun qatlamni ekrandan vaqtincha oʻchirib qoʻyish imkoniyati mavjud.

Bu amal Диспетчер объектов (Object Manager – Obyektlar dispetcheri) panelining Свойства слоя (Layer Properties – Qatlam xossalari) oynasidagi Видимые (Visible – Koʻrinadigan) xoch shaklidagi bayroqchasini belgilash (olib tashlash) orqali amalga oshiriladi.

### Maстер слоя (Master Layer – Qatlam ustasi) dan foydalanish.

Свойства слоя (Layer Properties – Qatlam xossalari) oynasidan Macmep слоя (Layer Master – Qatlam ustasi) ga bayroqcha qo'yish amali yoki kontekst menyudagi Macmep-слой (Master – Usta-qatlam) buyrug'i xohlagan qatlamni usta-qatlam (macmepслой) ga aylantiradi. Uning vazifasi ko'p sahifali hujjatlarda hamma sahifalarida joylashgan obyektlarni ko'rinadigan holga keltirishdan iborat.

Agarda faqat joriy sahifada koʻrinadigan holga keltirish kerak boʻlsa, Применить свойства слоя только к текущей странице (Apply all property changes to the current page only – Qatlam xossasini faqat joriy sahifaga qoʻllash) ga bayroqcha qoʻyish orqali amalga oshiriladi.

### Obyektlarni bir qatlamdan ikkinchi qatlamga ko'chirish

Har xil qatlamlarda joylashgan obyektlarni koʻchirish va ulardan nusxa olish mumkin. Buning uchun menyuning panelidagi Переместить на слой... (Move To Layer... – ... qatlamga koʻchirish) va Копировать на слой... (Copy To Layer... – ... qatlamga nusxa olish) buyruqlaridan foydalaniladi. Amal bajarilganda, ekranda qatlam nomini koʻrsatuvchi yoʻnalish chiqariladi.

Agarda obyektlarni joriy qatlamdan koʻchirish kerak boʻlsa, u sichqoncha bilan amalga oshiriladi. Buning uchun obyekt yoki obyektlar toʻplamini tanlash va sichqoncha yordamida koʻchirish kerak boʻlgan joyga olib borib qoʻyish kerak.

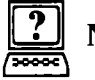

## Nazorat savollari

- 1. Obyektlarni tashkil qilish deganda nimani tushunasiz?
- 2. Yangi qatlam qanday yaratiladi?
- 3. Qatlamga qanday nom beriladi?
- 4. Qatlamlarning joylashish tartibi.

### 6. VEKTOR EFFEKTLAR

Corel Corporation tomonidan ishlab chiqarilgan CorelDraw 13 (X3) dasturining eng kuchli imkoniyatlaridan biri bu obyektlarga koʻplab xilma-xil badiiy effektlarni qoʻllash imkoniyati va ular yordamida chiroyi boʻyicha hayratlantiruvchi rasmlarni (illustra-tsiyalarni) yaratish, masalan, soya effekti, tiniqlik effekti, linza effekti, perspektiva effekti va boshqalar. Mazkur qismda ushbu effektlarni qoʻllash va parametrlarini rostlash haqida soʻz boradi.

Maxsus effektlarni qoʻllash uchun Инструменты (Toolbox – Uskunalar) panelida joylashgan maxsus panelda jamlangan vositalar ishlatiladi (72-rasm).

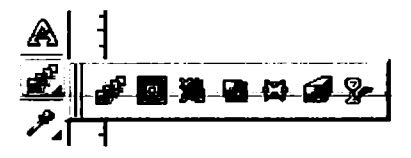

72-rasm. CorelDRAW da maxsus effektlarni qoʻllash vositalar paneli.

#### Перетекание (Blend – Almashtirish) effekti

Bu effekt bitta obyektdan boshqa obyektga shakl va ranglar progressiyasi orqali oʻtuvchi obyektlar ketma-ketligini yaratish imkonini beradi. Bu yerda obyektlarning bir-biriga oʻtishi toʻgʻri chiziq yoki ixtiyoriy egri chiziq orqali hamda murakkab koʻrinishda amalga oshiriladi. Bu effektni yaratishda ikkita asosiy obyekt qatnashadi: *Стартовый (Start –*Dastlabki) va *Конечный (End –* Soʻnggi).

Agar almashtirish effektini toʻgʻri chiziq boʻylab bajarish kerak boʻlsa, vositalar panelida *Интерактивное перетекание* (*Interactive Blend Tool* – **Interaktiv almashtirish**) **P** vositasini tanlash kerak. Soʻng biror-bir obyekt tanlanadi va sichqoncha tugmasini ushlab turgan holda, kursorni ikkinchi obyektga olib borib sichqoncha tugmasi qoʻyib yuboriladi: dastlabki va soʻnggi obyekt orasidagi obyektlardan iborat ketma-ketlik hosil boʻladi (73-rasm).
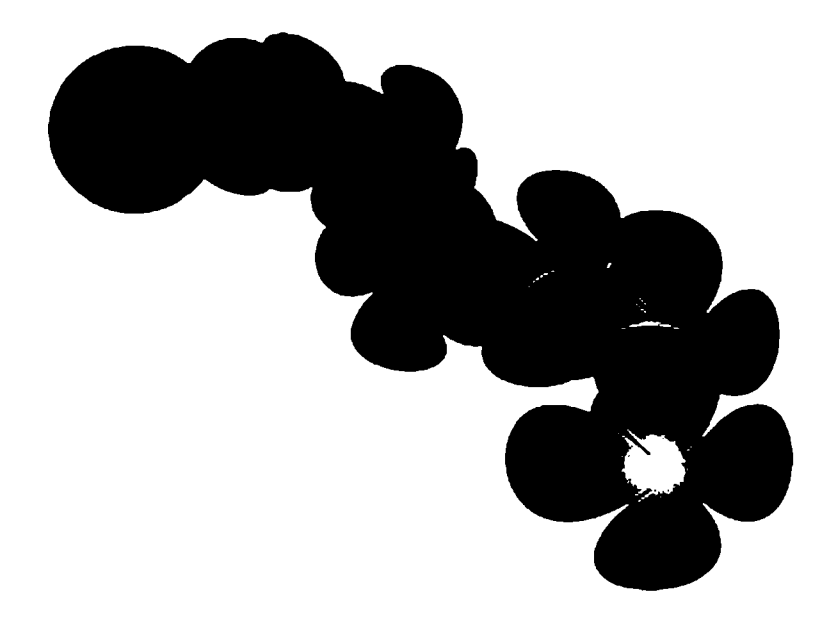

73-rasm. Almashtirish effektini qoʻllagan holda bir xil rang bilan toʻldirilgan doirani gradiyentli toʻldirilgan gulga almashtirish misoli.

Ixtiyoriy egri chiziq boʻylab almashtirish effektini hosil qilish uchun <Alt> klavishini bosib turgan holda dastlabki va soʻnggi obyektlarni birlashtiruvchi ixtiyoriy egri chiziqni chizish kerak boʻladi. Ushbu egri chiziq koʻk rangli punktir chiziq koʻrinishida ifodalanadi.

Ikkala holatda ham tartibi quyi boʻlgan obyekt dastlabki obyekt boʻladi, tartibi yuqori boʻlgan obyekt esa soʻnggi obyekt boʻladi.

Almashtirish effektini qoʻllaganda quyidagilarni e'tiborga olish kerak:

- agar dastlabki yoki soʻnggi obyekt harakatlantirilsa, ular orasidagi ketma-ket joylashgan obyektlar ham harakatlanadi;

- agar dastlabki yoki soʻnggi obyekt olib tashlansa, orasidagi ketma-ket joylashgan obyektlar ham oʻchiriladi;

- agar dastlabki yoki soʻnggi obyekt shakli yoki rangi oʻzgartirilsa, ular orasidagi ketma-ket joylashgan obyektlarning ham shakli yoki rangi oʻzgaradi;

- rang progressiyasi faqatgina bir xil yoki gradiyentli toʻldirilgan obyektlar uchun oʻrinli.

Endi *Интерактивное перетекание* (*Interactive Blend Tool* – **Interaktiv almashtirish**) vositasining xossalar panelini koʻramiz.

Список заготовок (Preset List – Zagotovkalar ro'yxati) dan mazkur effekt uchun oldindan tuzilgan biror-bir zagotovkani tanlash mumkin, Добавить заготовку (Add Preset – Zagotovkani qo'shish) va Удалить заготовку (Delete Preset – Zagotovkani o'chirish) tugmalari yordamida o'zingizning zagotovkangizni ro'yxatga qo'shish yoki ro'yxatdan olib tashlashingiz mumkin.

Использовать шаги или фиксированное расстояние (Use Steps or Fixed Spacing for Blend – Qadamlardan yoki belgilangan masofadan foydalanish) tugmalari yordamida oʻrtadagi shakllarning holati, ularning soni yoki ular orasidagi masofa orqali ifodalanishi oʻrmatiladi. Число шагов или расстояние между формами (Number of Steps or Offset Between Blend Shapes – Qadamlar soni yoki shakllar orasidagi masofa) maydonlari orqali, mos ravishda, oʻrtadagi shakllarning sonini yoki ular orasidagi masofani oʻrnatish mumkin.

Направление перетекания (Blend Direction — Almashtirish yoʻnalishi) maydonida har bir shaklning oldingisiga nisbatan necha gradusga burilishi oʻrnatiladi. Направленное перетекание (Direct Blend — Yoʻnalgan almashtirish), Перетекание по часовой стрелке (Clockwise Blend — Soat strelkasi yoʻnalishi boʻyicha almashtirish) va Перетекание против часовой стрелки (Counter-Clockwise Blend — Soat strelkasiga teskari yoʻnalishda almashtirish) tugmalari yordamida almashtirish jarayonida spektrga nisbatan rang kuchayishini oʻrnatish mumkin.

Ускорение объекта и цвета (Object and Color Acceleration – Obyekt va rang tezlanishi) tugmasidan foydalanganda, obyektlarning shakli va rangi dastlabki va soʻnggi obyektga yaqinlashtirilganda oʻzgarishini tezlashtiradi. Bevosita obyektlarning shakli va rangi oʻzgarishining tezlanishi bir xil kechadi. Bu paneldagi qarmoq tugmasi bosilgan holda bajariladi. Agarda tugma bosilmasa, tezlanishni bir-biriga bogʻliq boʻlmagan holda bajarish mumkin. Bundan tashqari, bu tezlanishlarni boshqarish uchun punktir almashtirish chizigʻidagi uchburchakli markerlar moʻljallangan.

Свойства стартового и конечного объектов (Start and End Objects Properties – Dastlabki va soʻnggi obyekt xossalari) tugmasi qoʻshimcha menyuni chaqiradi, u quyidagi buyruqlarni oʻz ichiga oladi: - Новый стартовый (New Start - Yangi dastlabki obyekt) mazkur almashtirish uchun boshqa dastlabki obyektni tanlash imkonini beradi; bu holda yangi dastlabki obyektning tartibi joriy soʻnggi obyektning tartibidan katta boʻlmasligi kerak;

– Показать стартовый (Show Start – Dastlabki obyektni koʻrsatish) – joriy dastlabki obyektni belgilaydi;

- Новый конечный (New End - Yangi soʻnggi obyekt) - joriy almashtirish uchun boshqa soʻnggi obyektni tanlash imkonini beradi; bu holda yangi soʻnggi obyektning tartibi joriy dastlabki obyektning tartibidan kichik boʻlmasligi kerak;

– Показать конечный (Show End – Soʻnggi obyektni koʻrsatish) – joriy soʻnggi obyektni belgilaydi.

Параметры пути (Path Properties – Yo'lning parametrlari) tugmasi CorelDRAW dasturida qo'shimcha menyuni aktivlashtiradi va u quyidagi buyruqlarni o'z ichiga oladi:

- Новый путь (New Path - Yangi yoʻl) almashtirish effekti uchun biror-bir egri chiziqni tanlash imkonini beradi; bu holda dastlabki va soʻnggi obyektlar faqat ushbu egri chiziq boʻylab oʻzgaradi; agar dastlabki va soʻnggi obyektlarni egri chiziqning uchlarida aniq joylashtirish kerak boʻlsa, xossalar panelida Pasnuvnue napamempu смещения (Miscellaneous Blend Options - Almashtirishning turli parametrlari) tugmasi bosiladi va paydo boʻlgan panelda Смещение вдоль всего пути (Blend Along Full Path - Butun yoʻl boʻylab almashtirish) belgilanadi;

— Показать путь (Show Path — Yoʻlni koʻrsatish) — mazkur yoʻl-chizigʻini belgilaydi;

– Отсоединить от пути (Detach From Path – Yo'ldan ajratish) – almashish obyektlarini mazkur yo'ldan ajratadi.

Agarda menyudan Эффекты/Смещение (Effects/Blend – Effektlar/Almashtirish) buyrugʻi tanlansa, yuqorida keltirib oʻtilgan barcha almashtirish effekti rostlashlari mos panelda aktivlashadi.

#### Контур (Contour – Kontur) effekti

**Konmyp** (Contour – Kontur) effekti obyektlarni bir necha marta obyekt ichiga yoki tashqarisiga yoʻnaltirilgan holda konturlash uchun moʻljallangan (74-rasm).

74-rasm. Kontur effektining har xil turlari bitta obyektga qoʻllangan hollari: markazga yoʻnaltirilgan (chapda), tashqariga yoʻnaltirilgan (oʻrtada) va ichkariga yoʻnaltirilgan (oʻngda).

Bu effektni Эффекты (Effects – Effektlar) menyusining Контур (Contour – Kontur) buyrugʻi yoki Инструменты (Toolbox – Uskunalar) panelidagi Интерактивный контур

(Interactive Contour Tool - Interaktiv kontur) 🔟 tugmasi yor-

damida amalga oshirish mumkin. Soʻnggi holatda dastlab obyekt belgilanadi, keyin esa Интерактивный контур (Interactive Contour Tool – Interaktiv kontur) tugmasi tanlanadi. Sichqoncha tugmasi ushlab turilgan holda kursor obyekt ichiga yoki tashqarisiga olib boriladi.

Effekt qoʻllangandan keyin uchlari markerli maxsus boshqaruv vektori va polzunok (oʻrmalovchi) paydo boʻladi. Vektorning uzunligi kontur qalinligiga mos keladi, markerlarning koʻchishi konturning qalinligini va yoʻnalishini boshqarish imkonini beradi. Bu yerda kontur qalinligining kattalashtirilishi kontur shakllarining, ammo ularning qalinligini emas, koʻpayishiga olib keladi. Kontur shakllarining qalinligini oʻzgartirish boshqaruv vektoridagi polzunokni harakatlantirgan holda amalga oshiriladi.

Интерактивный контур (Interactive Contour Tool – Interaktiv kontur) vositasi xossalari panelini koʻrib chiqamiz. Заготовки (Presets – Zagotovkalar) roʻyxatida kontur effektining bir qancha zagotovkalari tavsiya etiladi. Добавить заготовку (Add Preset – Zagotovka qoʻshish) va Удалить заготовку (Delete Preset – Zagotovkani oʻchirish) tugmalari yordamida zagotovkani qoʻshish yoki oʻchirish mumkin. К центру (To Center – Markazga), Внутрь (Inside – Ichiga) va Hapyжy (Outside – Tashqariga) tugmalari konturlash turini oʻrnatadi. Шаги контура (Contour Steps – Konturning qadamlari) maydonida kontur shakllari soni koʻrsatiladi. К центру (To Center – Markazga) – bu holda shakllar soni shunday tanlanadiki, ular butun obyektni toʻldiradi. Смещение контура (Contour Offset – Konturning almashishi) maydonida kontur shakllarining qalinligini berish mumkin.

Цвета контура линейно (Linear Contour Colors – Kontur ranglari chiziqli), Цвета по часовой стрелке (Clockwise Contour Colors – Ranglar va soat strelkasi boʻylab) va Цвета против часовой стрелки (Counterclockwise Contour Colors – Ranglar soat strelkasiga teskari) tugmalari yordamida obyekt ranglarining yoʻnalishini belgilash mumkin, ular, oʻz navbatida, quyidagi maydonlarda koʻrsatiladi: Цвет контура (Outline Color – Kontur rangi) va Цвет заливки (Fill Color – Toʻldiruvchi rangi).

Ускорение объекта и цвета (Object and Color Acceleration – Obyekt va rang tezlanishi) tugmasi yordamida kontur shakllarning qalinligi va rangini oʻzgartirish imkonini beruvchi panel aktivlash-tiriladi.

#### Искажение (Distortion - Buzilish) effekti

CorelDRAW dasturida buzilish effektidan foydalangan holda ba'zan (gohida) qiziqarli va ayrim hollarda juda kutilmagan tasvirlarni olish mumkin. Bu effektni beruvchi Интерактивное искажение (Interactive Distortion Tool – Interaktiv buzilish)

uskunasi 🎇 uskunalar panelida joylashgan. Ushbu buzilish effek-

tini qoʻllash uchun dastlab obyektni belgilash kerak, keyin mazkur vosita tanlanadi. Soʻng obyekt sichqoncha yordamida belgilanib, sichqoncha tugmasi qoʻyib yuborilmagan holda buzilish vektori tortiladi.

CorelDRAW dasturida buzilish effektini bajarishda buzilishning uchta turi ishlatiladi: Втягивание и вытягивание (Push and Pull Distortion – Botiq va cho'zilgan), «Молния» (Zipper Distortion – «Chaqmoq») va Скручивание (Twister Distortion – Burash)

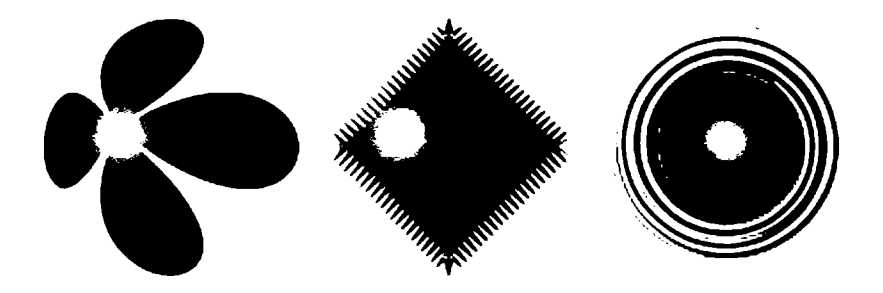

**75-rasm.** Bitta kvadratga qoʻllangan buzilish effektining turli hollari: Botiq va choʻzilgan, «Chaqmoq» va Burash.

(75-rasm). Buzilish effektining turini tanlash uchun Интерактивное искажение (Interactive Distortion Tool – Interaktiv buzilish) uskunasi xossalar panelida maxsus tugmalar mavjud. Diqqatga sazovorligi shundaki, buzilish qoʻllangan obyektga yana buzilish effektini qoʻllash mumkin. Ammo bu effekt kompyuter resursiga juda talabchandir, shuning uchun buzilish effektini obyektlarga qayta-qayta qoʻllashda ehtiyot boʻlish kerak.

Buzilish effektining qanday turi tanlanganidan qat'i nazar, xossalar panelida quyidagi to'rtta tugma joylashgan bo'ladi:

— Искажение от центра (Center Distortion — Markazdan boshlab buzilish) — buzilish markazini obyektning geometrik markaziga koʻchiradi;

- Преобразовать в кривые (Convert To Curves - Egri chiziqlarga oʻgirish) – buzilgan obyektni oddiy egri chiziqqa oʻgiradi;

- Копировать свойства искажения (Copy Distortion Properties - Buzilish xossalarining nusxasini olish) - boshqa obyektdan buzilish parametrlarining nusxasini koʻchirish imkonini beradi: tugma bosilganda kursor qalin qora koʻrsatgichga oʻzgaradi, shundan soʻng qaysi obyektning buzilish parametrlari nusxasini koʻchirish kerakligi koʻrsatiladi;

– Отменить искажение (Clear Distortion – Buzilishni qaytarish) – obyektni dastlabki buzilmagan holatiga qaytaradi.

Bundan tashqari, har bir buzilish effekti turining oʻziga xos xossalari mavjud va buzilish turining tanlanishiga qarab ularga mos rostlash maydoni paydo boʻladi: Втягивание и вытягивание (Push and Pull Distortion – Botiq va choʻzilgan). Bu buzilishning turida faqat bitta oʻziga xos xossa mavjud – Амплитуда втягивания/вытягивания (Push and Pull Distortion Amplitude – Botish va choʻzilish amplitudasi) – ushbu parametrning musbat qiymati botishga, manfiy qiymati esa choʻzilishga mos keladi.

«Молния» (Zipper Distortion — «Chaqmoq») effekti. Ushbu buzilish turini rostlash uchun quyidagi parametrlar koʻzda tutilgan: 1) Амплитуда «Молнии» (Zipper Distortion Amplitude — «Chaqmoq» effekti amplitudasi) — vektor uzunligiga proporsional qiymat; uni oʻzgartirish uchun boshqaruv vektorining uchidagi kvadrat markerdan foydalanish mumkin; 2) Частота «Молнии» (Zipper Distortion Frequency — «Chaqmoq» effekti chastotasi) — tez-tez takrorlanish (chastota) — uni oʻzgartirish uchun ham boshqaruv vektoridagi polzunokdan foydalanish mumkin.

Bundan tashqari, xossalar panelidagi maxsus tugmalar yordamida mazkur turdagi buzilishning qo'shimcha atributlarini berish mumkin: Случайное искажение (Random Distortion – Tasodifiy buzilish), Селаженное искажение (Smooth Distortion – Silliq buzilish) va Локальное искажение (Local Distortion – Lokal buzilish).

Скручивание (Twister Distortion — Burash) turidagi buzilish uchun oʻziga xos xossalar parametrlari quyidagilar: 1) burashning yoʻnalishi По часовой стрелке (Clockwise Rotate — Soat strelkasi boʻylab) yoki Против часовой стрелки (Counterclockwise Rotate — Soat strelkasiga teskari); 2) Полные повороты (Complete Rotations — Toʻliq aylanishlar soni); 3) Дополнительные уелы (Additional Degrees — Qoʻshimcha burchaklar) interaktiv oʻzgartirish uchun boshqaruv vektorida aylana marker xizmat qiladi.

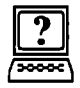

# Nazorat savollari

- 1. CoreIDRAW da qanday vektor effektlari mavjud?
- 2. Almashtirish effektini tushuntirib bering.
- 3. Almashtirish effekti qanday imkoniyatlarga ega?
- 4. Chaqmoq effektini tushuntirib bering.
- 5. Chaqmoq effekti qanday imkoniyatlarga ega?

# 7. RANGLI EFFEKTLAR VA FILTRLAR

CorelDRAW dasturida obyektning shaklini **Dopma** (Shape – Shakl) uskunasi yordamida oʻzgartirsa boʻladi, koʻpchilik hollarda obyektning har bir tayanch nuqtasi bilan ishlashga toʻgʻri keladi, bu esa qiyinchilik tugʻdiradi. Bu masalani yechish uchun effektlar koʻrinishidagi maxsus dastur ishlab chiqilgan.

# Oddiy vektor effektlari

Oddiy vektor effektlari oddiy obyektdan murakkabiga yoki aksincha, murakkabidan oddiyiga oʻtadigan obyektlardan tashkil topadi. Natijada obyekt shakli hech qanday oʻzgarishga (deformatsiyaga) uchramaydi, faqat uni tashkil etuvchilar yigʻindisi oʻzgaradi.

# Комбинировать (Combine – Kombinatsiyalash) buyrugʻi

*Комбинировать* (*Combine* – **Kombinatsiyalash**) buyrugʻi yordamida bir nechta obyektlar bitta obyektga birlashtiriladi (76-rasm). Bu buyruq obyektlarning tayanch nuqtalarini biriktirganda, niqobga olganda yoki teshikchalar paydo qilganda qoʻllaniladi. Bu amalni bir nechta obyektni belgilaganimizda xossalar satri paydo boʻlgan tugmalar orqali bajaramiz (77-rasm).

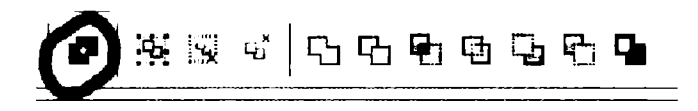

76-rasm. Kombinatsiyalash buyrugʻi.

*Komбunuposamь* buyrugʻidan foydalanishdan avval biriktirilishi kerak boʻlgan obyektlar belgilanadi. Agarda obyektlar har xil toʻldirish ranglarida boʻlsa, biriktirilgandan keyin eng pastdagi obyekt toʻldirish rangi olinadi.

Mazkur buyruq bajarilganda, obyektlarning oʻzaro kesishgan hududlarida teshik hosil boʻladi. Qolgan qismlari esa bir umumiy rangga boʻyaladi.

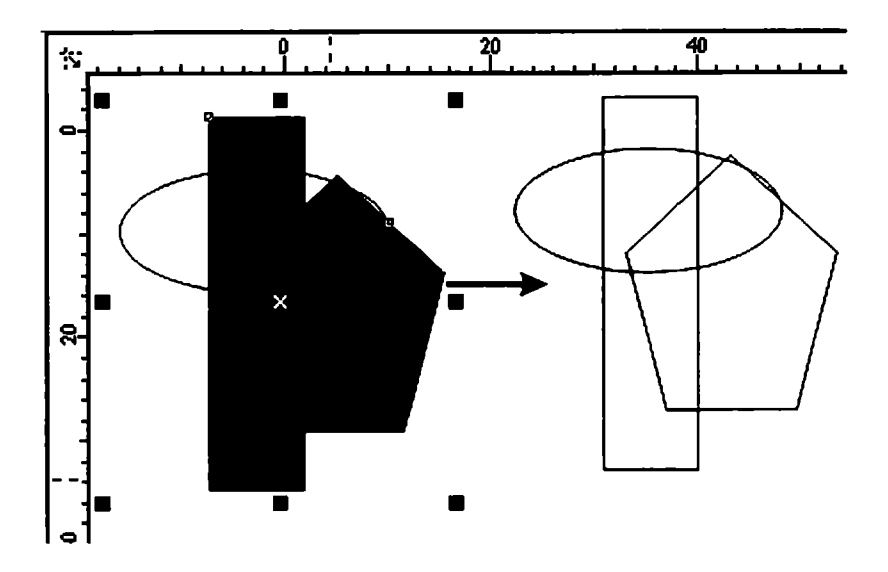

77-rasm. Kombinatsiyalash buyrugʻining natijasi.

#### Разьединить (Break Apart — Kombinatsiyani parchalash) buyrugʻi

*Разьединить* buyrugʻi mavjud murakkab obyektlarni parchalaydi (78-rasm).

Управление (Arrange – Boshqarish) menyusida Комбинировать (Combine – Kombinatsiyalash) buyrugʻi bilan birga Разбить комбинацию (Break Apart – Kombinatsiyani parchalash) buyrugʻi ham mavjud boʻlib, koʻp konturli obyektni tashkil etuvchi konturlarga ajratadi va ular alohida bitta obyekt deb tushuniladi. Bu amalni Комбинировать (Combine – Kombinatsiyalash) buyrugʻini bekor qilishda yoki obyektni tashkil etuvchi konturlarga boʻlib ishlaganda foydalaniladi.

Obyektni belgilab, *Ceoŭcmea* (*Property Bar* – Xossalar) panelidagi Kombinatsiyani parchalash tugmasi bosilgandan keyin ishga tushiriladi (79-rasm).

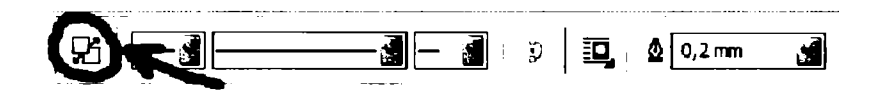

78-rasm. Разьединить buyrug'i.

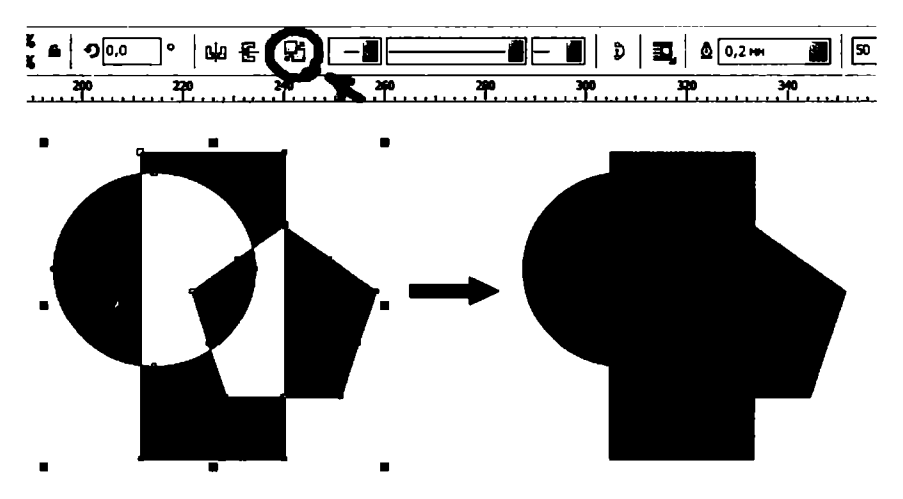

79-rasm. Разьединить buyrug'ining natijasi.

#### Изменение формы (Shaping - Shaklni o'zgartirish) paneli

Управление (Arrange – Boshqarish) panelida yana uchta buyruq mavjud. Ular Комбинировать (Combine – Kombinatsiyalash) buyrugʻining turlaridan boʻlib, birlashtirishning qoʻchimcha turlarini oʻz ichiga oladi. Bu uchta buyruq Docker paneliga umumiy nomi Изменение формы (Shaping – Shakllarni oʻzgartirish) qilib birlashtirilgan yoki Свойства (Property Bar – Xossalar) panelida tugmalari ham berilgan (80-rasm).

Buyruqning ariqcha tomoniga e'tibor berib, berilgan obyektlarning guruhidan ham foydalansa bo'ladi (obyektlar belgilanib, Управление (Arrange – Boshqarish) menyusidagi Сгруппировать (Group – Guruhlash) buyrug'i bajariladi.

| Property 1<br>** _91_907<br>y: 222.401 | Bar : Multiple Objects<br>m ₩ 23.266 mm   100.0<br>m 19.283 mm   100.0 100 00 00 00 00 00 00 00 00 00 00 00 0 |                      |
|----------------------------------------|----------------------------------------------------------------------------------------------------|----------------------|
| Combine                                | Group Ungroup Ungroup All                                                                                     | Align                |
|                                        | A Birlashtirish                                                                                               | <b>↑</b><br>Kesishma |
|                                        | Kesih                                                                                                    | '<br>olish           |

80-rasm. Shaklni oʻzgartirish xossalar satri.

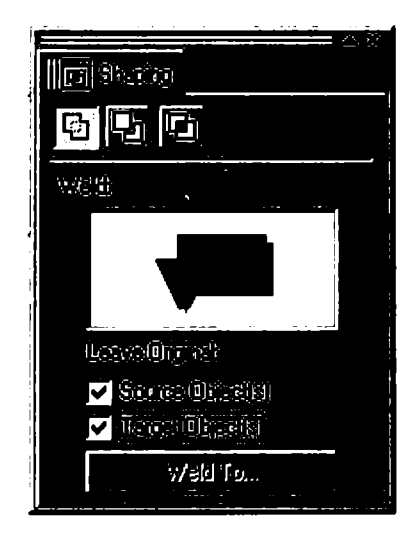

81-rasm. Shaping paneli.

#### Объединить (Weld – Birlashtirish) buyrugʻi

**Управление** (Arrange – Yurgizish) menyusidagi yoki Свойства (Property Bar – Xossalar) panelidagi Объединить (Weld – Birlashtirish) buyrugʻi yordamida hamma obyektlarning umumiy perimetrlari boʻyicha kontur chiziladi.

Obyektlarni birlashtirish uchun ikki va undan ortiq obyekt tanlanib, Объединить с... (Weld To... – ... bilan birlashtirish) tugmasini bosish kerak. Barcha belgilangan obyektlar bir umumiy obyekt boʻlib birlashadi (82-rasm).

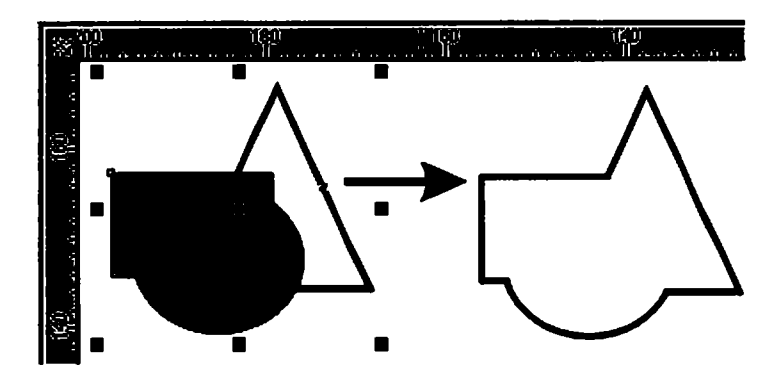

82-rasm. Birlashtirish paneli.

*Сохранить оригинал* (*Leave Original* – **Originalini saqlash**) maydonida quyidagi amallar bajariladi.

• Конечный объект(ы) (Target Object(s) – Soʻnggi obyekt) bayroqchasi belgilangan yoki yoʻnalishi koʻrsatilgan obyektni xotirada yozishni ta'minlaydi.

• Другие объекты (Source Object(s) – Boshqa obyektlar) barcha obyektlarni xotirada yozishni ta'minlaydi.

#### Пересечение (Intersect – Kesishish) buyrugʻi

Пересечение (Intersect – Kesishish) buyrugʻi yoki Свойства (Property Bar – Xossalar) panelidagi mos tugmalar yordamida obyektlar biriktirilib, shakli barcha obyektlarning kesishishidan tashkil topgan yangi obyekt yaratiladi (83-rasm).

Bu buyruqning ishlashi va bayroqchalarining vazifasi *Объединить* (*Weld* – **Birlashtirish**) buyrugʻiga oʻxshash boʻladi (84-rasm).

# Отсечение (Trim - Kesib tashlash) buyrugʻi

Отсечение (Trim – Kesib tashlash) buyrugʻi yoki Свойства (Property Bar – Xossalar) panelidagi mos tugmalarning vazifasi berilgan obyektlar ishidan keraksiz boʻlgan obyektlar birikmasini kesib olib tashlashdan iborat (85-rasm).

Bu buyruqning bajarilishi Объединить (Weld – Birlashtirish) buyrugʻiga oʻxshash boʻladi.

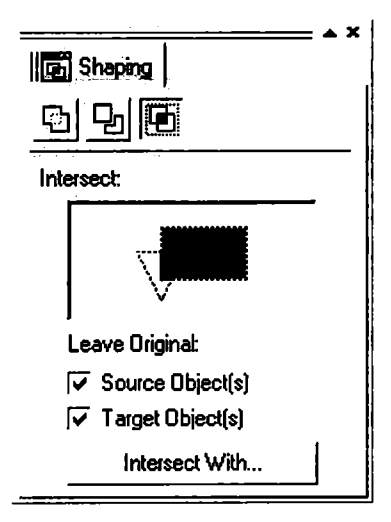

83-rasm. Kesishish buyrugʻining paneli.

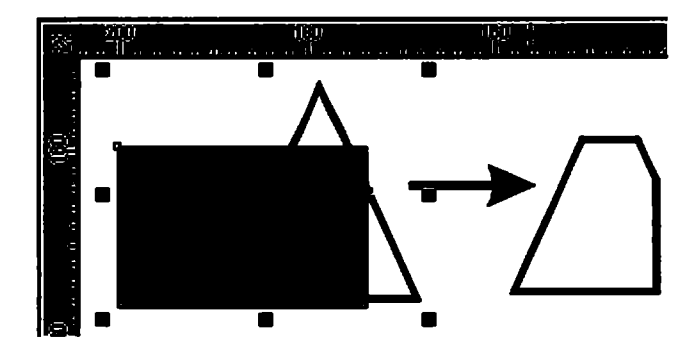

84-rasm. Kesishish buyrug'ining natijasi.

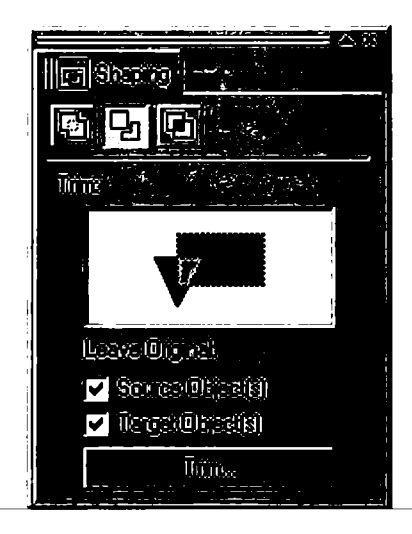

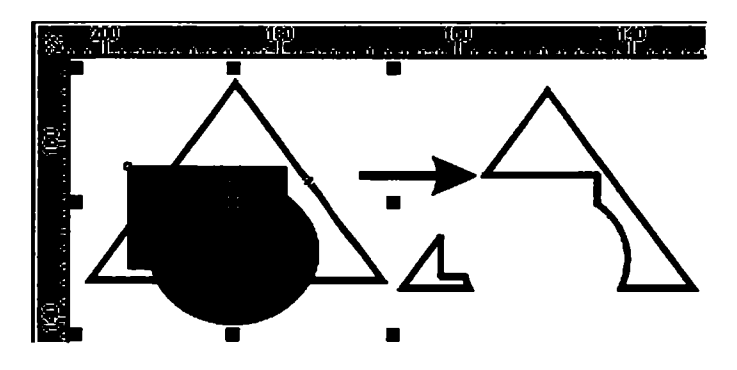

85-rasm. Kesib tashlash buyrugʻi va uning natijasi.

#### Murakkab vektor effektlari

Murakkab turdagi vektorlar bilan ishlash Эффекты (Effects – Effektlar) menyusi orqali bajariladi. Эффекты (Effects – Effektlar) yetti buyruqdan tashkil topgan boʻlib, obyektlar yoki obyektlarning yigʻindisi ustida har xil effektlar bajaradi.

#### Перспектива (Add Perspective – Perspektiva) buyrug'i

Перспектива (Add Perspective – Perspektiva) buyrugʻi Эффекты (Effects – Effektlar) menyusida joylashgan boʻlib, obyektlarning perspektivasini yaratish uchun obyektlarni har xil deformatsiya qiladi. Bu buyruq ajratilgan obyektni shtrixlangan burchaklarda toʻrtta markerli ramkaga oladi. Toʻgʻri toʻrtburchak ichida foydalanuvchi tomonidan gorizontal va vertikal chiziqlarga deformatsiya berishga moʻljallangan toʻr joylashgan (86-rasm).

Markerlarni siljitish orqali obyekt transformatsiya qilinadi va bir yoki ikkita nuqtali perspektivasi olinadi. Perspektiva koʻrinishini oʻzgartirish uchun nuqtalarni surish kerak.

Эффекты (Effects – Effektlar) menyusidagi Копировать (Copy – Nusxa olish) buyrugʻi har xil effektlar roʻyxatini chiqaradi. Bu buyruq yordamida perspektiva parametrlarini ikkinchi belgilangan obyektga qoʻllasa boʻladi.

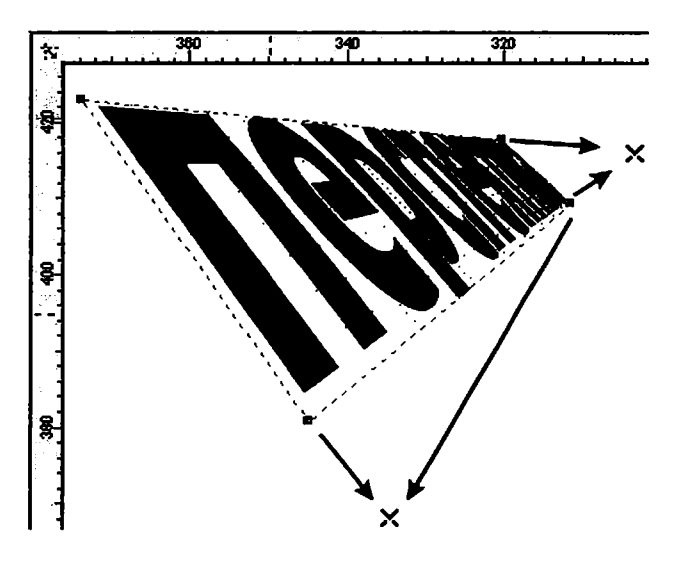

86-rasm. Perspektiva uskunasining ishlatilishi.

Berilgan buyruqda *Y***∂a.umb** < effekt nomi > (*Clear* < effekt nomi >) bilan effekt va perspektiva parametrlari o'chiriladi.

Obyektni ajratganda qandaydir effektdan foydalanilsa, dastur tomonidan uning nomini koʻrsatish soʻraladi.

#### Envelope buyrug'i

Эффекты (Effects – Effektlar) menyusidagi Оболочка (Envelope – Qobiq) buyrugʻi vektorli obyektlarni qobiqqa qoʻyishni bajaradi (87-rasm).

CorelDRAW dasturida bu amal quyidagicha bajariladi:

• Docker turidagi panel;

• Свойства (Property Bar – Xossalar) satri;

• Интерактивная оболочка (Interactive Envelope — Interaktiv qobiq) uskunasi.

Docker turidagi panelni ekranga chaqirish uchun: Окно (Window — Oyna) menyusidan Панели типа Докер (Dockers — Doker tipidagi panellar) ichki menyusidan Оболочка (Envelope — Qobiq) buyrugʻini bosamiz. Amal bajarilganda ekranda Dockers turidagi Оболочка (Envelope — Qobiq) paneli koʻrinadi.

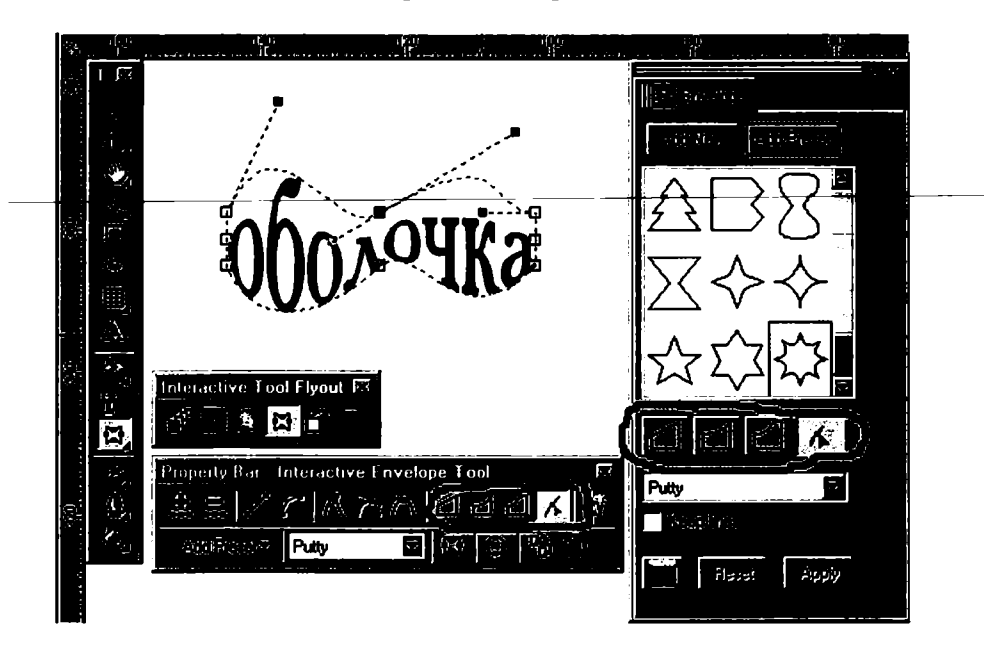

87-rasm. Qobiq buyrugʻi va uning ishlatilishi.

Интерактивная оболочка (Interactive Envelope – Interaktiv qobiq) uskunasi ishga tushirilsa, ajratilgan obyekt atrofida toʻrtburchak paydo boʻladi, markerlarni siljitish orqali obyektni xohlagan shaklga olib kelish mumkin. Markerlarni siljitish toʻrtta tahrirlash rejimidan iborat:

1. По прямой линии (Straight Line – Toʻgʻri chiziq) rejimi qobiqning segmentlarini toʻgʻri chiziq koʻrinishida beradi.

2. *IIo dyze* (*Single Arc* – Yoy bo'yicha) rejimi segmentlarni yoy ko'rinishida beradi.

3. *По двойной дуге* (*Double Arc* – **Ikkitalik yoy bo'yicha**) rejimi ikkitalik yoy ko'rinishida beradi.

4. Свободный режим (Unconstrained Mode – Erkin rejim) qobiq konturlarini Форма (Shape – Shakl) uskunasi bilan tahrirlaganday oʻzgartirishi mumkin. Bu deganimiz tayanch nuqtalar va boshqarish richaglari bilan ishlash imkoniyati tugʻiladi. Obyektga tayanch nuqta qoʻshish yoki uni olib tashlash mumkin boʻladi.

Yuqoridagi uchta rejimni maxsus klavishlar bilan amalga oshirsa boʻladi:

• <Ctrl> klavishini bosilgan holda siljitish, qarama-qarshi nuqtani berilgan yoʻnalish boʻyicha siljitadi.

• <Shift> klavishini bosilgan holda siljitish, qarama-qarshi nuqtani berilgan yoʻnalishga qarshi yoʻnalishga siljitadi.

• <Ctrl> + <Shift> klavishlari bosilgan holda siljitish, tayanch nuqta qolgan uchta nuqtalarni bir-biriga teskari tomonga siljitishni ta`minlaydi.

Добавить готовую оболочку (Add Preset – Tayyor qobiqlarni qoʻshish) tugmasi tayyor qobiqlar roʻyxatidan bittasini tanlashni bildiradi.

Dasturda qobiqni tahrirlashdan tashqari, qobiqni xaritalashning toʻrtta usuli mavjud:

1. **Угловой** (*Putty* – **Burchakli**) rejimi burchakdagi tayanch nuqtaga markerlar qoʻyishni bildiradi.

2. **Оригинальный** (Original – **Original**) rejimida burchak markerlari burchak tayanch nuqtalarda joylashtiriladi, boshqa tayanch nuqtalar qobiq chizigʻiga boʻlib boriladi (88-rasm).

3. *Горизонтальный* (*Horizontal* – Gorizontal) rejimi obyektni gorizontal chiziqlarini saqlagan holda joylashtiradi.

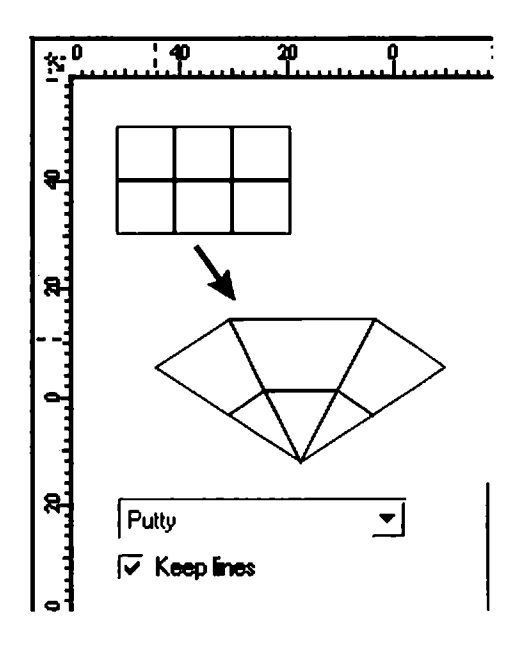

88-rasm. Interaktiv gobiq.

4. **Вертикальный** (Vertical – Vertikal) rejimi obyektni vertikal chiziqlarini saqlagan holda joylashtiradi.

Сохранить прямые (Keep lines – Toʻgʻri chiziqlarni saqlash) bayroqchasi obyektdagi toʻgʻri chiziqni saqlashni bildiradi.

Har xil oʻzgartirishlarni Свойства (Property Bar – Xossalar) panelidan yoki Эффекты (Effects – Effektlar) menyusidan Отменить обводку (Clear Envelope – Qobiqni rad etish) buyrugʻi bilan orqaga qaytariladi.

#### Пошаговый переход (Blend – Qadam bo'yicha o'tish) buyrug'i

Эффекты (Effects – Effektlar) menyusidagi Пошаговый nepexod (Blend – Qadam bo'yicha o'tish) buyrug'i obyektning bir shakldan ikkinchisiga o'tganda bajarilgan ketma-ketlikni ko'rsatadi (89-rasm). CorelDRAW dasturida bu effektlarni quyidagicha boshqaramiz:

- Docker tipidagi panel;
- Свойства (Property Bar Xossalar) paneli;

• Интерактивный переход (Interactive Blend – Interaktiv o'tish) uskunasi.

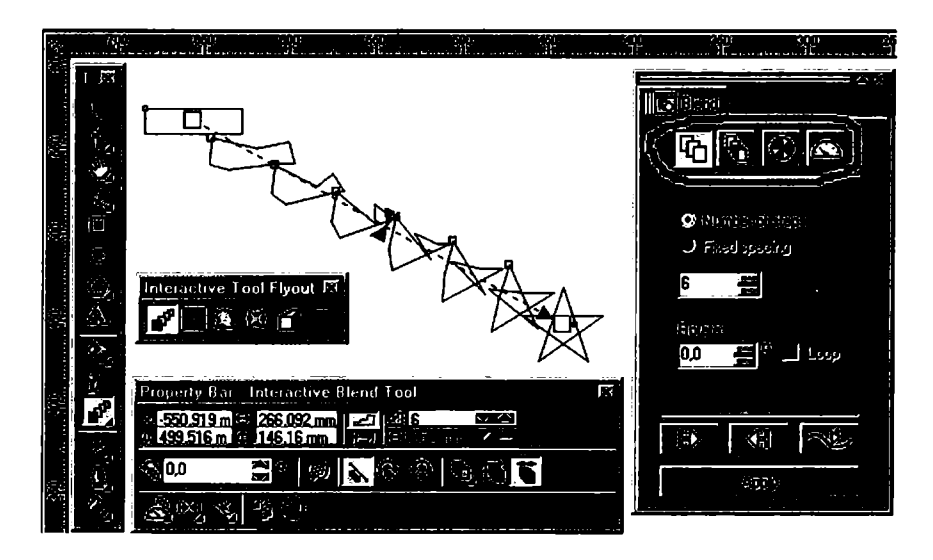

89-rasm. Blend uskunasi.

Bu effektning eng yaxshi berilgani Docker tipidagi panelda, u - toʻrtta: *Шаги* (*Steps* – Qadamlar), Ускорение (Acceleration – Tezlatish), Превращение цвета (Color Direction – Rang yoʻnalishi) и Разное (Miscellaneous – Turli xil) tugmalardan iborat.

Amalni bajarish uchun uskuna ishga tushiriladi, kursor yordamida obyekt tanlanadi, sichqoncha tugmasi bosilib, shtrix chizigʻi oxirgi olingan obyektgacha suriladi, natijada bajarilgan amallar guruhi namoyon boʻladi.

#### Шаги (Steps — Qadamlar) tugmasi

Пошаговый переход (Blend — Qadam boʻyicha oʻtish) panelidagi birinchi Шаги (Steps — Qadamlar) tugmasi obyektlarning oʻzgarish sonini, ular orasidagi masofani va birinchisidan ikkinchisiga oʻtish sonini bildiradi.

Число шагов (Number of steps – Qadamlar soni) oradagi kerakli boʻlgan obyektlar sonini bildiradi.

Фиксированный интервал (Fixed spacing - Belgilangan interval) bir-biriga oʻtish oraligʻini bildiradi. Bu amal faqat ketmaket oʻtish trayektoriya boʻyicha boʻlsa bajariladi.

*Вращение* (*Rotate –* **Burish**) maydoni oradagi obyektlarni burishni bildiradi.

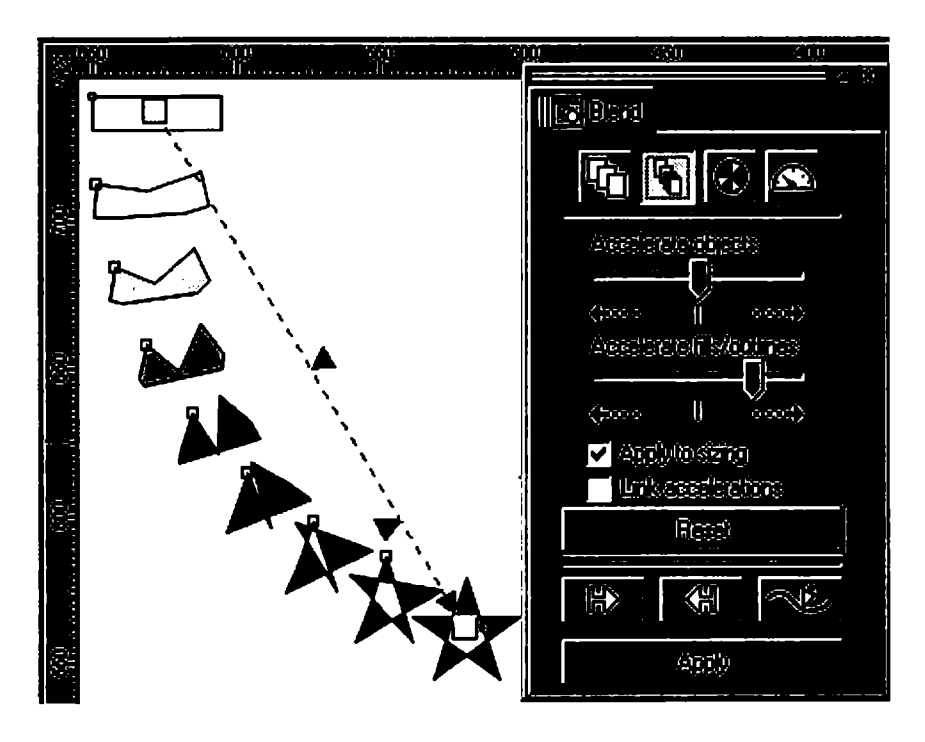

90-rasm. Blend uskunasida oraliq obyektlarni tezlatish.

Петля (Loop — Sirtmoq) bayroqchasi berilgan obyektlardan bir-biriga oʻtishda ular orasidagi trayektoriyani burish xizmatini bajaradi.

#### Ускорение (Acceleration - Tezlatish) tugmasi

Пошаговый переход (Blend — Qadam boʻyicha oʻtish) panelidagi Ускорение (Acceleration — Tezlatish) tugmasi obyektlarni qaytadan joylashtiradi va joylashish tartibini oʻzgartiradi (90-rasm).

Ускорение объектов (Accelerate objects – Obyektlarni tezlatish) maydoni obyektlar orasidagi oʻtish oraligʻi teng boʻlmagan holatlarni yaratadi, agar u chap tomonga surilsa, berilgan obyektdan oxirgi obyektgacha boʻlgan oraliq obyektlarni tezlashtiradi, oʻng tomonga surilsa, oxirgi obyektdan boshlanadi.

Ускорение заливки/обводки (Accelerate fills/outlines – Toʻldirish va chegaralashni tezlatish) yuqoridagi amalga oʻxshash boʻlib, faqat toʻldirish va chegaralash uchun bajariladi. Применять к размеру (Apply to sizing – O'lchamga qo'llash) oraliq obyektlarni Ускорение объектов (Accelerate objects – Obyektlarni tezlatish) bajarilganda, o'lchamlarini o'zgartiradi.

Связь ускорений (Link accelerations – Tezlatish aloqasi) bayroqchasi Ускорение объектов (Accelerate objects – Obyektlarni tezlatish) va Ускорение заливки/обводки (Accelerate fills/ outlines – Toʻldirish va chegaralashni tezlatish) maydonlaridagi qiymatlarni sinxronlashtiradi.

#### Превращение цвета (Color Direction – Rang yo'nalishi) tugmasi

Превращение цвета (Color Direction – Rang o'zgarishi) tugmasi bir rangdan ikkinchisiga o'tishni ta'minlaydi, bu amal Градиентная заливка (Fountain Fill – Gradiyentli to'ldirish) oynasidagi amalga ekvivalent bo'ladi.

Berilgan uchta tugma bir rangdan boshqasiga oʻtish yoʻnalishini koʻrsatadi.

Переход по прямой линии (Straight Line Blend – Toʻgʻri chiziq boʻyicha oʻtish) tugmasi berilgan ranglar doirasidan toʻgʻri chiziq boʻyicha boshqa rangga oʻtishni ta'minlaydi (91-rasm).

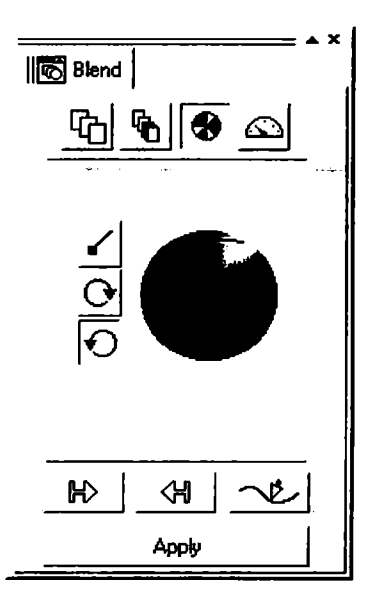

91-rasm. Blend uskunasida rang bilan ishlash.

Qolgan ikkitasi Переход по часовой стрелке (Clockwise Path – Soat strelkasi bo'yicha o'tish) va Переход против часовой стрелки (Counterclockwise Path – Soat strelkasiga qarshi o'tish) spiral shaklidagi ranglarni o'zgartirishni bildiradi.

#### Разное (Miscellaneous – Turli) tugmasi

Разное (Miscellaneous – Turli) toʻrtta tugmadan iborat (92-rasm). Картирование узлов (Map Nodes – Karta tugunlar) tugmasi ishlaganda ekranga maxsus kursor chiqariladi. Bu kursor yordamida berilgan va oxirgi obyektlar tayanch nuqtalari tanlanadi va dastur bir obyektning ikkinchi obyektga oʻtishini koʻrsatadi.

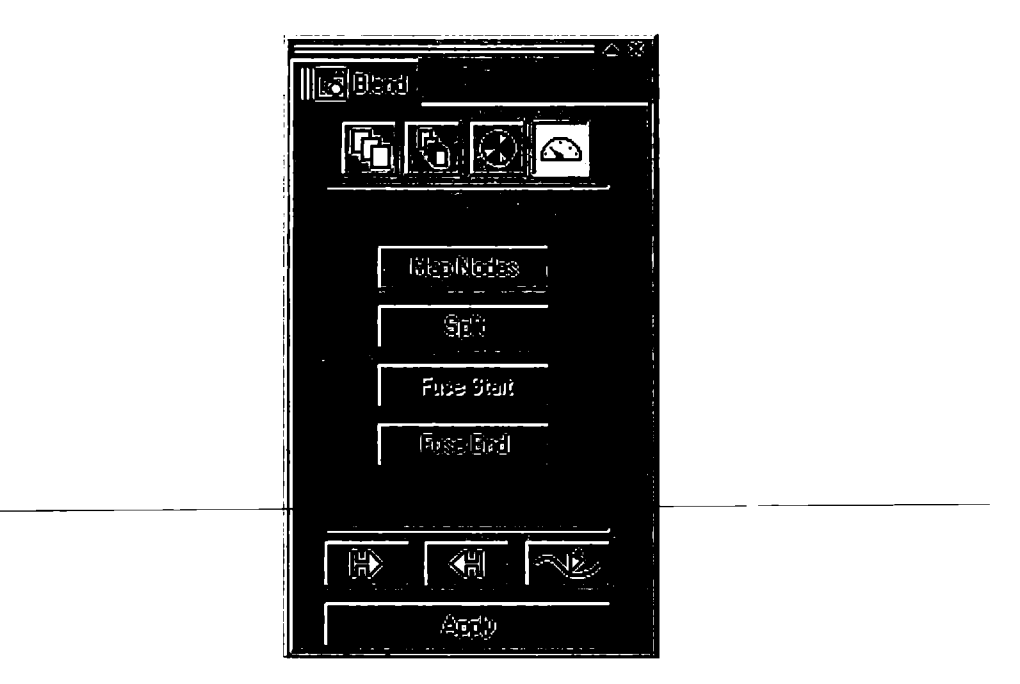

92-rasm. Blend uskunasida Miscellaneous tugmasi.

**Разбить** (Split – Sindirmoq) tugmasi maxsus kursorni ekranga chiqaradi, uning yordamida oradagi obyektni uzib olish mumkin boʻladi.

Восстановить начальный объект (Fuse Start – Boshlangʻich obyektni tiklash) va Восстановить конечный объект (Fuse End – Oxirgi obyektni tiklash) tugmalari Разбить (Split – **Sindirmoq**) tugmasi xizmatini bekor qiladi. Bir-biriga oʻtishdagi xohlagan bitta obyektning <Ctrl> klavishini bosgan holda sichqoncha chertiladi va joriy boʻlgan tugmalardan biri tanlanadi.

### Obyekt va trayektoriyalar tugmalari

Пошаговый переход (Blend — Qadam boʻyicha oʻtish) panelining pastki qismida uchta tugma — Начальный объект (Start — Bosh obyekt), Конечный объект (End — Soʻnggi obyekt) va Траектория (Path — Trayektoriya) tugmalari joylashgan boʻlib, bu amallarning barchasi berilgan obyekt va uning trayektoriyasini aniqlaydi (93-rasm).

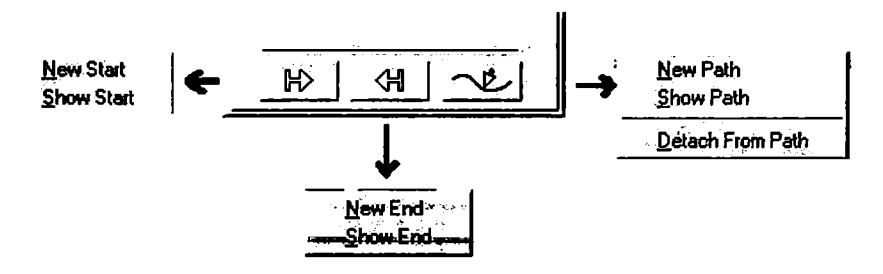

93-rasm. Blend uskunasining panel orqali trayektoriyasini koʻrsatish.

Tugmalardan xohlagan biri tanlanganda, ikkita buyruqdan iborat menyucha ochiladi. Birinchi *Новый* (*New* – Yangi) buyrugʻi berilgan obyektning oxirgi obyekt yoki trayektoriya ekanligini koʻrsatadi. Ikkinchi *Показать* (*Show* – Koʻrsatish) buyrugʻi ajratilgan guruhdagi bir-biridan oʻtishning boshi yoki oxirini va trayektoriyasi berilgan obyekt ekanligini bildiradi.

# Контур (Contour — Kontur) buyrugʻi

Эффекты (Effects – Effektlar) menyusining Контур (Contour – Kontur) buyrugʻi yoki Интерактивный инструмент (Interactive Tool – Interaktiv vositalar) joylashgan maxsus tugmasi berilgan obyektdan ichkariga yoki tashqariga yoʻnaltirilgan konsentrik shakllarni chizadi.

**Konmyp** (Contour – Kontur) panelida ikkita boʻlim boʻlib, ulardan biri konturlarning tashqi koʻrinishini, ikkinchisi esa kontur rang parametrlarini bildiradi (94-rasm).

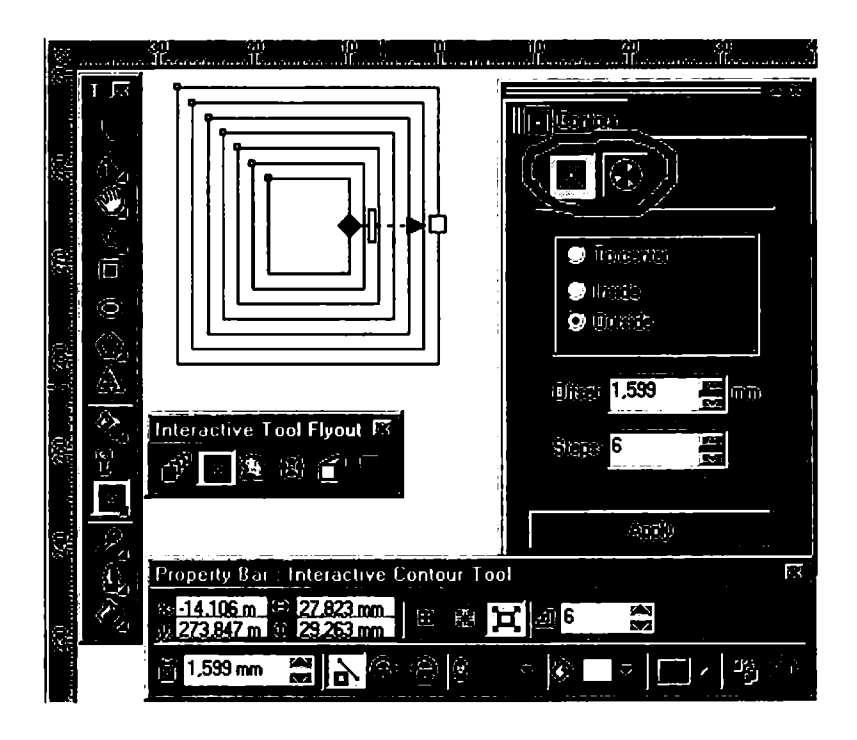

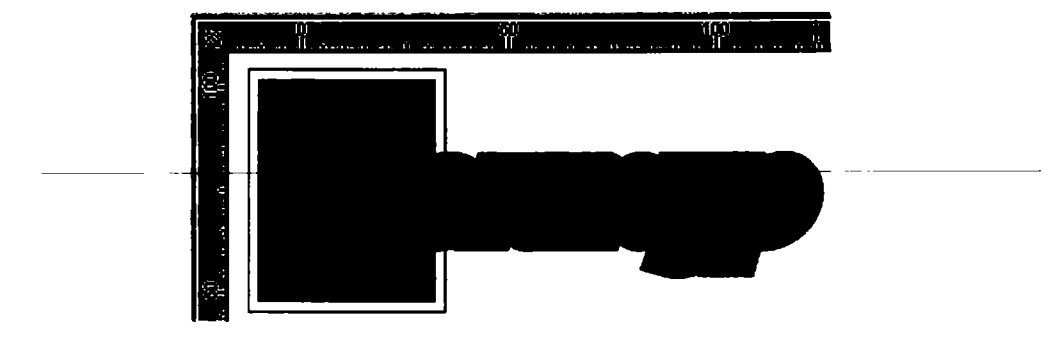

94-rasm. Kontur paneli va kontur buyrugʻining natijasi.

Birinchi bo'lim bosilganda, *Шаги* (*Steps* – Qadamlar) va *Смещение* (*Offset* – Siljish) kataklari joriy bo'ladi. *К центру* (*To Center* – Markazga) katagi yordamida *Смещение* (*Offset* – Siljish) maydonida berilgan intervallar bilan markazga tomon to'ldiriladi. Faqat ko'chish diametri bo'yicha bo'lmaydi (teng ikkiga bo'linmaydi), har bir chiziq oldingisidan berilgan masofaga siljitiladi, shu sababli ikkita barobar kontur chiqadi (masalan, diametri 100 mm doira, ko'chish 10 mm bo'lsa, hisob bo'yicha 10 ta kontur bo'lishi kerak, bizda 5 ta chiqadi. Sababi ko'chish ikki tomondan bo'lishidandir).

Внутрь (Inside – Ichkariga) konsentrik shakllar bilan toʻldiriladi, uning soni Шаги (Steps – Qadamlar) maydonida beriladi, Смещение (Offset – Siljish) dan esa interval aniqlanadi.

Hapyxy (Outside – Tashqariga) doirasi esa obyektning tashqi qismini konsentrik shakl bilan toʻldiradi, shakllar soni IIIaru (Steps – Qadam) da beriladi, intervallar soni esa Cmemenne (Offset – Siljish) dan aniqlanadi.

Rangni aniqlash tugmasi effektning ketma-ket oʻtishidan farq qiladi, chegaralashga rang berish pero tugmasi bilan, toʻldirishga rang berish boʻyoqli chelak tugmasi bilan amalga oshiriladi. Agarda berilgan obyekt gradiyentli toʻldirishni toʻldirish hisobida olgan boʻlsa, u holda ikkita tugma chiqariladi: gradiyentning dastlabki va oxirgi rangi.

#### Extrude (Экструдирование – Ekstrudlash) buyrugʻi

Эффекты (Effects – Effektlar) menyusidagi Экструдирование (Extrude – Ekstrudlash) buyrugʻi eng qiyin effektlardan boʻlib, dasturda ajratilgan obyektlarga oʻng tomonidan tekislik qoʻshadi va uch oʻlchovli koʻrinish tashkil qiladi. Bu effektni boshqarish Пошаговый переход (Blend – Qadam boʻyicha oʻtish) effektiga oʻxshash. Uning uchun obyekt tanlanadi (kursor shakli oʻzgaradi) va sichqoncha tugmasi bosilgan holda shtrix chizigʻi bosib turib tortiladi, sichqoncha qoʻyib yuboriladigan nuqta xoch bilan belgilanadi. Bu yigʻilish nuqtasi deyiladi.

Экструдирование (Extrude – Ekstrudlash) panelida beshta amal bor: Точка схода (Vanishing Point – Tushish nuqtasi), Вращение (3D Rotation – 3D burilish), Освещение (Lighting – Yoritish), Цвет (Color Wheel – Rang) va Фаска (Bevels – Faska) (95-rasm).

#### Точка схода (Vanishing Point – Tushish nuqtasi) tugmasi

*Точка схода* tugmasi Экструдирование (*Extrude* – **Ekstrudlash**) panelida joylashgan boʻlib, yaratilayotgan obyekt hajmining parametrlarini aniqlaydi.

|                          | ·····      |
|--------------------------|------------|
| <b>£</b> 🕅               |            |
| Werkstandfield           | g į        |
|                          | P          |
| Small Back               |            |
| VP Locked T              | o Object 🔽 |
| Derite <mark>57,0</mark> |            |
| Ht <b>45,969</b>         |            |
| 40 16,663                |            |
| Messercéliter            | iî         |
| i 😟 Rego ciji            | ก้า        |
| 😟 🛈 tradació             |            |
| E dià                    |            |

95-rasm. Extrude paneli.

**Extrude** oynasidagi birinchi roʻyxatda bu effektning koʻrinishini hosil qilish usullari berilgan:

• Уменьшение в слубину (Small Back – Chuqurlikda kichrayish) obyektning yigʻilish nuqtasini obyektning orqa qismiga chiqaradi va orqa tomonini kichkina qilib koʻrsatadi;

• Уменьшение в перед (Small Front – Oldinda kichrayish) obyektning yigʻilish nuqtasini obyektning old qismiga chiqaradi va old tomonini kichkina qilib koʻrsatadi;

• **Увеличение в глубину** (Big Back – Chuqurlikka kattalashish) obyektning yigʻilish nuqtasini obyektning old qismiga chiqaradi va orqa tomonini kichkina qilib koʻrsatadi;

• Увеличение в перед (Big Front – Oldinga kattalashish) obyektning yigʻilish nuqtasini obyektning orqa qismiga chiqaradi va orqa tomonini kichkina qilib koʻrsatadi; • Параллельно в глубину (Back Parallel – Orqaga parallel koʻchirish) ichkariga kirgan tomondagi yon tomonlari parallelligini ta'minlaydi va old tomonlar tengligini saqlaydi;

• Параллельно в neped (Front Parallel – Oldinga parallel) oldga chiqarilgan tomondagi yon tomonlari parallelligini ta'minlaydi, old va orqa tomonlar tengligini saqlaydi.

Quyidagi roʻyxatda yigʻilish nuqtalari tiplari berilgan: Точка схода привязана к объекту (VP Locked To Object – Tushish nuqtasi obyektga bogʻlangan), Точка схода привязана к странице (VP Locked To Page – Tushish nuqtasi sahifaga bogʻlangan), Копировать точку схода от ... (Copy VP From... – Tushish nuqtasidan nusxa koʻchirish), Общая точка схода (Shared Vanishing point – Umumiy tushish nuqtasi).

 $\Gamma_{ny 6 u h a}$  (*Depth* – Chuqurlik) maydonida tushish nuqtasidan yon tomonlari uzunligigacha boʻlgan masofa foiz nisbatida beriladi.

H va V maydonlari *Tayбuna* (*Depth* – **Chuqurlik**) bajarayotgan effektning teranligini va parametrlarini aniqlashni bildiradi.

*Точка схода (Measured from –* **Tushish nuqtasi)** maydonida obyektning markaziga nisbatan aniq yigʻilish nuqtalari koordinatasi beriladi.

# Вращение (Rotation - Burilish) tugmasi

**Bpaugenue** (*Rotation* – **Burilish**) fazoda obyektlarning burilishlarini ta'minlaydi. Bu amal ikkita variantga ega, birinchisi aylanishni qo'l yordamida bajaradi, ikkinchisi esa aniq sonli raqamlarni kiritish orqali bajaradi. Berilgan son maydonlari 1, 2 va 3 lar, mos ravishda, X, Y va Z koordinata o'qlariga mos keladi (96-rasm).

# Освещение (Lighting - Yoritish) buyrugʻi

*Освещение* (*Lighting* – Yoritish) yordamida yorugʻlikdagi uchta rangdan bittasini tanlab olish imkoniyati bor (97-rasm).

Yorugʻlik tashkil etuvchilarini mos raqamlariga qarab qoʻshsa boʻladi. Obyektga yorugʻlik tushishi kubga karkas bilan qarash yordamida olinadi. Har bir manba oʻzining intensivligiga ega boʻlib, Интенсивность (Intensity – Intensivlik) maydonidan beriladi. Kerak boʻlgan manba tanlanib, surgichni kerak tomonga surgan-

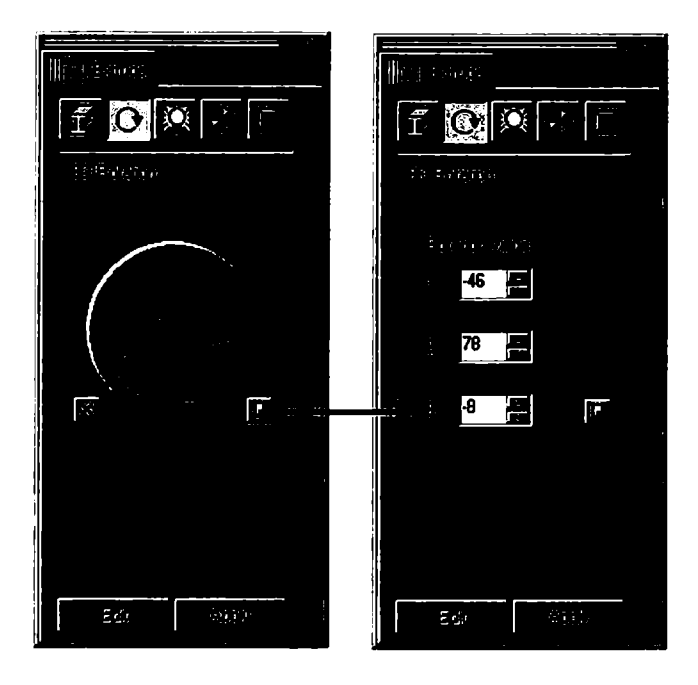

96-rasm. Extrude panelida burishni amalga oshirish.

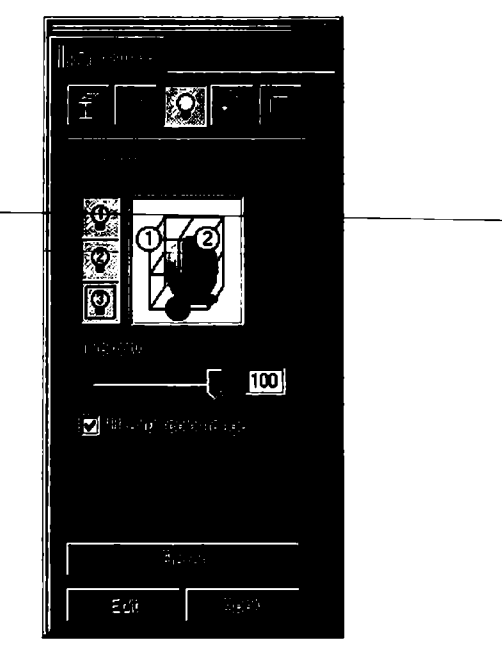

97-rasm. Extrude panelida yoritish.

dan keyin va Использовать полноцветный диапазон (Use Full color range – Toʻliq rangli diapazondan foydalanish) bayroqchasini tanlash bilan soya va yorugʻlikning tushishi aniqroq beriladi.

# Вкладка Цвета (Color Wheel - Qo'shimcha rang)

Tekislikda fazoviy obyektlarni tasvirlashda ranglar katta rol oʻynaydi. Вкладка Цвета (Color Wheel — Qoʻshimcha rang) boʻlimi bir nechta toʻldirishni taklif etadi (98-rasm).

Использовать заливку объекта (Use object fill — Obyektning rangidan foydalanish) amali obyektning oʻzining rangini toʻldirish sifatida foydalanishni bildiradi. Сложная заливка (Drape fills — Murakkab toʻldirish) katagi tanlangan boʻlsa, obyektni toʻla yon tomonlarga ajratmasdan boʻyashni bildiradi.

Сплошная заливка (Solid fill – Yaxlit toʻldirish) doirachasi fazoviy obyektning ust qismini bir xil rang bilan toʻldiradi, bunda rang palitradan tanlanadi.

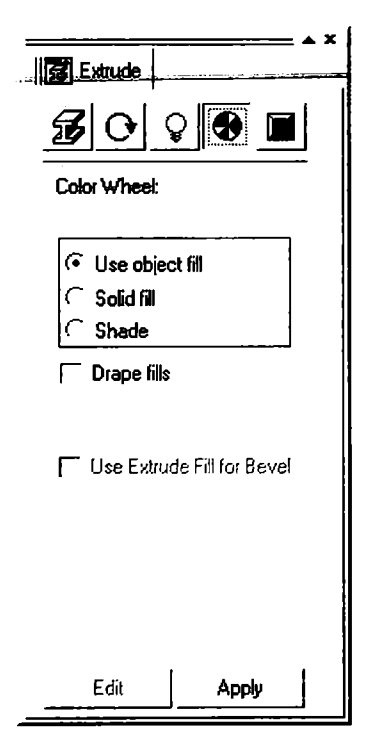

98-rasm. Extrude panelida rang berish.

Плавная заливка (Shade – Ravon to'ldirish) yorug'likni real imitatsiyalashda ravon tarqalishini ta'minlash maqsadida foydalaniladi. Ranglar *Om* (*From* – dan) va  $\mathcal{A}o$  (*To* – gacha) tugmalari yordamida aniqlanib, yorug'likni hisobga olgan holda gradiyentli to'ldirish imkonini beradi.

#### Фаска (Bevels – Faska)

Fazoviy obyektning eng oxirgi shtrixi obyektning faskasini yaratish bo'ladi.

Bu panel faskani yaratish va uning parametrlarini oʻzgartirish amallarini bajaradi. Faskani yaratish uchun Применить фаску (Use Bevel – Faskani qoʻllash) bayroqchasini qoʻyish va uning parametrlarini berish kerak (99-rasm).

Глубина фаски (Bevel depth – Faska chuqurligi) maydoni faskaning oʻlchamini beradi, Угол фаски (Level angle – Faska burchagi) maydoni esa qiyalik burchagini koʻrsatadi.

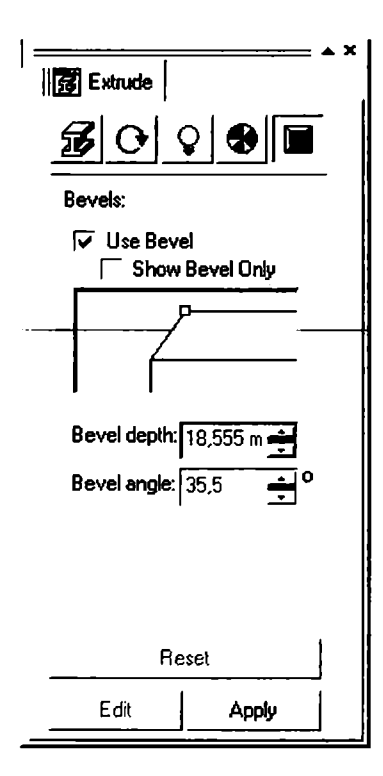

99-rasm. Extrude panelida faska.

#### Линза (Lens — Linza) buyrugʻi

Эффекты (Effects – Effektlar) dagi Линза (Lens – Linza) buyrugʻi ajratilgan obyekt shaklini oʻzgartiradi, masalan, kattalashtiradi yoki ranglarni filtrlaydi va h.k. Agarda linza obyektlar guruhi ustida tursa, u holda obyektlarning har birini alohida oʻzgartiradi (100-rasm).

Bu amal bajarilganda, Docker ti pidagi panel paydo boʻlib, unda linzalar roʻyxati va ulardan foydalangandagi obyekt koʻrinishlari beriladi. Tanlangan linza turiga bogʻliq ravishda effekt parametrlari oʻzgaradi.

• Прозрачная (Transparency – Shaffof) obyekt va linza ranglarini aralashtiradi, bu amal Цвет (Color – Rang) tugmasi va Уровень (Rate – Daraja) maydonidan linza shaffofligi foizda tanlanadi, qiymat qancha katta boʻlsa, linza shaffofligi shuncha yuqori boʻladi.

• Увеличение (Magnify — Kattalashtirish) maydoni Коэффициент увеличения (Amount — Kattalashtirish koeffitsiyenti) maydonida berilgan qiymatga nisbatan obyektni kattalashtiradi.

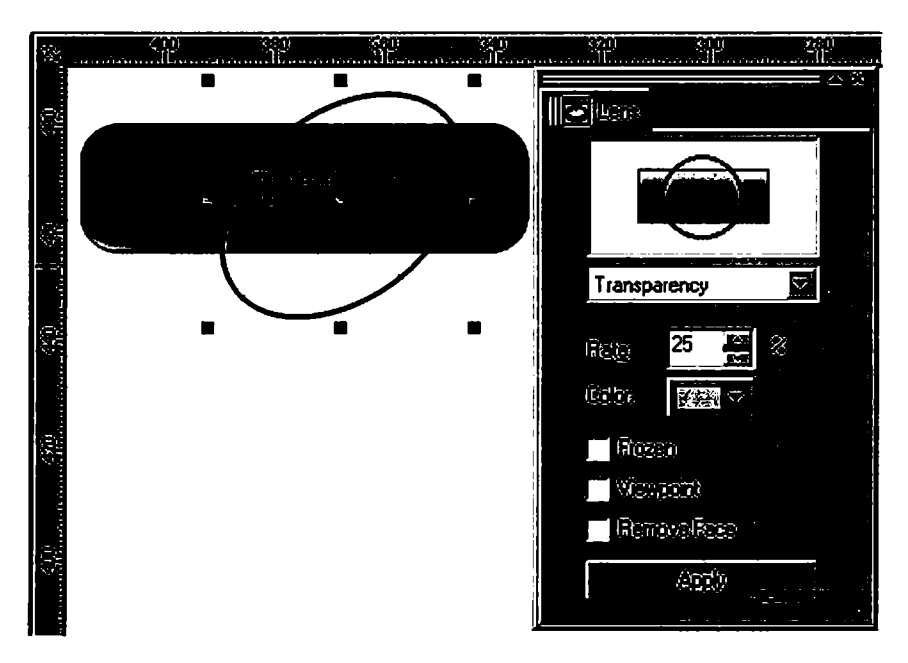

100-rasm. Linza paneli.

• Яркость (Brighten – Ravshanlik) maydoni obyektning ravshanligini Уровень (Rate – Daraja) maydonida berilgan qiymatdan aniqlaydi.

Qiymatlar diapazoni:

• -100% dan +100% gacha. Agar +100% boʻlsa, hamma ranglar oq rangga ega boʻladi, 0% da linza – obyekt rangiga hech qanday ta'sirini oʻtkazmaydi, -100% da esa hamma ranglar qora rangga oʻtadi.

• **Инвертировать** (Invert – Invertlash) maydoni obyektning ranglarini invertlaydi: qora rangni – oq rangga, oq rangni – qoraga va h.k. Agarda invertlash fonga ham ta'sir qilsa, u holda **Удалить фон** (Remove Face – Fonni o'chirish) bayroqchasini qo'yish kerak, shunda faqat obyektgina invertlanadi.

• Цветной фильтр (Color Limit – Rangli filtr) buyrugʻi Цвет (Color – Rang) da oʻrnatilgan linza rangidan boshqa obyektning barcha ranglarini filtrlaydi. Filtrlash intensivligi Уровень (Rate – Daraja) maydonidan aniqlanadi, agarda u kam boʻlsa, boshqa ranglarning natijaviy rangga tushishi koʻproq boʻladi. Bu effektda Удалить фон (Remove Face – Fonni oʻchirish) dan foydalansa ham boʻladi (101-rasm).

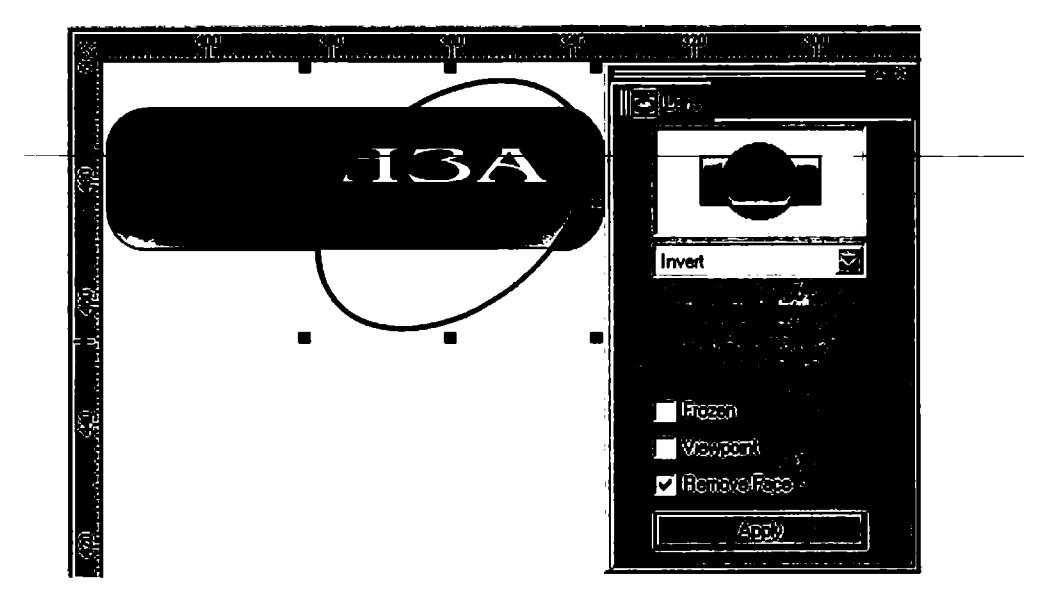

101-rasm. Fonni o'chirishning ishlatilishi.

• Сложение цветов (Color Add – Ranglarni qo'shish) maydoni obyektning rangiga linza rangini RGB modelida aralashtiradi.

• Окрашенная серая шкала (Tinted Grayscale – Kulrang shkalani bo'yash) maydoni filtr rasmlar bilan ishlashda qoʻl keladi.

• Инфракрасная шкала (Heat Map — Infraqizil shkala) maydoni obyekt rangini infraqizil shkala boʻyicha konvertatsiyalaydi.

• Цветовой фильтр с растяжкой (Custom Color Map – Tortilgan rangli filtr) maydoni obyekt rangini siljitgich yordamida oʻzgartiradi. Om (From – dan) va До (To – gacha) tugmalari yordamida ranglarni oʻzgartiradi. Siljitgichning yoʻnalishi quyidagi roʻyxatda berilgan: По прямой (Direct Palette – Toʻgʻri chiziq boʻyicha) variantida toʻgʻri chiziq boʻyicha, Прямая радуга (Forward Rainbow – Toʻgʻri kamalak) varianti soat strelkasi boʻyicha va Обратная радуга (Reverse Rainbow – Teskari kamalak) varianti soat strelkasiga nisbatan teskari yoʻnalishda doira shaklida oʻzgartiriladi.

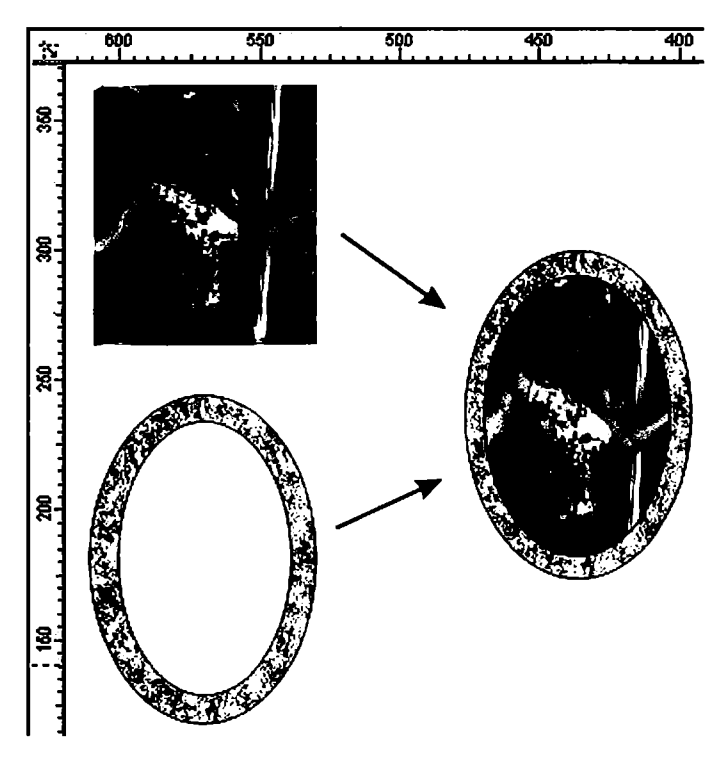

102-rasm. Muzlatish bayroqchasining ishlatilishi.

• Контурный режим (Wireframe – Konturli rejim) maydoni rangni oʻzgartiradi. Обводка (Outline – Chegaralash) va Заливка (Fill – Toʻldirish) amallari bilan bajariladi.

• «Рыбий глаз» (Fish Eye – Baliq koʻzi) maydoni obyektlarni kattalashtiradi yoki kichiklashtiradi. Linzaning oʻzgarish diapazoni –1000% dan +1000% oraliqda boʻlib, bu Уровень (Rate – Daraja) panelida joylashgan boʻladi.

Agarda Без линзы (No Lens Effects – Linzasiz) maydoni tanlansa, linza olib tashlanib, oddiy obyekt koʻrinishida beriladi.

*Заморозить* (*Frozen* – **Muzlatish**) bayroqchasi yordamida linza ostidagi obyektni qotib turgan holida boshqa joyga qoʻyish mumkin (102-rasm).

Точка зрения (View point — Koʻrish nuqtasi) katagi linzadan koʻrilgan obyektni siljitish imkoniyatiga ega, bunda obyekt yoki linza siljitilmagan holda bajariladi. Bu amalga bayroqcha qoyilgandan keyin Редактировать (Edit — Tahrirlash) tugmasi paydo boʻladi, tugma bosilgandan keyin xoch shaklidagi marker chiqadi. Markerning siljitilishi tasviming siljishiga olib keladi.

# Контейнер (Power Clip – Konteyner) buyrug'i

Эффекты (Effects – Effektlar) menyusidagi Контейнер (Power Clip – Konteyner) satri bajarilganda ichki menyuning buyruqlari ochiladi.

Klipga kiradigan barcha obyektlar bitta obyekt hisoblanadi. Klip ustida amallar bajarilganda, obyektni butunligicha yoki uni qismlarga ajratgan holda amalga oshiriladi. **Редактировать содержание** (*Edit Contents* – **Ichki elementni tahrirlash**) yordamida tahrirlanadi. Bu amal **Эффекты** (*Effects* – **Effektlar**) menyusidagi **Контейнер** (*Power Clip* – **Konteyner**) ichki menyusida joylashtirilgan. Agarda ichma-ich ketgan klip boʻlsa, tahrirlash bir necha marta bajariladi.

Ishni tugatgandan keyin Завершить редактирование данного уровня (Finish Editing This Level — Ushbu darajani tahrirlashni yakunlash) amali bajariladi. Bu amal tahrirlangan obyektni qaytadan konteynerga solib qoʻyishni bajaradi.

Agarda Параметры (Options – Parametrlar) (Windows menyusi Tools satri) oynasidagi Редактировать (Edit – Tahrirlash)

buyrugʻidagi *Asmomamuческое центрирование* (*Auto Center* – **Avtomatik markazlashtirish**) ga bayroqcha qoʻyilgan boʻlsa, klipni tashkil etuvchilari markazdan joylashtirilgan holda ekranga chiqariladi.

# Интерактивная прозрачность (Interactive Transparency – Interaktiv shaffoflik) uskunasi

Интерактивная прозрачность (Interactive Transparency – Interaktiv shaffoflik) uskunasi yordamida vektor grafikasi dasturida rastr grafika dasturlarining amallaridan biri bajariladi, bu amal uskunalar panelidagi mos tugmalar yordamida bajariladi.

Интерактивная прозрачность (Interactive Transparency – Interaktiv shaffoflik) uskunasi Свойства (Property Bar – Xossalar) paneli bilan birgalikda ishlab, hamma toʻldirishlardan foydalanib, ravshanlik parametrlarini oshiradi. Свойства (Property Bar – Xossalar) satrining koʻrinishi tanlangan toʻldirish turiga bogʻliq (103-rasm).

**Pedarmupoeams** (*Edit* — **Tahrirlash**) tugmasi panelning chap – tomonida joylashgan boʻlib, toʻldirish rangiga mos asosiy muloqot oynasini ekranga chiqarishga moʻljallangan.

| īЛ                                                                                                    | Property Bar : Interactive Uniform Transparency 🕅 |
|----------------------------------------------------------------------------------------------------|---------------------------------------------------|
| - Î.; - 1                                                                                                    | 😰   Uriform 🔄 🖾 🚽 🖓 💬   500   Normal 🔄 🖾 🧐 💮      |
| $\mathcal{A}_{\mathcal{G}}$                                                                                                    |                                                   |
| 1                                                                                                    |                                                   |
| с<br>С                                                                                                    |                                                   |
| 6                                                                                                    |                                                   |
|                                                                                                    | Property Bar Interactive Pattern Transnarency 81  |
| 3                                                                                                    |                                                   |
| in the second second se |                                                   |
| 9.                                                                                                    |                                                   |
|                                                                                                    | Normel 🖸 🐲 🖏 😳                                    |
|                                                                                                    | Property Bar : Interactive Texture Transparency   |
|                                                                                                    | Texture 🖾 Samples 9 🖾 🗢 🖾 🚺                       |
| E.                                                                                                    |                                                   |
| 2,                                                                                                    |                                                   |

103-rasm. Interaktiv shaffoflik uskunasi.

Bu yerda maskalarni biriktirishning rejimlariga e'tibor berish kerak, bu o'n sakkizta rangli obyekt bilan ishlash imkonini beradi.

Ro'yxatda quyidagilar berilgan: Нормальным (Normal – Oddiy), Сложение (Add – Qo'shish), Вычитание (Substract – Ayirish), Разница (Difference – Farq), Усиление (Multiply – Kuchaytirish), Ослабление (Divide – Kamaytirish), Если светлее (If Lighter – Agar yorqinroq bo'lsə), Если темнее (If Darker – Agar to'qroq bo'lsa), Текстуризация (Texturize – Teksturalash), Цветовой тон (Hue – Ranglar tusi), Насыщенность (Saturation – To'yinganlik), Яркость (Lightness – Yorqinlik), Обращение (Invert – O'girish), Логическое «и» (And – Mantiqiy «va»), Логическое «или» (Or – Mantiqiy «yoki»), Логическое «исключающее или» (Xor – Mantiqiy «yokini inkor etuvchi»), Красный (Red – Qizil), Зеленый (Green – Yashil), Синий (Blue – Ko'k).

Интерактивная деформация (Interactive Distortion – Interaktiv deformatsiya) uskunasi

Интерактивная деформация (Interactive Distortion – Interaktiv deformatsiya) uskunasining tugmasi Интерактивный инструмент (Interactive Tool – Interaktiv uskuna) guruhida joylashgan. Bu uskuna yordamida obyektlarni avvalgi turidan katta farq qiladigandek qilib oʻzgartiradi. Bu uskuna Ceoŭcmea (Property Bar – Xossalar) bilan birgalikda ishlatiladi. Bu yerda deformatsiyaning uchta turi mavjud: «Тяни-Толкай» (Push and Pull – Tortib itar), Зигзаг (Zipper – Zig-zag) shaklidagi va Скручивание (Twister – Burash) (104-rasm).

Bu uskuna bilan ishlashning boshqa interaktiv uskunalardan farqi yoʻq, faqat oxirida olinadigan natija koʻp faktorlarga bogʻliq boʻladi, tasodifiy (masalan, kursorning holati yoki uning siljitilgan masofasi va h.k.), voqealarga bogʻliq holda kutilgan natijani bermaydi. Shu bilan birga, natijaviy «Mahsulot» olishning bir nechta turli imkoniyatlari mavjud (105-rasm).

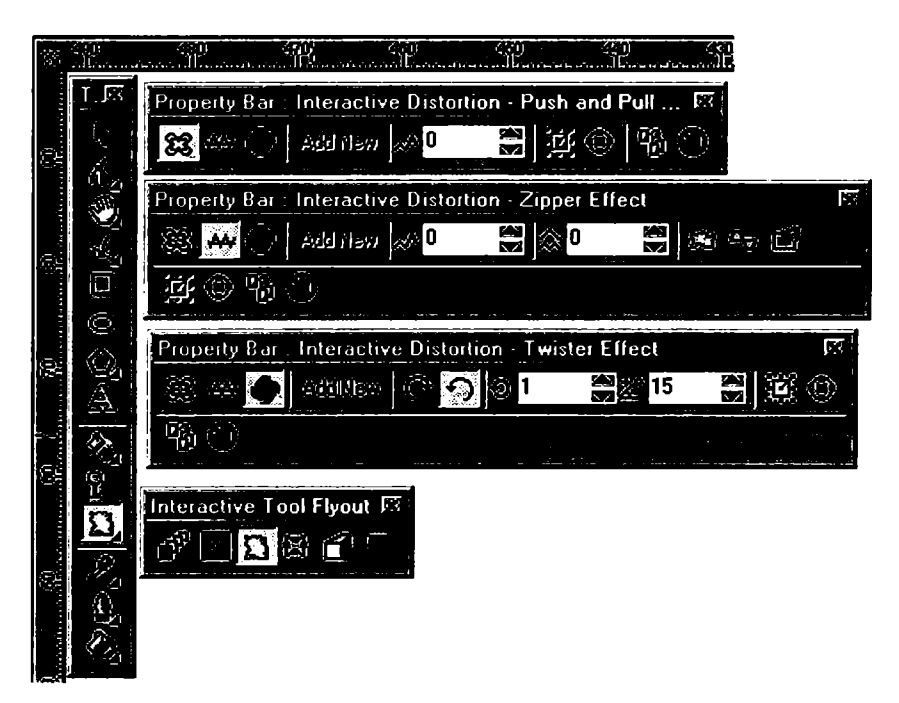

104-rasm. Interaktiv deformatsiya uskunasi.

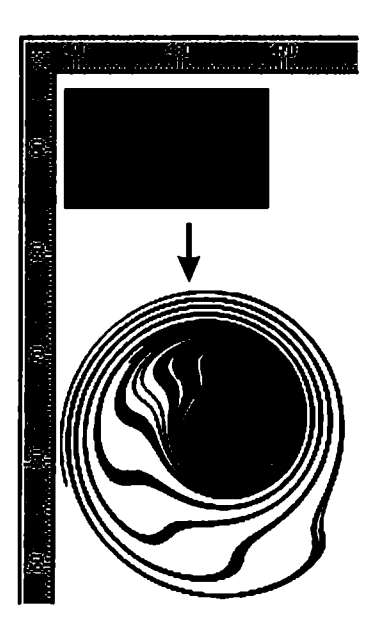

105-rasm. Interaktiv deformatsiyaning ishlatilishi.
Интерактивная тень (Interactive Drop Shadow – Interaktiv soya) uskunasi

Интерактивная тень (Interactive Drop Shadow – Interaktiv soya) uskunasida Интерактивный инструмент (Interactive Tool – Interaktiv uskuna) tugmasi joylashgan boʻlib, soyaning har xil effektlarini yaratishga moʻljallangan (106-rasm).

Bu uskuna *Ceoŭcmea* (*Property Bar* – Xossalar) uskunalar satridan ham boshqariladi.

Направление тени (Drop Shadow Direction – Soya yoʻnalishi) roʻyxatida soyalarning turlari berilgan: Внутрь (Inside – Ichiga), По центру контура (Middle – Markazga), Наружу (Outside – Tashqariga), Усредненная (Average – Markazlashgan), Границы тени (Drop Shadow Edges – Soya chegarali) roʻyxatida chegaralar uchun berilgan variantlar keltirilgan: Линейная (Linear – Toʻgʻri chiziqli), Квадратная (Squared – Kvadrat), Инвертированная квадратная (Inverse Squared – Inversiyalangan kvadrat), Жесткая (Flat – Qattiq).

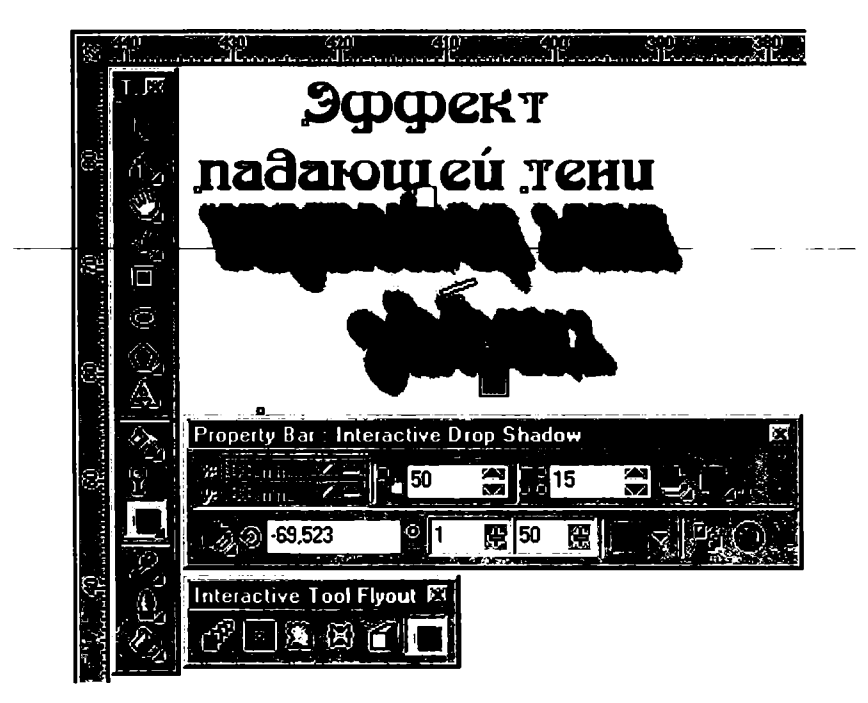

106-rasm. Interaktiv soya uskunasi.

# Rang effektlari

CorelDRAW dasturining oʻziga xos xususiyati rangli effektlar yaratish hisoblanadi. Bu effektlar nafaqat nuqtali tasvirlar, balki vektorli tasvirlar uchun ham ishlatiladi. Эффекты (Effects – Effektlar) menyusidagi Цветовые настройки (Color Adjustment – Ranglarni sozlash) buyrugʻi roʻyxatini chiqaradi. Bu yerda roʻyxatdagilarning oltitasi vektorli obyektlarga tegishli:

• Яркость-Контраст-Интенсивность (Brightness-Contrast-Intensity – Yorqinlik-Kontrast-Intensivlik) filtri tasvirlarning rang tonlarini sozlaydi. Яркость (Brightness – Yorqinlik) maydoni yorugʻlik tushishining oʻzgarish diapazonini koʻrsatadi, Контраст (Contrast – Kontrast) maydoni och va toʻq rangli tonlarning oʻzgarishini beradi, Интенсивность (Intensity – Intensivlik) maydoni esa och tonlarning oʻzgarishini beradi (toʻq ranglar oʻzgarmaydi).

• Цветовой баланс (Color Balance – Rang balansi) filtri belgilangan obyekt ranglarining oʻzgarishini bildiradi. Bu effektning murakkabligi shundaki, uning rangni oʻzgartirishi natijasida ranglar balansi buzilib, boshqa ranglarning oʻzgarishiga ham olib keladi.

• **Гамма** (Gamma – Gamma) filtri yorugʻlik va kontrast nisbatlarining oʻrtacha ton diapazoniga qarab, soyalar va yorugʻlik tushishini sozlaydi. Agarda hech narsa tanlanmasa, 1 soni qabul qilinadi, bu degani tasvirga ta'sir qilganda tasvir oʻzgarmaydi. Agarda gamma ranglar soni ortib borsa, oqaradi, aksincha boʻlsa, qorayadi.

• Цветовой тон/Насыщенность/Светлота (Hue/Saturation/Lightness – Rang toni/To'yinganligi/Ochiqligi) filtri rang toni, to'yinganligi va ochiqligini o'zgartiradi.

• *Hezamus* (*Invert* – **Negativ**) filtri negativ ranglarni yoki nuqtali tasvirlarni olishga moʻljallangan. Oq va qora ranglar bir-biri bilan oʻzaro almashtiriladi.

• *Ποςmepusaцus* (*Posterize* – **Posterizatsiyalash**) filtri rang tuslarini kamaytirishga, ya'ni tasvirni bir nechta lokal ranglarga ajratishga moʻljallangan. Bu usul grafikada keng foydalaniladi, masalan, plakat turida. Bu buyruq tasvirlarni trassirovkalashga tayyorlashda harn qoʻllaniladi.

# 3D Effects guruhi filtrlari

Точечные изображения (Bitmaps – Nuqtali tasvirlar) menyusidagi Трехмерные эффекты (3D Effects – Uch o'lchovli effektlar) obyektlarga har xil hajm berishning imitatsiyasini qo'llab, yassi obyektlarning fazoviy tasvirini beradi.

# Вращение в пространстве (3D Rotate – Fazoda aylantirish) filtri

Вращение в пространстве (3D Rotate – Fazoda aylantirish) filtri rastr tasvirning aylanishini ta'minlaydi, perspektiv deformatsiya imitatsiyasini yaratishda qoʻllaniladi (107-rasm).

Muloqot oynasida interaktiv aylanish **IIo sepmukanu** (Vertical – Vertikal bo'yicha) va **IIo горизонтали** (Horizontal – Gorizontal bo'yicha) maydonlari aylanish diapazonlarini –75 dan 75 gacha o'zgartirishi mumkin. **Лучшее размещение** (Best fit – Optimal joylashtirish) bayroqchasi tasvirni to'g'ri to'rtburchakka optimal joylashtirishni ta'minlaydi. Ko'rish oynasida obyektning deformatsiyadan keyingi ko'rinishi beriladi.

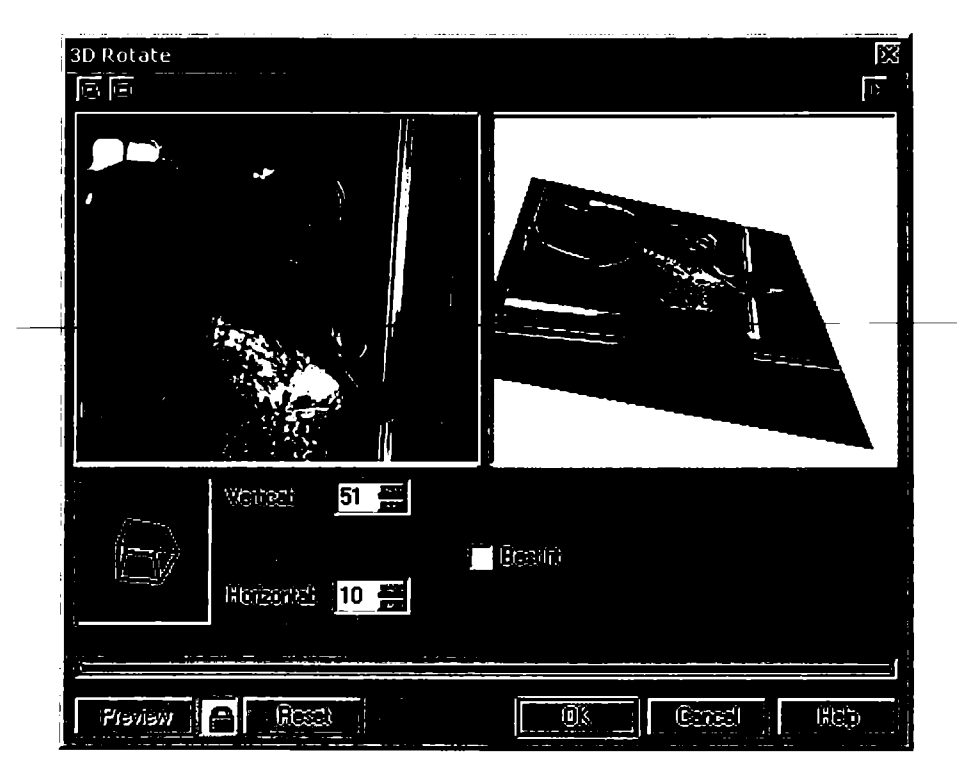

107-rasm. Fazoda aylantirish filtrini qoʻllash.

# Цилиндр (Cylinder - Silindr) filtri

*Цилиндр* (*Cylinder* – **Silindr**) filtri tasvirlarning silindrik tekislikda cho'zilish imitatsiyasini beradi (108-rasm).

Bu filtr ikkita rejimda ishlaydi: Горизонтальный (Horizontal – Gorizontal) va Вертикальный (Vertical – Vertikal). Процент (Percentage – Foiz) maydoni effekt kattaligini –100 dan 100 gacha diapazonda aniqlaydi. Koʻrish oynasida obyektning deformatsiya-dan keyingi koʻrinishi beriladi.

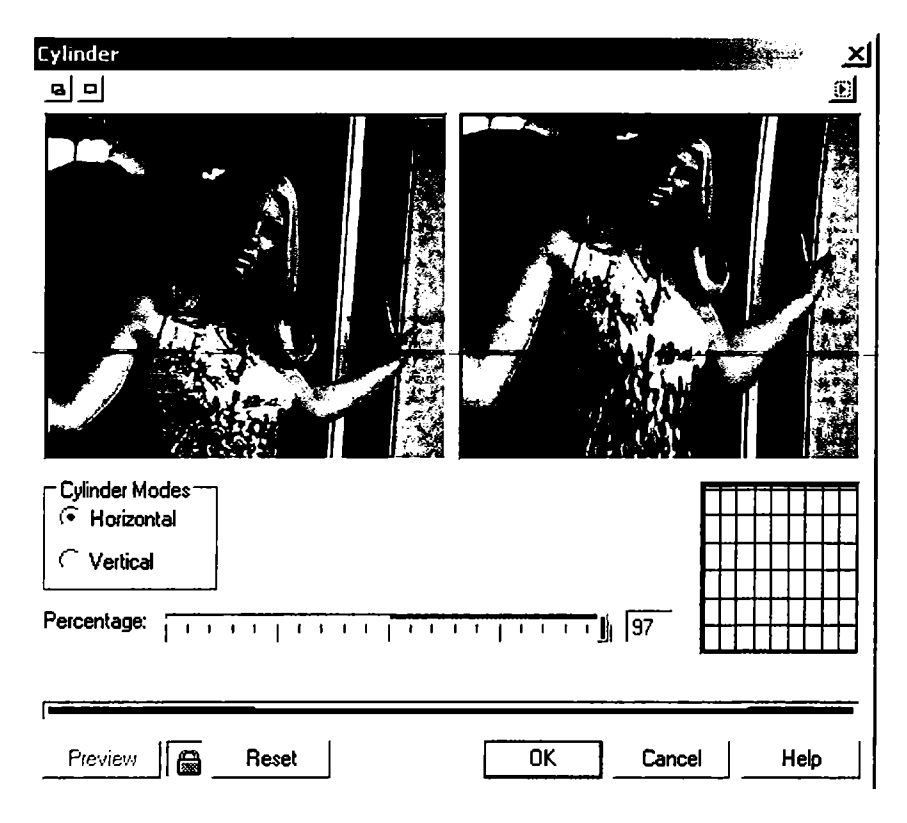

108-rasm. Silindr filtrini qo'llash.

# Тиснение (Emboss – Bosish) filtri

*Tucnenue* (*Emboss* – **Bosish**) filtri obyektlarni relyefli qisish imitatsiyani berishga moʻljallangan (109-rasm). Faqat bu filtrni hamma tasvirlarda ishlatib boʻlmaydi, kontrastligi yuqori va ranglar diapazoni katta boʻlmagan tasvirlarga ishlatiladi. Muloqot oynasi-

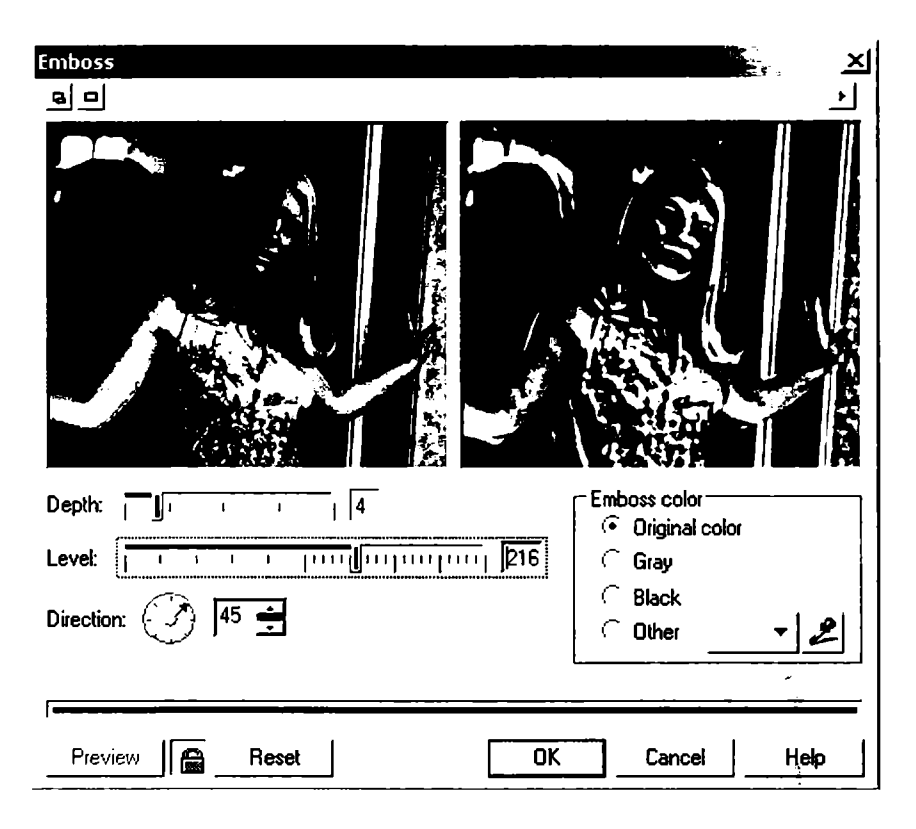

109-rasm. Emboss filtrini qo'llash.

dagi Глубина (Depth – Chuqurlik) maydonida bosish balandligi, Уровень (Level – Daraja) maydonida berilgan ranglar soni, Направление (Direction – Yo'nalish) maydonida esa bosishdagi burchak beriladi.

Цвет тиснения (Emboss color – Bosish rangi) boʻlimida quyidagi variantlar mavjud:

• Исходный цвет (Original color – Boshlang'ich rang) – nuqtali tasvirda berilgan ranglar ishlatiladi;

• Серый (Gray – Kulrang) va Черный (Black – Qora) – berilgan ranglar yoʻqotiladi va tasvir qora yoki toʻq rangda beriladi;

• Другой цвет (Other – Boshqa rang) – xohlagan boshqa rangni tanlaydi.

# Завиток угла страницы (Page Curl – Qog'ozning burchagini qayirish) filtri

Завиток угла страницы (Page Curl – Qog'ozning burchagini qayirish) filtri sahifani uch o'lchovli ko'rinishda berib, burchaklari qayrilgan qog'oz shaklini beradi (110-rasm).

Muloqot oynasida qayrilgan betning to'rttasidan bittasini tanlash kerak. *Hаправление* (*Direction* – Yo'nalish) da *Bертикал* (Vertical – Vertikal bo'yicha) yoki *Горизонтал* (Horizontal – Gorizontal bo'yicha) qayrilganini bildiradi. *Бумага* (*Paper* – Qog'oz) maydonida qog'oz tipi beriladi: *Hепрозрачная* (*Opaque* – Noshaffof) yoki *Прозрачная* (*Transparent* – Shaffof), *Цвет* (*Color* – Rang) maydonida qayirish rangi Завиток (*Curl* – Qayirish) va fon rangi *Фон* (*Background* – Fon) maydonida beriladi. *Ширина* (*Width* – Kenglik) va *Bыcoma* (*Height* – Balandlik) maydonlarida qayirish o'lchamlari obyekt o'lchamiga nisbatan foizda beriladi.

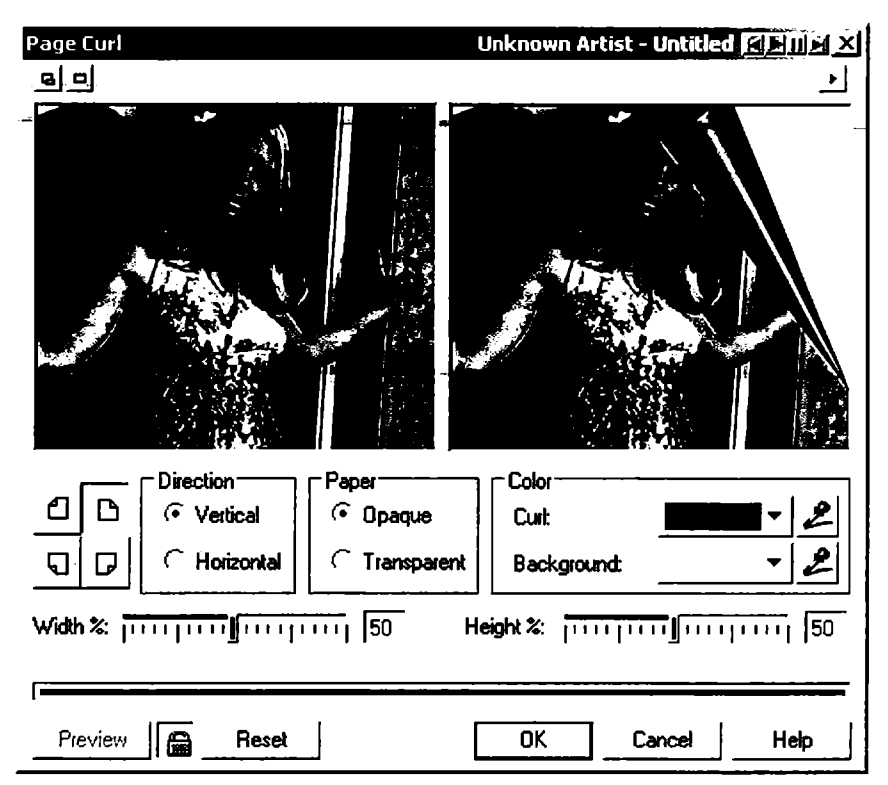

110-rasm. Qayrilgan qogʻoz filtrini qoʻllash.

# Перспектива (Perspective – Perspektiva) filtri

Перспектива (Perspective – Perspektiva) filtri perspektiv deformatsiya olish imkoniyatini beradi (111-rasm).

Muloqot oynasida ikkita maydon boʻlib, ular deformatsiya turini aniqlash uchun moʻljallangan. *Перспектива* (*Perspective* – **Perspektiva**) turi koʻrish oynasida ikkita markerni har xil yoʻnalishda bir vaqtda yoʻnaltiradi. *Cobue* (*Shear* – **Siljish**) maydoni ikkita markerni bitta yoʻnalishda yoʻnaltiradi.

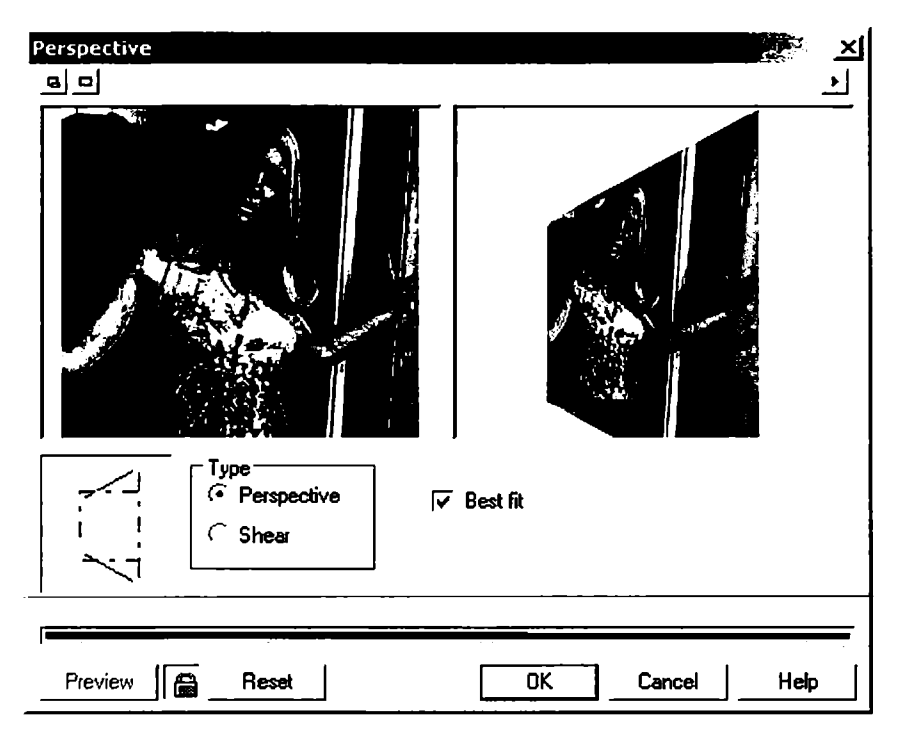

111-rasm. Perspektiva filtrini qoʻllash.

## Дисторсия (Pinch/Punch - Distorsiya) filtri

Дисторсия (Pinch/Punch - Distorsiya) filtri tasvirlarni botiq yoki qavariq sirtlar deformatsiyasiga olib keladi.

Дисторсия (Pinch/Punch – Distorsiya) maydoni muloqot oynasida egrilik diapazoni –100 dan 100 gacha aniqlanadi. Egrilik markazi Центр (SetCenter – Markaz) uskunasi yordamida aniqlanadi, bu tugma oynaning chap tomonida joylashgan.

#### Coepa (Sphere - Sfera) filtri

Сфера (Sphere — Sfera) filtri «kuchaytirilgan» sfera shaklini bersa, Дисторсия (Pinch/Punch — Distorsiya) esa yarimsfera shaklidagi deformatsiyani beradi.

Muloqot oynasidagi boshqarish yuqoridagi filtrnikiga oʻxshash boʻladi.

#### Художественные мазки (Art Strokes – Tasviriy texnikalar) guruhi filtrlari

*Художественные мазки* (Art Strokes – Tasviriy texnikalar) guruhi filtrlari tasviriy san'atning turli yoʻnalishlarining imitatsiyasini berish uchun moʻljallangan.

## Уголь (Charcoal – Ko'mir bilan chizish) filtri

Уголь (Charcoal – Koʻmir bilan chizish) filtri koʻmir bilan chizilgan tasvir imitatsiyasi uchun foydalaniladi. Muloqot oynasida koʻmir boʻlagi uzunligi, koʻmir boʻlagi hajmi va shtrixning chetlari oʻlchamlarini berish kerak boʻladi.

## Цветные мелки (Conte Crayon – Rangli bo'rlar) filtri

Цветные мелки (Conte Crayon – Rangli boʻrlar) filtri kichik hajmdagi rangli yoʻnaltiriladigan obyektlarni tasvirlaydi.

Цвет мелка (Conte Colors – Bo'r rangi) maydonida beshta rangdagi, Цвет бумаги (Paper Color – Qog'oz rangi) maydonida esa qog'oz uchun Пипетка (Eyedropper – Pipetka) uskunasi bilan istalgan rang tanlanadi. Нажим (Pressure – Bosim) va Текстура (Texture – Tekstura) maydonlari shtrix xarakterini va ko'rinish darajalarini aniqlaydi.

## Восковые мелки (Crayon - Mum qalamlar) filtri

**Восковые мелки** (*Crayon* – **Mum qalamlar**) filtri har xil qalamlar bilan tasvirlashni ta'minlaydi.

Muloqot oynasidagi *Hone* (Size - O'lcham) maydonida qalamning o'lchami va obyektlarning tashqi ko'rinishlarini tasvirlash belgilanadi.

# Кубизм (Cubist – Kubizm) filtri

*Кубизм* (*Cubist* — **Kubizm**) filtri rastrli tasvirlarni rassomchilikning kubizm yoʻnalishidagi shaklda tasvirlaydi. Tasvirni oʻzgartirish «kubcha» oʻlchami *Размер* (*Size* – Oʻlcham) va *Яркость изображения* (*Brightness* – Tasvir yorqinligi) maydonidan foydalaniladi. *Цвет бумаги* (*Paper Color* – Qogʻoz rangi) maydoni asos uchun yaxshi rang topib beradi.

### Импрессионизм (Impressionist - Impressionizm) filtri

*Импрессионизм* (*Impressionist* – **Impressionizm**) filtri tasvirni rassomchilikning impressionizm yoʻnalishidagi shaklda tasvirlaydi.

Muloqot oynasida impressionizm effektlarining quyidagi parametrlari berilgan: Стиль (Style – Stil) boʻlimida rassomchilikka oid Мазки (Strokes) va Штрихи (Dabs – Shtrixlar) maydonlari; Техника (Technique – Texnika) boʻlimida Цветность (Coloration – Rangi) va Яркость (Brightness – Yorqinlik) maydonlari mavjud.

# Mастихин (Palette Knife – Mastixin) filtri

*Macmuxun* (*Palette Knife* – Mastixin) filtri tasvirlarni imitatsiya qilishning maxsus belgichasi – mastixin boʻyoqning ortiqchasini olib tashlashda ishlatiladi, oʻz ishining ustasi boʻlganlar esa uni chizadigan uskuna hisobida koʻradi.

Ширина лезвия (Blade Size – Tigʻ oʻlchami) maydonida Растушевка краев (Soft Edge – Chegaralarni tushlashtirish) va Угол (Angle – Burchak) imitatsiya uchun qiymatini aniqlash imkonini beradi.

# Пастель (Pastels – Pastel) filtri

Пастель (Pastels – Pastel) filtridan rasmlarning imitatsiyasini yaratishda foydalaniladi – rangli boʻrlar bilan chizish yoki yupqa rang tuslaridan foydalaniladi.

Muloqot oynasida ikkita tip paneli berilgan: Светлая (Soft – Yorqin) – toza va mayin pastellar va Темная (Oil – Toʻq) – qora pastel; Размер штриха (Stroke Size – Shtrix oʻlchami) va Вариация цвета (Hue Variation – Rang variatsiyasi) panellari tasvirlarning rang xarakteristikasini aniqlaydi.

# Перо и тушь (Pen&Ink - Pero va siyoh) filtrlari

Перо и тушь (Pen&Ink – Pero va siyoh) filtrlari obyektlarni pero va siyoh yordamida chizishni ta'minlaydi.

Muloqot oynasida ikkita variantli shtrix bor: Перекрестные итрихи (Crosshatch – Kesishuvchi shtrixlar) va Гравировка точками (Stippling – Nuqtalar bilan bezash). Плотность (Density – Zichlik) va Нажим пера (Ink Pools – Pero bosimi) maydonlari rasm xarakteristikasini oʻzgartiradi.

## Пуантилизм (Pointillist – Puantilizm) filtri

Пуантилизм (Pointillist – Puantilizm) filtri tasvirni rassomchilikning impressionizm yoʻnalishidagi shaklda tasvirlaydi.

Bunda ranglarni aralashtirish prinsipi ishlatiladi: obyektdan ma'lum masofada joylashgan alohida rangli mazkalar obyekt bilan qo'shilib, boshqacha rang beradi. Bu ranglar poligrafiyada ishlatiladi.

**Puantilizm** muloqot oynasi faqat ikkita *Размер пятна* (*Size* – **Dog' o'lchami**) va *Яркость* (*Brightness* – **Yorqinlik**) maydoniga ega bo'lib, ular orqali puantilizm filtri parametrlarini belgilash mumkin.

### Скребок (Scraperboard – Tilish) filtri

Скребок (Scraperboard – Tilish) filtri boʻyoqlarni tirnash orqali imitatsiya qiladi. Tirnalgan joyga oq yoki rangli boʻyoqlar surtiladi.

Uning muloqot oynasida **Цветная** (Color – **Rangli**) parametri rasm tagining rangli, Белая (White – Oq) parametri esa rasm tagining oq boʻlishini ta'minlaydi; Плотность (Density – Zichligi) va Размер царапины (Size – Tirnalish oʻlchami) maydonlari turli effektlarni beradi.

## Набросок (Sketch Pad - Xonaki loyiha) filtri

*Набросок* (*Sketch Pad* – Xonaki loyiha) filtri qalam yordamida oddiy yoki rangli chizishni ta'minlaydi (112-rasm).

Ushbu muloqot oynasidagi Графитовый (Graphite – Grafitli) oddiy qalam bilan ishlashni, Цветной (Color – Rangli) rangli qalam bilan ishlashni ta'minlaydi. Стиль (Style – Uslub) maydonida Черновой (Rough – Qo'pol) tartibsiz chizishni, Тонько (Fine – Bejirim) bejirim chizishni ta'minlaydi. Грифель (Lead – Toshqalam) maydoni oddiy qalam uchun yumshoqlik darajasini belgilaydi, chapdan qattiq (6H) holdan yumshoq (6S) holigacha o'zgaradi. Rangli qalamlar uchun bu Нажим (Pressure – Bosim) maydoni orqali aniqlanadi. Абрис (Outline) maydonida konturlar intensivligi beriladi.

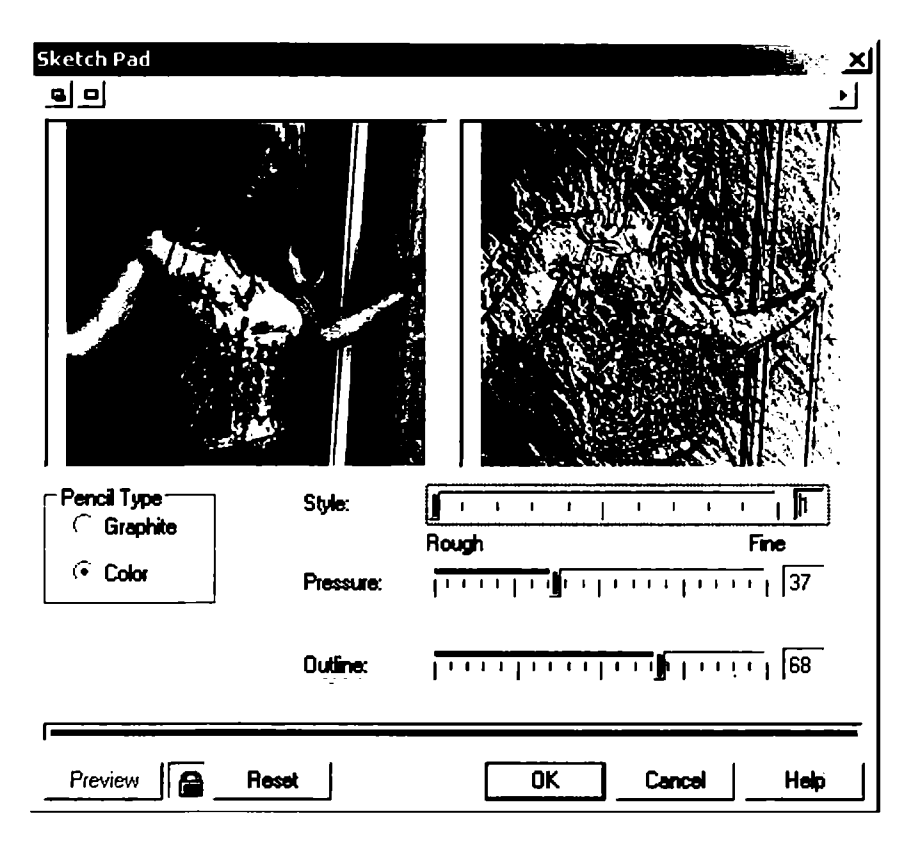

112-rasm. Xonaki loyiha filtrini qoʻllash.

#### Акварель (Watercolor – Akvarel) filtri

Акварель (Watercolor – Akvarel) filtri suv bilan ishlatiladigan boʻyoqlar yordamida rasmlar chizishni ta'minlaydi.

Muloqot oynasida beshta maydon berilgan: Размер кисти (Brush Size – Mo'yqalam o'lchami), Зернистость (Granulation – Donadorlik), Количество воды (Water Amount – Suv me'yori), Растекание краски (Bleed – Bo'yoqning yoyilishi) va Яркость (Brightness – Yorqinlik).

#### Цветной маркер (Water Marker - Rangli marker) filtri

Цветной маркер (Water Marker – Rangli marker) filtri rasmlarni rangli markerlar yordamida chizishni ta'minlaydi. Matnlar ishida kerak bo'lgan joylarini belgilashda foydalaniladi. Ви muloqot oynasida uchta variant beriladi: Обычный (Default – Oddiy), Упорядоченный (Order – Tartibga solingan) va Случайный (Random – Tasodifiy). Размер (Size – O'lcham) va Вариации цвета (Color Variation – Rang variantlari) maydonlari chizish uchun ishlatiladigan markerlar qalinligini, ranglar kontrastligini aniqlaydi.

# Текстурная бумага (Wave Paper – Teksturali qogʻoz) filtri

*Текстурная бумага* (*Wave Paper* — **Teksturali qogʻoz**) filtri rasm chiziladigan qogʻoz turini bildiradi, masalan, salfetkaga chizish va h.k.

Muloqot oynasida rasmning rangli (*Color*) va oq-qora koʻrinishdagi (*Black & White*) rejimlari mavjud, shuningdek, uskunaning bosilish qattiqligini (*Brush Pressure* maydoni) aniqlash ham mumkin.

# Размытие (Blur – Yuvish) guruhi filtrlari

**Размытие** (*Blur* – Yuvish) guruhi filtrlari aniqlikni kamaytirish va konturlarni tekislash uchun ishlatiladi. Dasturda filtrning toʻqqizta turi mavjud boʻlib, ikkita parametrdan bittasini tanlash orqali amalga oshiriladi.

# Направленное сглаживание (Directional Smooth – Yo'naltirilgan silliqlash) filtri

*Направленное сглаживание* (*Directional Smooth* – Yo'naltirilgan silliqlash) filtri bilinmas holdagi yuvishni bajaradi, dastur predmet tasvirini tahlil qiladi va ko'rsatilgan yo'nalishda yuviladi.

Muloqot oynasida *Процент* (*Percentage* – Foiz) maydoni berilgan bo'lib, u effekt kuchini aniqlaydi.

# Размытие по Гауссу (Gaussian Blur – Gauss usulida yuvish) filtri

**Размытие по Гауссу** (Gaussian Blur – Gauss usulida yuvish) filtri Gauss funksiyasidan foydalanish orqali yuvadi.

Muloqot oynasida *Paduyc* (*Radius* – **Radius**) maydoni yuvilish darajasini koʻrsatadi, uning qiymati qancha katta boʻlsa, yuvish ham shuncha katta boʻladi.

# Удаление «зазубрин» (Jaggy Despeckle – «Kertik» o'chirish) filtri

Удаление «зазубрин» (Jaggy Despeckle – «Kertik» oʻchirish) filtri kontrast tasvirini yumshatish uchun foydalaniladi, agarda past kontrastda boʻlsa, ketma-ket pogʻona boʻyicha xotirada saqlash orqali amalga oshiriladi.

Bu muloqot oynasidagi По горизонтали (Width – Gorizontal boʻyicha) va По вертикали (Height – Vertikal boʻyicha) katagi qoʻshni piksellar sonini aniqlaydi, gorizontal holda (chapdan oʻngga) va vertikal boʻyicha (yuqoridan pastga) yuvishda ishlatiladi. Agarda Симметрично (Symmetrik – Simmetrik) bayroqchasi qoʻyilsa, ikkita tomonga bir xil ishlatiladi.

# Низкий контраст (Low Pass - Past kontrast) filtri

*Низкий контраст* (Low Pass – Past kontrast) filtri chegara va mayda detallarni yoʻqotishni bajaradi.

Процент (Percentage – Foiz) va Радиус (Radius – Radius) maydonlarida yuvish parametrlari aniqlanadi: katta qiymatlar yorugʻlik bilan soya orasidagi farqni kamaytiradi, bunda rasmning umumiy kontrastligi kamayadi.

## Размытие в движении (Motion Blur – Harakatda yuvish) filtri

**Размытие в движении** (Motion Blur – Harakatda yuvish) filtri harakatdagi predmetlarni tasvirlashda foydalaniladi.

Muloqot oynasida Paccmoяние (Distance – Masofa) va Hanpasление (Direction – Yo'nalish) maydonlari yuvish parametrlari: yuvish uzunligi va qiyalik burchagini aniqlaydi. Заполнение областей вне изображения (Off-image sampling – Tasvirdan tashqari sohani to'ldirish) maydoni uchta variantdan iborat: Игнорировать пиксели вне изображения (Ignore pixels outside image – Tasvirdan tashqari piksellarni e'tiborsiz qoldirish), Использовать цвет фона (Use paper color – Fon rangidan foydalanish) va Использовать краевые пиксели (Sample nearest edge pixel – Qo'shni piksellardan foydalanish).

# Радиальное размытие (Radial Blur – Radial yuvish) filtri

**Радиальное размытие** (Radial Blur – Radial yuvish) filtri predmetni aylantirishdagi imitatsiyalarni yuvishda foydalaniladi.

Центр (Set Center – Aylanish markazi) boʻlimi yordamida beriladi. Количество (Amount – Miqdor) maydoni yuvish darajasini aniqlaydi.

# Сглаживание (Smooth - Silliqlash) filtri

Селаживание (Smooth — Silliqlash) filtri qoʻshni piksellar orasida ton oʻzgaruvchanligini kamaytiradi va u, oʻz navbatida, mayda detallarning yoʻqolishiga olib keladi. Bu filtrning tasvirning oʻziga ta'siri kam boʻladi.

Muloqot oynasida **Процент** (Percentage – Foiz) maydoni tekislash darajasini aniqlaydi.

# Смягчение (Soften – Yumshatish) filtri

Смягчение (Soften – Yumshatish) filtri mayda detallarni saqlagan holda yuvishni ta'minlaydi.

# Масштаб (Zoom – Masshtab) filtri

**Macuma** (Zoom – Masshtab) filtri rasmlarni optik masshtablash orqali yuvish imkonini beradi. Masshtablash markazi **Henmp** (Set Center – Markaz) tugmasi yordamida aniqlanadi.

Количество (Amount — Miqdor) maydoni yuvish darajasini aniqlaydi.

# Трансформирование цвета (Color Transform – Rangning o'zgarishi) guruhi filtrlari

**Трансформирование цвета** (Color Transform – Rangning o'zgarishi) guruhi filtrlari ekzotik transformatsiyalar uchun mo'ljallangan. Bu tasvirlarni ko'pincha yoshlar web-saytlarda yaratganlarida ishlatadilar.

## Цветовые плоскости (Bit Planes – Ranglar tekisliklari) filtri

Цветовые плоскости (Bit Planes – Ranglar tekisliklari) filtri tasvir ranglarini asosiy boʻlgan RGB turlargacha kamaytiradi. Bu filtr gradiyentlarni tahlil qilganda katta ahamiyatga ega.

Muloqot oynasining **Красный** (*Red* – Qizil), Зеленый (Green – Yashil) va *Синий* (Blue – Ko'k) maydonlari har bir rangni o'zgartirish imkonini beradi. Agarda Применить ко всем плоскостям (Apply to all planes – Hamma tekisliklarga qo'llash) bayroqchasi qo'yilsa, hamma tanlangan ranglar o'rnatiladi.

### Полутоновый растр (Color Halftone – Yarimtonli rastr) filtri

Полутоновый растр (Color Halftone – Yarimtonli rastr) filtri poligrafik koʻrinishda bajarilgan tasvirlarni olish imkoniyatiga ega.

Ushbu muloqot oynasi *Максимальный радиус растровой точки* (*Max dot radius* – Rastr nuqtasining maksimal radiusi) maydonida poligrafik rastrni modellashtiruvchi parametrlar kiritiladi. *Голубой* (*Cyan* – Havorang), *Пурпурный* (*Magenta* – Qirmizi), *Желтый* (*Yellow* – Sariv) va Черный (*Black* – Qora) maydonlari har bir rangga mos qiyalik burchagini beradi.

## Психоделический (Psychedelic – Psixodelik) filtri

Психоделический (Psychedelic — Psixodelik) filtri tasvirni elak ranglariga: sariq, qizil, koʻk, yashil ranglarga oʻtkazadi.

*Уровень* (*Level* – **Daraja**) maydoni maxsus belgilarni oʻzgartiradi, buni oldindan bilish qiyinchilik tugʻdiradi.

# Соляризация (Solarize - Solyarizatsiya) filtri

Solarize (Соляризация – Solyarizatsiya) filtri fotoqogʻozning ozgina kuygan joyini toʻgʻrilashda ishlatiladi. Natijada negativ va pozitiv elementli tasvirlar paydo boʻladi.

Muloqot oynasidagi **Уровень** (Level – Daraja) solyarizatsiya intensivligini o'zgartiradi.

## Контур (Contour - Kontur) guruhi konturlari

*Контур* (*Contour* — **Kontur**) guruhi konturlari sohalardagi birdan oʻtishlarni yoki kuchli kontrastlarni chiziqli konturlar hisobida qabul qiladi.

## Выявление краев (Edge Detect – Chegaralarni aniqlash) filtri

Выявление краев (Edge Detect – Chegaralarni aniqlash) filtri tasvirdagi kuchli kontrastlarni ajratish va ularni toʻgʻri chiziqlarga aylantirishda ishlatiladi. Bu filtr yuqori kontrastli mayda detallarga ega boʻlgan tasvirlar bilan ishlaganda qoʻl keladi. Masalan, matnlar bilan ishlaganda.

Bu muloqot oynasining Цвет фона (Background color – Fon rangi) boʻlimida filtrning uchta tipidan bittasini tanlash mumkin: Белый (White – Oq), Черный (Black – Qora) va Другой (Other – **Boshqa**). Oxirgisida xohlagan rangdan foydalansa boʻladi. *Чувствительность* (*Sensitivity* – **Sezuvchanlik**) maydoni kontrast darajasini sozlash uchun ishlatiladi.

### Выделение краев (Find Edges - Chegaralarni belgilash) filtri

**Выделение краев** (*Find Edges* – Chegaralarni belgilash) filtri yuqoridagi filtrga oʻxshash boʻladi, chegaradagilarni kesib, toʻgʻri chiziq sifatida ishlatiladi.

Тип контура (Edge Type – Kontur turi) muloqot oynasida ikkita variant beriladi: Смягченный (Soft – Yumshoq) va Однотонный (Solid – Bir xil rangdagi). Уровень (Level – Daraja) maydoni yorqinlikning intensivligini aniqlaydi.

# Оконтуривание (Trace Contour — Konturni trassirovka qilish) filtri

Оконтуривание (*Trace Contour* – Konturni trassirovka qilish) filtri ranglarning birdan oʻzgargan joylarini aniqlash va ularni rangli konturlar bilan tasvirlash imkonini beradi.

# Имитация (Creative – Imitatsiya) guruhi filtrlari

*Umumauua* (*Creative* – **Imitatsiya**) guruhi filtrlari har xil ma'lumotlarni modellashtiradi. Masalan, mozaykalar, plitkalar, vitraj va h.k.

## Ремесло (Crafts - Hunarmand) filtri

Ремесло (Crafts – Hunarmand) filtri har xil kasbga tegishli boʻlgan elementlardan tasvirlar yaratadi. Muloqot oynasining Bud (Style – Koʻrinish) maydonida quyidagi variantlardan birini tanlash mumkin: Головоломка (Puzzle – Jumboq), Шестеренки (Gear – Shesternalar), Мраморные шары (Marble – Marmar sharlar), Леденцы (Candy), Керамические плитки (Ceramic Tile – Кегатік plitkalar) va Фишки для игры в покер (Poker Chips – Poker oʻyini uchun fishka).

Размер (Size – O'lcham) maydoni element o'lchamini o'zgartiradi, Завершенность (Complete – Tugallanganlik) va Яркость (Brightness – Yorqinlik) maydonlari tasvirlanish elementlari va yaroqlilik elementlari foiz nisbatida beriladi, Вращение (Rotation – Aylana) maydoni aylanish burchagini o'rnatish uchun xizmat qiladi.

#### Кристаллизация (Crystalize - Kristallanish) filtri

*Кристаллизация* (*Crystalize* – **Kristallanish**) filtri tasvir shaklini rangli kristallar koʻrinishida tasvirlaydi.

Muloqot oynasidagi *Pasmep* (*Size* – **O'lcham**) kristall o'lchamini aniqlaydi.

#### Ткани (Fabric - Mato) filtri

**T** $\kappa$ anu (Fabric – Mato) filtri har xil matolardan kollaj tayyorlash uchun xizmat qiladi.

Ushbu muloqot oynasidagi Стиль (Style – Stil) boʻlimidan quyidagilarni tanlash mumkin: Ручная вышивка по канве (Needle point – Qoʻlda tikilgan kashta), Коврик (Rug Hooking – Gilamcha), Одеяло (Quilt – Adyol), Тесемка (String – Tasma), Ленты (Ribbons – Lenta) va Коллаж из тканей (Tissue Collage – Matolardan kollaj).

Размер (Size – O'lcham) maydonida element o'lchamini o'zgartirishimiz mumkin. Заверщенность (Complete – Tugallanganlik) va Яркость (Brightness – Yorqinlik) maydonlarida elementni qoplaydigan tasvir va elementlarning yoriqligini foizda berish mumkin. Вращение (Rotation – Burish) maydoni elementlarning aylanish burchagini o'rnatadi.

#### Рамка (Frame - Ramka) filtri

Рамка (Frame – Ramka) filtri rastr tasvirlarga ramka qoʻyadi. Muloqot oynasida quyidagilar mavjud. Выбор (Select – Tanlash) boʻlimi ramka bilan birgalikda rasmning yigʻindisini aniqlaydi. Agarda bu olingan natijani qolganlari uchun ham ishlatmoqchi boʻlsak, u holda «+» belgisini bosib, paydo boʻlgan oynada nomini kiritish kerak. Hacmpoŭka (Modify – Sozlash) boʻlimi ramkalarning har xil turini tanlaydi. Цвет (Color – Rang) maydonida rangni oʻzgartirish mumkin, Henpospaчnocmь (Opacity – Noshaffoflik) va Pasmыmue/Pacmyшевка (Blur/Feather – Yuvish/Rastushevkalash) maydoni hosil boʻlayotgan ramkaning xususiyatlarini, По горизонтали (Horizontal – Gorizontal) va По вертикали (Vertical – Vertikal) gorizontal va vertikal ramka oʻlchamlarini, Bpaщenue (Rotate – Burish) maydoni aylanish burchagini aniqlaydi (113-rasm).

| ·                           |               |                            |              |
|-----------------------------|---------------|----------------------------|--------------|
| Frame                       |               |                            | X X          |
| <u>e</u> <u>-</u>           |               |                            |              |
|                             |               |                            |              |
| Select Modify               | , <u>1997</u> |                            |              |
|                             | View          | Select Frame               |              |
| and and a start of the      | 🧐 c:\custor   | n data\Frames\Square 1.cot | 11           |
|                             | ×             |                            |              |
|                             | ×             |                            | _            |
|                             | ×             |                            |              |
|                             | ×             |                            | +            |
| and the her had a should be |               |                            |              |
| Current frame: Square_1.cp  | ot            | Presets: Last Used         | <u>- + -</u> |
|                             |               |                            |              |
| Preview Rese                | t.            | OK Cancel                  | Help         |

113-rasm. Ramka filtri.

**Отражение по горизонтали/вертикали** (*Flip* – Gorizontal/ Vertikal akslantirish) tugmalari yoʻnalishlarni osongina oʻzgartiradi (akslantiradi): oʻngdan-chapga yoki chapdan-oʻngga, yuqoridan pastga va aksincha.

Перенести центр (Align – Markazni koʻchirish) va Восстановить центр (Re-Center – Markazni tiklash) ramkaning markazini aniqlashni va uning eski markazini qayta tiklashni amalga oshiradi.

*Слияние* (*Blend* – Moslash) satrida tasvir bilan ramkaning ranglari moslik variantlari beriladi.

#### Стеклянные блоки (Glass Block - Shisha bloklar) filtri

Стеклянные блоки (Glass Block – Shisha bloklar) filtri obyektlarning devor yoki shisha bloklari yordamida koʻrilgan tasvirini beradi.

Muloqot oynasida Ширина блока (Block width – Blokning kengligi) va Высота блока (Block height – Blok balandligi) bloklarning oʻlchamlarini aniqlaydi.

#### Детские игры (Kid's Play – Bolalar o'yinlari) filtri

Детские игры (Kid's Play – Bolalar oʻyinlari) filtri turli bolalar oyinlari effektini beradi.

Игра (Game — O'yin) muloqot oynasida quyidagi variantlar mavjud: Крокетные колышки (Lite Pegs), Строительные блоки (Building Block — Qurilish bloklari), Рисование пальцем (Finger Paint — Barmoq bilan chizish), Рисование ограниченным числом красок (Paint By Numbers — Ma'lum miqdordagi ranglar bilan chizish).

### Мозаика (Mosaic - Mozaika) filtri

*Мозаика* (*Mosaic* – **Mozaika**) filtri rangli toshlardan terilgan tasvirlar effektini beradi.

Ushbu muloqot oynasining **Pasmep** (Size – O'lcham) maydonida elementlar o'lchamlari beriladi, **Lleem фона** (Background Color – Fon rangi) maydonida tasvirning orqa tomon rangi beriladi. **Bunbemka** (Vignette – Vinetka) bayroqchasi rasm atrofida ellips shaklidagi formalardan foydalanish imkonini beradi.

## Частицы (Particles – Zarrachalar) filtri

**Частицы** (*Particles* – **Zarrachalar**) filtri yulduzcha yoki boshqa narsalar bilan rasmlar ustini toʻldirish imkonini beradi (114-rasm).

Ви muloqot oynasida Стиль (Style – Stil) maydonida ikkita variant berilgan: Звезды (Stars – Yulduzlar) va Пузырьки (Bubbles – Pufakchalar). Размер (Size – O'lcham) maydoni tanlangan zarrachalarning o'lchamlarini beradi, Плотность (Density – Zichlik) maydoni belgili bir yuzadagi zarrachalar sonini, Цветность (Coloration – Ranglilik) va Прозрачность (Transparency – Shaffoflik) ranglarning toʻqligi yoki ochiqligini bildiradi. Угол (Angle – Burchak) maydoni barcha zarrachalarni berilgan burchak ostida joylashtiradi.

| Particles                                                |                                                                                       |                                                                    | ×        |
|----------------------------------------------------------|---------------------------------------------------------------------------------------|--------------------------------------------------------------------|----------|
| <u>e</u> <u>-</u>                                        |                                                                                       |                                                                    | <u> </u> |
|                                                          |                                                                                       |                                                                    |          |
| Style        • Stars        ∩ Bubbles   Angle:     135 ÷ | Size:<br><u>D</u> ensity:<br><u>C</u> oloration:<br><u>I</u> ransparency:<br><u>I</u> | 1 1<br>1 1<br>1 1<br>1 1<br>1 1<br>1 1<br>1 1<br>1 1<br>1 1<br>1 1 |          |
| Preview Reset                                            |                                                                                       | OK Cance                                                           | Help     |

114-rasm. Zarrachalar filtrini qoʻllash.

## Распыление (Scatter – Sepish) filtri

**Распыление** (Scatter – Sepish) filtri tasvirda piksellarni chang koʻrinishida sepish effektini beradi.

Mazkur muloqot oynasida По горизонтали (Horizontal – Gorizontal) va По вертикали (Vertical – Vertikal), mos ravishda, yoʻnalishlarni bildiradi.

## Задымленное стекло (Smoked Glass - Xira oyna) filtri

Задымленное стекло (Smoked Glass – Xira oyna) filtri obyektlar yuvilgan rangli oynadan qaralgan tasvir effektini beradi.

Muloqot oynasining Цвет (Color – Rang) maydoni rangini, Оттенок (Tint – Tus) maydoni tusni bildiradi. Yuvilish darajasi Размытие (Blurring – Yuvilish) maydonida beriladi.

#### Витраж (Stained Glass - Vitraj) filtri

**Bumpase** (Stained Glass – Vitraj) filtri rangli shishalardan yaratilgan vitraj koʻrinishidagi tasvirni beradi.

Muloqot oynasidagi *Размер* (*Size* – O'lcham) maydonida vitraj elementlarining o'lchami beriladi, *Интенсивность освещения* (*Light Intensity* – Yoritish intensivligi) yorug'lik tushishini bildiradi (yorug'lilik tushishi yuqori bo'lsa, vitraj aniq ko'rinadi).

Цвет перемычки (Solder Color – Oraliq rang) va Толщина перемычки (Solder Width – Oraliq qalinligi) maydonlari turli materiallardan vitrajlar yasaydi. Трехмерное освещение (3D Lighting – Uch o'lehamli yoritish) katagida bayroqcha qo'yilsa, obyekt realroq ko'rinadi.

### Виньетка (Vignette – Vinetka) filtri

Виньетка (Vignette – Vinetka) filtri tasvir atrofida aylana shaklni yaratadi. Muloqot oynasining Цвет (Color – Rang) maydonida qora, oq yoki istalgan rang tanlanishi mumkin, Форма (Shape – Shakl) maydonida shakllardan bittasi tanlanadi: Эллипс (Ellipse – Ellips), Круг (Circle – Doira), Прямоугольник (Rectangle – Toʻgʻri toʻrtburchak) va Квадрат (Square – Kvadrat).

Сдвиг (Offset – Siljish) va Затухание (Fade – So'nish) maydonlari vinetka qalinligi va rastushevkani bildiradi.

## Вихритель (Vortex – Quyun) filtri

**Вихритель** (Vortex – Quyun) filtri berilgan markaz atrofida suv yoki shamol oʻramasi boʻlishini tasvirlaydi.

Muloqot oynasidagi Стиль (Style – Stil) yordamida quyidagilardan birini tanlash mumkin: Обычное (Brushed – Oddiy), Слоистое (Layered – Qatlamli), Широкое (Thick – Qalin) va Тонкое (Thin – Ingichka). Markazni aniqlashda Центр (Set Center – Markazni aniqlash) dan foydalanamiz. Размер (Size – O'lcham) maydoni esa shtrix uzunligini o'rnatadi.

Внутреннее направление (Inner Direction — Ichki yoʻnalish) va Внешнее направление (Outer Direction — Tashqi yoʻnalish) maydonlari markazdagi yoki chetdagi nuqtalar aylanish yoʻnalishini koʻrsatadi.

#### Погодные явления (Weather - Ob-havo) filtri

Погодные явления (Weather – Ob-havo) filtri, asosan, obhavo turlarini tasvirlaydi (yomgʻir, qor va h.k.).

Прогноз погоды (Forecast – Ob-havo ma'lumoti) muloqot oynasida bitta variant tanlanadi: Снег (Snow – Qor), Дождь (Rain – Yomg'ir) yoki Туман (Fog – Tuman).

**Сила** (Strength – Kuch) va **Размер** (Size – O'lcham) maydonlari ob-havo turining qanday darajada bo'lishi va ularning tezliklarini bildiradi. Yomg'ir uchun **Направление** (Direction – Yo'nalish) maydoni yomg'ir yo'nalishini beradi.

Tabiat hodisalarining atmosferada tarqalishi tasodifiy boʻladi, shu sababli *Cayuaŭno* (*Randomize* – **Tasodifiy**) tugmasi ishlatiladi.

## Деформация (Distort – Deformatsiya) guruhi filtrlari

Деформация (Distort – Deformatsiya) guruhi filtrlari nuqtali tasvirlar deformatsiyasining har xil turlari: siljitish, sindirish, boʻlish va h.k. aniqlashda ishlatiladi. Berilgan guruh filtrlari effektiv natija koʻrsatadi. Bu filtrlar bilan ishlaganda tasvir tubdan oʻzgaradi.

## Блоки (Blocks - Bloklar) filtri

Блоки (Blocks – Bloklar) filtri berilgan tasvirni bloklarga yoki ehtimoliy boʻlaklarga boʻladi.

Muloqot oynasidagi Ширина блока (Block width – Blokning eni) va Высота блока (Block height – Blokning balandligi) maydonlari yordamida blokning oʻlchamlari aniqlanadi. Bloklar orasidagi maksimal masofa Максимальный сдвиг (Max. offset (%) – Maksimal siljish) maydoni yordamida beriladi.

Blokdan tozalangan sohalar turli usullar bilan toʻldiriladi va ularning roʻyxati Heonpedeленные области (Undefined Areas – Aniqlanmagan sohalar) maydonida beriladi: Исходное изображение (Original Image – Original tasvir), Негативное изображение (Inverse Image – Negativ tasvir), Черный цвет (Black – Qora rang), Белый цвет (White – Oq rang) va Другой цвет (Other – Boshqa rang). Oxirgi turida istalgan rangni tanlasa boʻladi.

## Смещение (Displace - Siljish) filtri

*Cmeщenue* (*Displace* – Siljish) filtri berilgan tasvirni ikkinchi tasvirga nisbatan oʻzgartiradi va u siljish kartasi deyiladi (*displace*-

*ment map*). Siljish kartasining qiymati oʻzgarishi shaklning oʻzgarishiga, rangning oʻzgarishiga va tasvirning deformatsiyalanishiga olib keladi. Corel/Graphics9/Custom/Displace jildida siljish kartasining toʻplami joylashgan. Oʻzimizning kartamizni yaratsak ham boʻladi.

Karta muloqot oynasining oʻng tomon pastki burchakdagi roʻyxatidan tanlanadi. Kartaning koʻrinishi koʻrish oynasidan koʻr-satiladi.

Режим масштабирования (Scale mode – Masshtablash rejimi) maydoni ikkita kalitdan iborat: Повторение (Tile – Takrorlash) avvalgi tanlangan kartani takrorlash, bunda tasvirlashning hamma yuzasi toʻldiriladi, Растяжение (Stretch to fit – Oʻlchamga moslash) tasvirni katta qilib koʻrsatadi.

Неопределенные области (Undefined areas — Aniqlanmagan sohalar) roʻyxatidan oʻzimizga kerakli boʻlgan variantni tanlashimiz mumkin: Заполнить граничными пикселями (Repeat Edges — Chegaradosh piksellar bilan toʻldirish) va Вставить отсеченные фрагменты (Wrap Around — Qirqilgan qismlarni qoʻyish).

По горизонтали (Horizontal – Gorizontal boʻyicha) va По вертикали (Vertical – Vertikal boʻyicha) maydonlari vertikal va gorizontal siljishlarni koʻrsatadi, mos ravishda pastga yoki yuqoriga siljishlar ham bajariladi.

## Сдвиг (Offset - Siljish) filtri

**Cour** (Offset – Siljish) filtri tasvirning gorizontal yoki vertikal siljishini bajaradi.

Muloqot oynasining По горизонтали (Horizontal – Gorizontal boʻyicha) va По вертикали (Vertical – Vertikal boʻyicha) maydonlari rasmni piksellarda yoki foizlarda siljitadi. Agarda foizlarda boʻlsa, Сдвиг в процентах от размеров изображения (Shift value as % of dimensions – Tasvirning oʻlchamlariga nisbatan foiz boʻyicha siljishi) bayroqchasini qoʻyish kerak boʻladi. Heonpedeленные области (Undefined Areas – Aniqlanmagan sohalar) roʻyxati uchta variantni taklif etadi:

1. Вставить отсеченные фрагменты (Wrap Around – Qirqilgan qismlarni qoʻyish) boʻshatilgan joy tasvirning teskari tomonidan surilayotgan qismi bilan toʻldiriladi. 2. Заполнить граничными пикселями (Repeat Edges – Chegaradosh piksellar bilan toʻldirish) variantida boʻshatilgan joy chegara yonidagi piksellar bilan toʻldiriladi.

3. Вариант Цвета (Color – Rang varianti) boʻshatilgan joyni Пипетка (Eyedropper – Pipetka) uskuna yordamida tanlangan rang bilan toʻldiradi.

#### Пикселизация (Pixelate - Piksellash) filtri

Пикселизация (Pixelate – Piksellash) filtri har xil elementlardan mozaika yaratadi.

Muloqot oynasining Режим пикселизации (Pixelate mode – Piksellash rejimi) maydonida mozaika turini tanlash uchun uchta variant berilgan: Квадратная (Square – Kvadrat), Прямоугольная (Rectangular – Toʻgʻri toʻrtburchak) va Радиальная (Radial – Radial). Ширина (Width – Kenglik) va Высота (Height – Balandlik) mozaika oʻlchamlarini aniqlaydi, Непрозрачность (Opacity – Noshaffoflik) mozaikaning shaffofligini bildiradi. Radial mozaika uchun Центр (Set Center – Markazni aniqlash) uskunasi yordamida markaz aniqlanadi.

#### Рябь (Ripple – Jimirlash) filtri

Рябь (Ripple – Jimirlash) filtri suvdagi jimirlash tasvirini yoki aksini beradi. Muloqot oynasining Первичная волна (Primary Wave – Birlamchi toʻlqin), Частота (Period – Chastota), Амплитуда (Amplitude – Amplituda) maydonlari toʻlqinining yoyilishi va balandligini beradi. Перпендикулярная волна (Perpendicular Wave – Perpendikular toʻlqin) maydoni faqat amplitudasi bilan aniqlanadi.

Деформирующая рябь (Distort ripple – Deformatsiyalovchi jimirlash) bayroqchasini qoʻyish orqali deformatsiyaga olib kelish yoki toʻlqin tarqalish burchagi aniqlanadi.

## Скручивание (Swirl – Buralish) filtri

*Cкручивание* (*Swirl* – **Buralish**) filtri tasvirning markazida koʻproq buralish shaklini beradi, bunda chelakdagi boʻyoqning buralishidek illuziya paydo qiladi.

Muloqot oynasining *Направление* (*Direction* – Yo'nalish) maydoni yordamida buralish qaysi tomonga yo'nalishi ko'rsatiladi: *Переключатель по часовой стрелке* (*Clockwise* – Soat strelkasi boʻyicha oʻzgartiruvchi) yoki Переключатель против часовой стрелки (Counter-Clockwise — Soat strelkasiga qarshi oʻzgartiruvchi). Центр (Set Center — Markazni aniqlash) tugmasi xohlagan joydan buralish markazini berishni bildiradi.

Asosiy buralish burchagi Полные витки (Whole Rotations – Toʻliq buralish) maydonida beriladi, qoʻchimcha buralishi esa Дополнительное вращение (Additional Degrees – Qoʻshimcha buralish) maydonida beriladi.

### Разбиение (Tile - Satrlar orasini ochib terish) filtri

**Pasõuenue** (*Tile* – **Satrlar orasini ochib terish**) filtri obyektni berilgan tasvir bilan to'ldiradi. Bu filtr Web-dizaynerlarga turli xil fonlar yaratishda qo'l keladi.

Muloqot oynasining Горизонтальные элементы (Horizontal Tiles – Gorizontal elementlar) va Вертикальные элементы (Vertical Tiles – Vertikal elementlar) maydonlari gorizontal yoki vertikal joylashgan elementlar sonini aniqlaydi. Agarda ikkita yoʻnalish boʻyicha elementlar soni bir xil boʻlishi kerak boʻlsa, qulfni ochish kerak.

## Жидкая краска (Wet Paint - Suyuq bo'yoq) filtri

Жидкая краска (Wet Paint – Suyuq boʻyoq) filtri tasvirlarni hali yaxshi chizishni oʻzlashtirolmagan rassom tomonidan chizilgan, boʻyoqlar oqib ketgan tasvir effektini beradi.

Muloqot oynasidagi Процент (Percent – Foiz) maydoni boʻyoqlarning oqish uzunligini beradi, Влажность (Wetness – Namlik) maydoni esa oqimdagi boʻyoqlarni xarakterlaydi: manfiy qiymat qora oqimni, musbat qiymati esa ochiq turdagi boʻyoqlarni bildiradi (115-rasm).

## Водоворот (Whirlpool – Aylanma) filtri

**Bodosopom** (*Whirlpool* – **Aylanma**) filtrida tasvir har xil oqimlar: gaz oqimi, suvning oqimi va boshqa oqimlar bilan yuviladi.

Muloqot oynasida tasvir koʻrinishiga, soniga va oqim turiga ta'sir qiladigan parametrlar berilgan: Интервал (Spacing – Oraliq) maydoni oqimlar orasidagi masofani bildiradi, Длина струи (Stream Length – Oqish uzunligi) oqim uzunligini bildiradi, Кручение (Twist – Buralish) oqimlarning buralishini bildiradi,

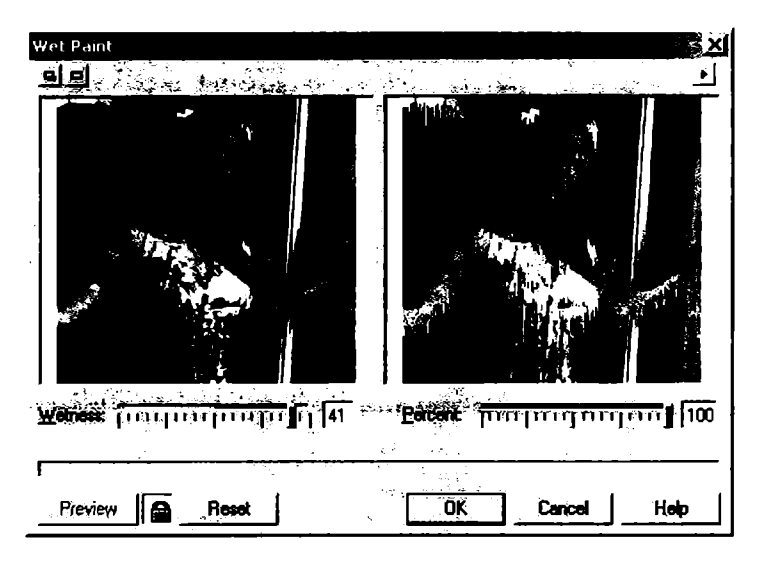

115-rasm. Suyuq bo'yoq filtrini qo'llash.

Детализация (Streak Detail – Detallashtirish) detalizatsiya darajasini aniqlaydi. Искривление (Warp – Qiyshayish) bayroqchasi oqim yoʻnalishi bilan bir xil yoʻnalishda boʻlgan tasvirning deformatsiyalanishini bildiradi.

Bu oʻzgartirilgan parametrlarni xotirada saqlash uchun muloqot oynasidagi «+» yordamida har birini stil qilib yozib qoʻyish mumkin.

## Ветер (Wind – Shamol) filtri

**Bemep** (Wind – Shamol) filtri shamolni tasvirlaydi, bu filtr obyektlarni siljitishda yoki havoni tasvirlashda ishlatiladi.

Сила (Strength – Kuch) va Непрозрачность (Opacity – Noshaffoflik) maydonlari shamol kuchini va uning koʻrinishini bildiradi, Угол (Angle – Burchak) maydoni esa shamol yoʻnalishini bildiradi.

# Шум (Noise – Shovqin) guruhi filtrlari

Шум (Noise — Shovqin) guruhi filtrlari tasvirlarga qoʻchimcha piksellarni ehtimoliy ravishda qoʻshishni bildirib, ajratilgan sohada tasvirni aniqroq qiladi. Bu filtr asosan har xil matnlarni yaratganda ishlatiladi.

#### Добавить шум (Add Noise) - Shovqin qo'shish filtri

Добавить шум (Add Noise – Shovqin qo'shish) filtri piksellarning tasvirda ixtiyoriy joylashishini ta'minlaydi.

Muloqot oynasida uchta usul berilgan:

1. *Ilo Fayccy* (*Gaussian* – **Gauss usulida**) egri chiziq boʻyicha ranglarni joylashtiradi va bunda ranglar tasvirdagi ranglar bilan bir xil boʻlishi ham mumkin.

2. Пиковый mun (Spike – Ogʻir turdagi) ranglar ingichka egri chiziq boʻyicha tarqaladi.

3. **Равномерный тип** (Uniform — **Bir xil turdagi**) ranglar ixtiyoriy sonlardan foydalanish orqali tarqaladi.

Уровень (Level – Daraja) va Плотность (Density – Zichlik) maydoni umumiy shovqinning zichligini bildiradi. Цветовой режим (Color mode – Rang rejimi) da uchta oʻzgartirgich berilgan boʻlib, ular rang fluktuatsiyasini bildiradi: Переключатель по интенсивности (Intensity – Intensivlik), Переключатель случайно (Random – Tasodifiy) va aniq berilgan rangdan foydalanish Одиночный (Single – Yagona).

## Диффузия (Diffuse – Diffuziya) filtri

Диффузия (Diffuse – Diffuziya) filtri ravshanlikni pasaytirish uchun ishlatiladi. Muloqot oynasidagi Уровень (Level – Daraja) filtr intensivligini aniqlaydi.

#### Пыль и царапина (Dust & Scratch - Chang va Tirnalish) filtri

Пыль и царапина (Dust & Scratch – Chang va Tirnalish) filtri mayda narsalarni yuvish natijasidagi tasvirlar olish uchun ishlatiladi.

Muloqot oynasidagi **Paduyc** (**Radius** – **Radius**) maydoni yuvish radiusini aniqlaydi, **Ilopor** (*Threshold* – **Ostona**) maydoni yuvishning bo'sag'asini bildiradi.

# Максимум (Maximum – Eng katta qiymat) va Минимум (Minimum – Eng kichik qiymat) filtrlari

Максимум (Maximum – Eng katta qiymat) filtri och sohalarni katta qiladi, Минимум (Minimum – Eng kichik qiymat) filtri tasvirning qora sohalarini katta qiladi. Natijada katta moʻyqalamni ishlatgan effektni beradi. Muloqot oynasining **Процент** (Percentage – Foiz) maydoni filtr intensivligini aniqlaydi, **Paduyc** (Radius – **Radius**) maydoni esa kengayish sohasini (moʻyqalamning kengligini) bildiradi.

#### Медиана (Median - Mediana) filtri

*Meduana* (*Median* – **Mediana**) filtri berilgan radiusdagi markaziy pikselni yorug'ligi o'rtacha bo'lgan piksel bilan almashtiradi va shu bilan birga yuvishni, tasvirdagi nosozlikni yo'qotadi.

Muloqot oynasining **Paduyc** (*Radius* – **Radius**) maydoni 1 dan 20 piksel diapazonda boʻlgan yuvish radiusini aniqlaydi.

# Удалить муар (Remove Moire – Muarni yoʻqotish) filtri

Удалить муар (Remove Moire — Muarni o'chirish) filtri tasvirlarni skaner qilganda paydo bo'ladigan turli nuqsonlarni tuzatadi. Buzilgan tasvirlarni qo'l yordamida to'g'rilash yaxshi effekt bermaydi, agar berilgan filtrdan foydalansak, bir zumda ushbu amalni bajaradi. Muloqot oynasining Количество (Amount — Miqdor) maydoni «to'qnashuvlar» darajasini bildiradi, agarda qiymati katta bo'lsa, qoraligi ham ortadi.

**Kauecmeo** (Quality – Sifat) maydoni tuzatish sifatini tanlaydi. Natija yaxshi boʻlishi uchun imkoniyati optimal boʻlishi kerak va bu qiymat **Busodnoe** snauenue (Output – Chiqarish qiymati) maydonidan beriladi. Agarda skanerdan olingan natija 300 dpi imkoniyatda boʻlsa, u holda natija 200 dpi imkoniyatga ega boʻladi, bu esa berilgan tasvirning uchdan ikki qismini beradi.

# Удалить шум (Remove Noise - Shovqinni yoʻqotish) filtri

Удалить шум (Remove Noise – Shovqinni yoʻqotish) filtri skaner yordamida olingan tasvirlar yoki video kadrlarni qayta ishlashda paydo boʻladigan nuqsonlarni toʻgʻrilaydi.

Muloqot oynasidagi *Aвтоматически* (*Auto* – Avtomatik) bayroqchasi qoʻyilgan boʻlsa, filtrni avtomatik tarzda sozlaydi, agarda bayroqcha qoʻyilmasa, u holda hammasi qoʻl yordamida bajariladi, ya'ni *Порог* (*Threshold* – **Ostona**) maydonida yorugʻlik darajasi aniqlanadi va h.k. Bu yerda kiritilgan qiymat kichik boʻlsa, effekt shunchalik yuqori boʻladi.

# Резкость (Sharpness - Tiniqlik) guruhi filtrlari

Ranglarni va tonlarni oʻzgartirib boʻlgandan keyin, oxirgi bosqichda tasvirning umumiy tiniqligini yaxshilash kerak boʻladi. Bu jarayonni tasvirlarning har xil transformatsiyalashlardan keyin (kichiklashtirish, kattalashtirish, burishdan keyin va h.k.) va skanerdan olingan tasvirlarda albatta ishlatish kerak.

## Адаптивная контурная резкость (Adaptive Unsharp) filtri

*Адаптивная контурная резкость* (*Adaptive Unsharp*) filtri konturlarni kattalashtirishda ishlatiladi.

Muloqot oynasida faqat bitta  $\Pi$  poueum (Percentage – Foiz) maydoni mavjud boʻlib, u effektning ta'sir qilish darajasini aniqlaydi.

# Направленная резкость (Directional Sharpen – Yo'naltirilgan tiniqlik) filtri

**Направленная резкость** (Directional Sharpen – Yo'naltirilgan tiniqlik) filtridan konturlarni kuchaytirish uchun foydalaniladi, aniq tiniqlik berilgan yo'nalishdagi kontrastni o'zgartiradi.

Muloqot oynasidagi *Процент* (*Percentage* – Foiz) maydoni effektning ta'sir qilish darajasini aniqlaydi.

## Цветовой контраст (High Pass - Rang kontrasti) filtri

Цветовой контраст (High Pass – Rang kontrasti) filtri birdan boshqa ranglarga oʻtgan joylarni saqlagan holda va boshqa ranglarni pasaytirish orqali rasmdagi ranglar sonini kamaytiradi. Bu esa tasvirdagi yorugʻlik tushgan joylarni aniqlashda qoʻl keladi.

Muloqot oynasining *Paduyc* (*Radius* – **Radius**) maydoni chegarani oʻrnatish uchun xizmat qiladi, Эффект (*Percentage* – Effekt) maydoni effektning ta'sirini aniqlaydi.

# Резкость (Sharpen – Tiniqlik) filtri

**Резкость** (Sharpen – Tiniqlik) filtri tasvirning ravshanligi chegaradagi ranglarning kontrastini oshirish uchun ishlatiladi.

Muloqot oynasining Уровень граничных контрастов (Edge level (%) – Chegaraviy kontrast darajasi) maydoni chegaraviy kontrastning intensivligini aniqlaydi, Порог (Threshold – Ostona) maydoni ton oʻzgarishini ta'minlaydi. Сохранить цвета (Preserve Colors – Ranglarni saqlash) maydoniga bayroqcha qoʻyilsa, ranglarda turli oʻzgartirishlar kiritishning oldi olinadi.

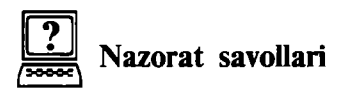

- 1. CorelDRAW konturlari qanday qilib beriladi?
- 2. Qanday linza filtrlari mavjud?
- 3. Extrude filtrlari qanday amallarni bajaradi va uning tarkibida qanday boʻlimlar mavjud?
- 4. CorelDRAW da bir qancha obyektlarni bir butun qilish uchun qanday amal bajariladi?
- 5. CorelDRAW da perspektiva qanday amalga oshiriladi?
- 6. Qobiq effekti qanday ishlarni bajaradi?

# 8. TASVIRLAR VA HUJJATLAR BILAN ISHLASH. HUJJATNI BOSMAGA CHIQARISH

Tasvirlarni eksport yoki import qilganda, quyidagi konvertorlar boʻlishi kerak: oldindan saqlangan ma'lumotlarni dastur tushunadigan turiga oʻtkazuvchi modullar boʻlishi shart. OLE texnologiyasidan foydalanganda, konventorlar haqida oʻylamasak ham boʻladi. Ikkinchi tomondan, bu texnologiya obyektlar bilan ishlaganda bir qancha cheklashlar qoʻyadi, ya'ni obyektlar kloni olinmaydigan boʻladi va h.k.

#### Буфер обмена (Clipboard)

Ma'lumotlar bilan eng oddiy almashish *Clipboard* yordamida amalga oshiriladi va uning yordamida quyidagi amallar bajariladi: CorelDRAW dasturidan boshqa dasturlarga (agarda olib o'tilayotgan dasturda OLE texnologiyasi bilan ishlash imkoniyati bo'lsa) matnlarni va grafik elementlarni olib o'tishni bajaradi.

Редактировать (Edit – Tahrirlash) menyusi va uskunalar panelida quyidagi amallar berilgan: Копировать (Copy – Nusxa olish), Вырезать (Cut – Qirqish), Вставить (Paste – Qoʻyish).

#### «Drag-and-drop» texnologiyasi

«Drag-and-drop» texnologiyasi («olib borib tashlash») ma'lumotlarni bir dasturdan ikkinchisiga qoʻl yordamida olib oʻtishlar quyidagi holatlarda amalga oshiriladi:

• agarda vektor obyekti bir CorelDRAW dasturda bir hujjatdan ikkinchisiga olib oʻtiladigan boʻlsa;

• agarda vektorli obyekt ishchi stolga olib oʻtiladigan boʻlsa. Bu yerda ishchi stoldan boshqa dasturga olib oʻtiladi, masalan, CorelDRAW va CorelPHOTO-PAINT dasturlar orasida grafik ma'lumotlar olib oʻtiladi.

# Открыть (Open – Ochish) va Импортировать (Import – Import qilish) buyruqlari

Menyuning  $\Phi a \bar{u} A$  (*File* – Fayl) va *Открыть* (*Open* – Ochish) buyrug'i boshqa muharrirlar yordamida yaratilgan hujjatlarni

| Open Drawin                                                              | g                                          |                                                                                      |                    |                        |
|--------------------------------------------------------------------------|--------------------------------------------|--------------------------------------------------------------------------------------|--------------------|------------------------|
| lite e                                                                   | ) KanisevD (D:)                            |                                                                                      |                    | Queen                  |
| D видеома<br>Narotoen<br>D 40TOFP<br>gotovi.bm<br>D daemon31<br>♥ 55.cdr | паж<br>кание печати<br>АФИИ<br>р<br>11.zip | Backup_of_ofosa pechati.cdr TEKSTILCDR Maccaseninosch T2123AVI T3AVI TreBookPart2.de | snerske.cdr<br>oc  |                        |
| (Flagance                                                                | объявление.cdr                             | <b>S</b>                                                                             |                    | ▼ Berew                |
| Reduce                                                                   | All File Formats                           | Į (                                                                                  | FOVEEE             | Vereizin9              |
| SAUGE                                                                    | Default                                    |                                                                                      | Carpenser          | <u>92</u> 23           |
| Roparts                                                                  |                                            |                                                                                      | letescily          | ETCDPAN/S(FF)<br>ELIEF |
| NCCER                                                                    | langestigning (include and the             |                                                                                      | latacin            | Ryseri                 |
|                                                                          |                                            |                                                                                      |                    |                        |
|                                                                          |                                            | · · · ·                                                                              | 🗒 Applycijisedde   | ellec profilo          |
|                                                                          |                                            |                                                                                      | 🗍 මිදුහමේ කාඩයෝ    | ieu i Copicilie        |
|                                                                          | ,,,,,,                                     |                                                                                      | 🔄 Eteintein leyers | સાંધે કરાયું કર        |

116-rasm. Fayl ochish oynasi.

ochadi, bu yerda fayllar vektor formatli boʻlishi kerak, masalan, EPS standart formati (116-rasm).

Yuqoridagi buyruq bajarilgandan keyin ekranda Открыть рисунок (Open Drawing – Rasmni ochish) muloqot oynasi chiqadi, bu yerda faylni qaysi jildda va qaysi fayl ekanligini koʻrsatish kerak. Bu yerda Просмотр (Preview – Koʻrib chiqish) katagidagi bayroqchani belgilash natijasida fayllar ichidagi ma'lumotlar koʻrsatiladi. Agarda faylni oʻqish mumkin boʻlmasa yoki boshqa sabablarga bogʻliq ravishda oʻqilmasa, koʻrish oynasida xoch belgisi chiqariladi.

Koʻrish maydoni tagida fayl haqida ma'lumotlar chiqariladi:

• Версия документа (File Version – Hujjat versiyasi) satrida hujjat xotirada dasturning qaysi versiyasida saqlanganligi beriladi;

• Степень сжатия (Compression ratio – Ixchamlash darajasi) satrida faylning siqilish foizi koʻrsatiladi (vektor formati oʻzi ixcham, oʻlchami kichik boʻladi, shunga qaramasdan dastur faylni avtomatik tarzda siqadi);

• **Coxpanen** (Last saved by - Saqlangan) satri dastur versiyasi (platformasi) va relizi (masalan, build 337) haqida ma'lumot beradi.

Ключевые слова (Keywords — Kalit soʻzlar) va Примечания (Notes — Izoh) foydalanuvchiga kerakli faylni (agarda berilgan ma'lumot faylni saqlagan paytda kiritilgan boʻlsa) tez qidirib topib berishda yordam beradi.

Сохранить слои и страницы (Maintain layers and pages – Qatlam va sahifalarni saqlash) bayroqchasi hujjatdagi qatlamlar, sahifalar haqida konvertatsiya qilishni ta'minlaydi, CDR dan boshqa formatda bo'ladi.

Файл (File – Fayl) menyusining Импортировать (Import – Import qilish) buyrugʻi CorelDRAW dasturidagi ochilgan joriy hujjatga boshqa hujjatni import qilishni ta'minlaydi va u ikkita usul bilan bajariladi:

- fayllar orasida bogʻlanish saqlanadi;
- fayllar orasida bogʻlanish saqlanmaydi.

Импортировать (Import – Import qilish) muloqot oynasining Открыть рисунок (Open Drawing – Rasmni ochish) oynasidan farqi uning qoʻchimcha funksiyalari va mumkin boʻlgan fayllar roʻyxati kengroq boʻlishidadir (117-rasm).

**Размер изображения** (*Image size* – **Tasvir o'lchami**) satrida rastr tasvirlarni import qilganda pikseldagi o'lchov birligi va ranglarning teranligi bitlarda beriladi.

Pastdagi qatorlarda fayl formati va uning oʻziga xosligi, siqish texnologiyasidan foydalanish va h.k. Agarda fayl formati eslatmalarni saqlaydigan boʻlsa, uning matnini **Примечания** (*Notes* – **Izoh**) maydonidan kiritamiz.

Связать с файлом высокого разрешения для вывода по технологии OPI (Link to high resolution file for output using OPI – OPI texnologiyasida chiqarish uchun yuqori sifatli fayl bilan bogʻlash) bayroqchasi dasturning tez ishlashi uchun hujjatda fayl versiyasini past imkoniyatda yozadi, qaytadan oʻqigan paytda avvalgi holatiga qaytaradi.

Проверить «водяной знак» (Check for Watermark – «Vodyanoy znak»ni tekshirish) bayroqchasi tasvir haqida maxfiy ma'lumotlarni qidiradigan modullarni ishga tushiradi.

Свести многослойные точечные изображения (Combine multi-layer bitmap — Koʻp qatlamli nuqtali tasvirlarni birlashtirish) bayroqchasi koʻp qatlamli tasvirlarni konvertatsiya qiladi, masalan, Adobe Photoshop (PSD) formatidan yoki Corel PHOTO-PAINT

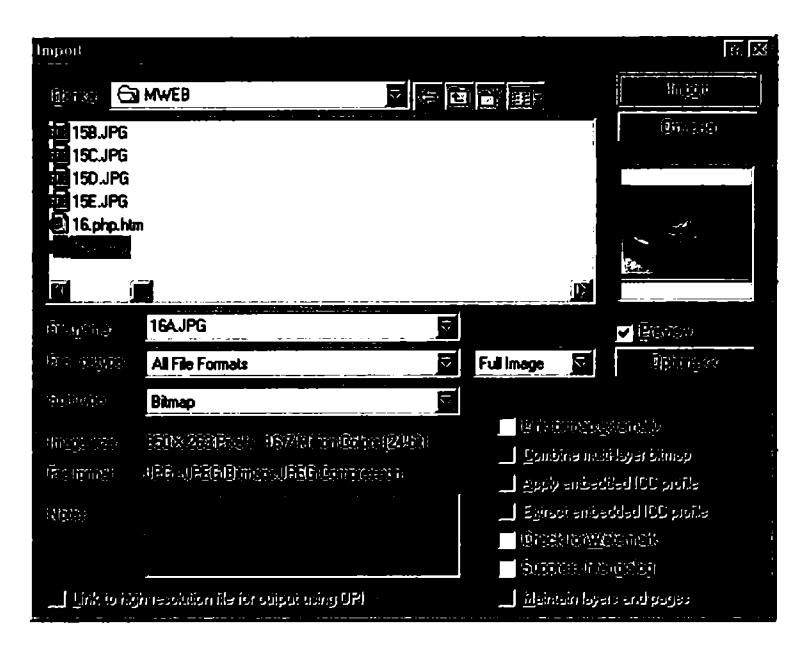

117-rasm. Import qilish oynasi.

(СРР) formatidan, oddiy bir qatlamli qiladi, *Сохранить слои и страницы* (*Maintain layers and pages* – Qatlam va sahifalarni saqlash) bayroqchasi teskari vektor obyektlarni qatlamlarga va sohalarga ajratib beradi.

Применить размещенный профиль ICC (Apply embedded ICC profile – O'rnatilgan ICC profilini qo'llash) va Извлечь размещенный профиль ICC (Extract embedded ICC profile – O'rnatilgan ICC profilini chiqarib olish) bayroqchalari, Открыть рисунок (Open Drawing – Rasmni ochish) muloqot oynasiga tegishli bo'lib, joriy hujjatga import qilingan fayl rang profillarini o'rnatish yoki uni chaqirib alohida Image Color Matching (ICM) formatli faylga yozishni ta'minlaydi. Dastur quyidagi formatli fayllarda ranglar profillarini joylashtiradi: CRT, CDR, JPEG, PICT и EPS.

Tasvirlarni ba'zi bir formatlarda joylashtirish uchun qo'shimcha ma'lumotlar kerak bo'ladi (masalan, PS, PRN yoki PCD formatlari). Bu holda ekranda qo'shimcha oyna paydo bo'ladi. Agarda import qilishda *He выводить диалоговое окно фильтра* (*Suppress filter dialog* – Filtr muloqot oynasini chiqarmaslik) bayroqchasi qo'yilsa, import qilish ko'rsatilgan usul bo'yicha bajariladi. CorelDRAW dasturida import qilingan tasvirlarni oʻzgartirish uchun amallar bajarilgandan keyin ekranga boshqacha kursor chiqariladi. Shu kursor yordamida tasvimi hujjatning xohlagan joyiga joylashtirsa boʻladi. Bu obyekt ustida masshtablashni ham bajarsa boʻladi. Agarda proporsional masshtablamoqchi boʻlsak, u holda kursor bilan sohani chizib koʻrsatish kerak. Agar <Alt> klavishi bilan masshtablashtirilsa, proporsional boʻlmaydi.

Agarda masshtablashda aniqlik talab qilinsa, u holda muloqot oynasidagi *Импортировать* (*Import* – **Import**) ro'yxatidan foydalanishga to'g'ri keladi. Ro'yxatda uchta variant mavjud:

1. Полное изображение (Full Image – Toʻliq tasvir) maydonida tasvir hech qanday oʻzgarishsiz import qilinadi.

2. Изменение параметров изображения (Resample – Tasvir parametrlarini oʻzgartirish) tanlansa, ekranga muloqot oynasi chiqariladi, bu oynada import qilinayotgan obyekt oʻlchamini va parametrlarini (oynaning pastki qismida oʻzgartirilgan va avvalgi fayllar oʻlchamlari baytlarda beriladi) oʻzgartirish mumkin.

3. Кадрирование изображения (Crop – Tasvirni kadrlash) tanlansa, ekranga muloqot oynasi chiqariladi, oynada qoʻl yordamida yoki mos boʻlgan qiymatlar. Сверху (Top – Yuqoridan), Слева (Left – Chapdan), Ширина (Width – Kengligi), Высота (Height – Balandligi) ni oʻzgartirish bilan import qilinadigan yuzani chegaralash mumkin (118-rasm).

Импортировать (Import – Import qilish) muloqot oynasidagi Саязь с внешним изображением (Link bitmap externally – Tashqi tasvir bilan aloqa) bayroqchasining qoʻyilishi import qilishning oʻzgacha imkonini beradi, ya'ni import qilingan tasvir original tasvirlar bilan bogʻlangan boʻladi.

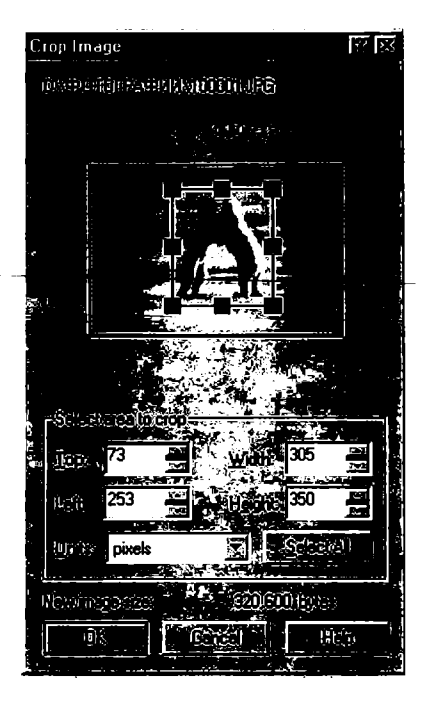

118-rasm. Tasvirni kadrlash oynasi.

# O'zaro bog'liq tasvirlar

Import qilganda tasvirlarni boshqa hujjatlarga olib oʻtish fayllar oʻlchamini kattalashtiradi, shu sababli tasvirni olib oʻtmay, faqat oʻtish joyini koʻrsatish (ssilka) usulidan foydalaniladi. Ssilka qoʻyilgan tasvirlar bogʻlangan deyiladi (*linked images*).

Bu turdagi importdan foydalanishning ham yaxshi, ham yomon tomoni bor. Yaxshi tomoni: faylning oʻlchami kichik boʻladi, CorelDRAW dasturiga murojaat qilmasdan parallel va mustaqil ishlatiladi, hujjatdagi hamma tasvirlarga oʻzgartirish kiritish oʻrniga bir marta oʻzgartiriladi. Yomon tomoni, tasvirlarning joylashgan joyi noma'lum va ssilkalar notoʻgʻri boʻlishi mumkin.

Bir-biri bilan bogʻlangan tasvirlar bilan ishlash uchun Docker tipidagi panel ishlab chiqilgan va u *Jucnemuep conseŭ* (*Link Manager* – Aloqalar dispetcheri) deb ataladi, bu panelda tasvirning barcha nuqtalari bilan bogʻlanishi koʻrsatiladi (119-rasm).

Har bir satrda tasvirlarning bogʻlanishi haqida quyidagi ma'lumotlar boʻladi: kichiklashtirilgan tasviri, fayl manzili va nomi, tasvir joylashgan bet.

Panelning pastki tomonida uchta tugma joylashgan:

1. Birinchi tugma tasvir bilan orasidagi bogʻlanishni uzadi va bogʻlanish paneli satridan oʻchiriladi.

2. Ikkinchi tugma eskirgan tasvirlarni yangilash uchun ishlatiladi.

3. Uchinchi tugma ajratilgan tasvirni tahrirlash uchun ishlatiladi.

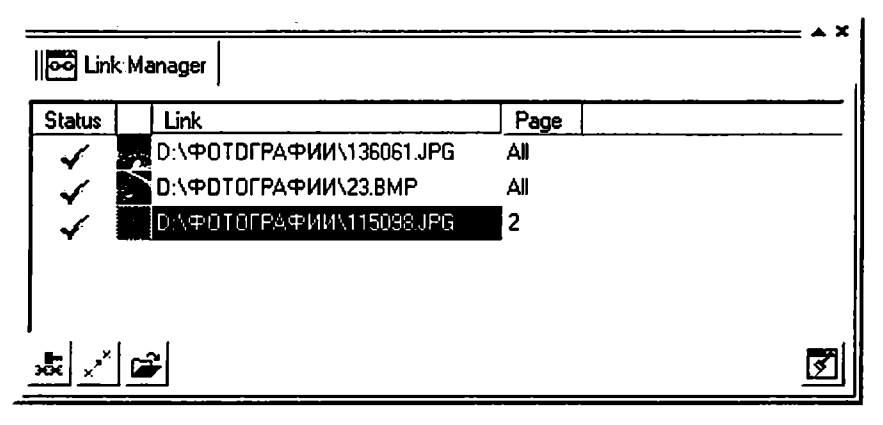

119-rasm. Aloga dispetcheri.
Oxirgi uchinchi tugma yordamida chaqiriladigan kichkina dasturcha CorelDRAW yordamida ishlatiladi va fayl kengaytmalari mosligiga e'tibor beradi. Shuni e'tiborga olgan holda ekranga grafik dastur emas, tasvirlarni ko'rsatadigan dastur (masalan, ACDSee) yoki brauzer-dasturlar (masalan, MI Explorer) chaqiriladi.

Oʻng tomondan pastdagi tugma bogʻlanishni qoʻl yordamida boshqarish uchun ishlatiladi, agarda tasvir koʻrsatilgan jilddan tashqarida qolsa, tasvir holat satrida qizil belgi bilan koʻrsatiladi. Aloqani qaytadan bogʻlash uchun koʻrsatgich holat satriga olib borilib, sichqonchaning oʻng tugmasi bosiladi va ochilgan menyudan **Boccmanosums разорванную связь** (Fix Broken Link – Uzilgan aloqani tiklash) tanlanadi. Bu amal muloqot oynasini chiqaradi. **Определить местоположение точечного изображения** (Locate External Bitmap – Tasvir manzilini aniqlash) ni tanlash kerak. Agarda tasvir xotiradan oʻchirilmagan boʻlsa, u holda tasvir manzilini oʻzgartirib qoʻyish kifoya.

#### Tasvirlarni eskport qilish

Tasvirlarni boshqa formatga eksport qilish ushun quyidagi amallarni bajarish kerak. Файл (File – Fayl) menyusidan Экспортировать (Export – Eksport qilish) tanlanadi va u ekranga quyidagi oynani chaqiradi (120-rasm).

| <b>D</b>               |                      |                                 | Evenet |
|------------------------|----------------------|---------------------------------|--------|
| <br>Мах Рау<br>Мои рис | ле Savegames<br>унки |                                 | Cancel |
| File name:             | Graphic1.bmp         | Compression type:  Uncompressed |        |
| 100 G 20 10 10 10      |                      |                                 | . —    |
| Sogt type:             | Default              |                                 | e only |

120-rasm. Eksport qilish oynasi.

Только выделенные объекты (Selected only – Faqat belgilangan obyektlar) bayroqchasi qoʻyilsa, hujjatdagi faqat belgilangan obyektlarni eksport qiladi.

Сортировка типов файлов (Sort type – Fayl tiplarini saralash) го'yxati Типы файлов (Files of type – Fayl tiplari) го'yxatini tartibga soladi: По умолчанию (Default – Indamasdan), По расширению (Extension – Kengaytmasiga ko'ra), По описанию (Description – Izohiga ko'ra), В порядке использования (Most Recently Used – Ishlatilishiga ko'ra), Сначала векторные (Vektor – Vektorlarni), Сначала точечные (Bitmap – Rastr tasvirlarni), Сначала текстовые (Text – Matn), Сначала анимированные (Animation – Animatsiya).

Без пробелов и специальных символов (No white spaces, special characters – Probellar va maxsus simvollarsiz) bayroqchasi fayl nomidagi boʻsh joylarni tagi chizilgan yozuvda beradi, maxsus belgilarni Web sahifa fayllarida ishlatiladigan belgilarga almashtiradi.

Fayllar formati ro'yxatidan mumkin bo'lgan bitta format tanlanadi va  $\Im constant (Export - Eksport qilish)$  tugmasi bosilishi bilan ekranda muloqot oynasi paydo bo'ladi, bu oynada CDR formatidan boshqa formatga o'tgandagi saqlanadigan ma'lumotlar beriladi.

CorelDRAW dasturi vektor grafikasi dasturlari ichida koʻzga koʻringanlaridan biri boʻlib, u shu sohadagi barcha imkoniyatlarga ega muharrirlardan biri hisoblanadi.

#### Rastrli tasvirlarning parametrlarini oʻzgartirish

Rastrli tasvirlarning asosiy parametrlari geometrik oʻlchovlarga oʻtkazilishi hisoblanadi. Bu parametrlarni CorelDRAW muhitida oʻzgartirishda Точечные изображения (Bitmaps – Nuqtali tasvirlar) menyusidagi Изменение параметров изображения (Resample – Tasvir parametrlarini oʻzgartirish) dan foydalaniladi (121-rasm).

Размер изображения (Image size — Tasvir o'lchami) maydonidagi Ширина (Width — Eni) da eni bo'yicha qiymatini va Высота (Height — Bo'yi) da balandligi bo'yicha qiymatini kiritish kerak.

Разрешение (Resolution – Kengaytma) maydonida Горизонтальное (Horizontal – Gorizontal bo'yicha) va Вертикальное (Vertical – Vertikal bo'yicha) kengaytmalari beriladi. Qo'shni

| Resample                                                       |           |                  |             | 1                                                 |            |
|----------------------------------------------------------------|-----------|------------------|-------------|---------------------------------------------------|------------|
| lingerser<br>Millin                                            | <u>34</u> | 10               |             | pixels 5                                          |            |
| 1000<br>-                                                      | 9         | 10               | 0 🚆 🗞       |                                                   |            |
| 18632020                                                       | 6 10      | /=   45.         | .1.1        | a 11 a. J                                         |            |
| in ( <u>i</u> ( <u>r</u> i)( <u>r</u> i)<br> π                 | 6 10      |                  | <u>ا</u> لک | dentical Values                                   |            |
| $\overline{\overline{g}}^{z}(y) \otimes_{\overline{g}}^{z}(y)$ | 10        | 日                |             |                                                   |            |
| Oginzinase<br>Rizeinasese                                      | -20.<br>9 | Tilbar<br>Silbar |             | nder so<br>Er der nedersen<br>Ter der hebbergenen | C).<br>390 |
|                                                                | <u>IX</u> |                  |             | Elecco                                            |            |

121-rasm. Tasvirlashning parametrlarini oʻzgartirish oynasi.

maydondagi *Идентичные значения* (*Identical values* – **Bir xil** belgilar) ga bayroqcha qoʻyilsa, u holda qiymatlar asli bilan bir xil boʻladi, aks holda har xil qiymatlar boʻladi.

Oynaning pastki qismida fayllar oʻlchamlari beriladi: Оригинальный размер изображения (Original image size — Tasvirning original oʻlchami) oʻzgartirilmagan holdagisi va Новый размер изображения (New image size — Tasvirning yangi oʻlchami) parametrlari oʻzgartirilgandan keyingisi. Сглаживание (Anti-aliasing — Silliqlash) bayroqchasi chegaralaridagi har xil notekisliklarni yoʻqotadi.

### Vektorli tasvirlarni rastrli tasvirlarga konvertatsiya qilish

CorelDRAW dasturi vektor tasvirlarni rastrli tasvirlarga oʻtkazish imkoniyatiga ega.

Buning uchun obyekt tanlanib, Точечные изображения (Bitmaps — Nuqtali tasvir) menyusidan Конвертировать в точечное изображение (Convert to Bitmap — Nuqtali tasvirlarni konvertatsiyalash) buyrugʻi bajariladi. Ekranda chiqarilgan muloqot oynasida rastrli tasvir parametrlarini, ya'ni sifatlar va rang rejimlarini berish kerak (122-rasm).

*Разрешение* (*Resolution* — **Kengaytma**) maydonida roʻyxatdan xohlagan bittasini tanlash kerak (72, 96, 150, 200 va 300 dpi) yoki oʻzimizning parametrlarimizni 60 dan 1000 dpi gacha diapazonda berishimiz mumkin.

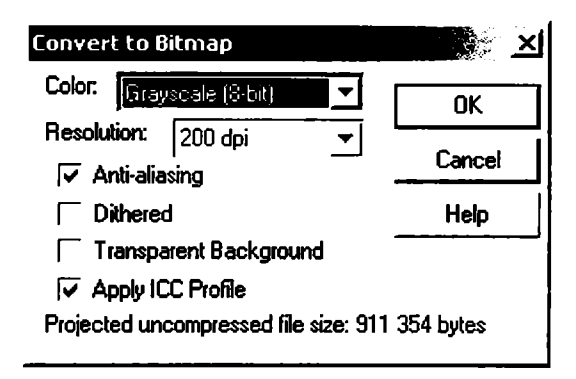

122-rasm. Vektor tasvirlarni rastrga aylantirish oynasi.

Цвет (Color – Rang) da oltita rang va rejim modellari berilgan: Черно-белый штрих (1-bit) (Black and White – Oq-qora shtrix), 16 цветов (4-bit) (Colors 16 – 16 rangli), Градации серого (8-bit) (Grayscale – Kulrang), Индексированный цвет (8-bit) (Paletted – Indekslangan ranglar), Цвет модели RGB (24 bit) (RGB Color – RGB rang modeli), Цвет модели СМУК (32bit) (CMYK Color – CMYK rang modeli).

*Umumauus* (*Dithered* – **Imitatsiya**) bayroqchasini oʻrnatish katta hajmdagi ranglar gammasidan kamroq gammadagiga konvertizatsiya qilgan vaziyatda yetishmaganini bor ranglardan olib qoʻyadi.

Прозрачный фон (Transparent Background – Shaffof fon) bayroqchasi obyekt joylashmagan sohalarni markirovkalaydi.

Использовать цветовой профиль (Use Color Profile – Rangli profilni qoʻllash) bayroqchasi joriy boʻlgan tashqi qurilmalarning ranglar profilini hisobga oladi, masalan, rangli printer.

Селаживание (Anti-aliasing – Silliqlash) bayroqchasi tasvir chegaralari rangini yumshatish uchun ishlatiladi.

#### Rastrli tasvirlarni boshqa ranglar modellariga o'tkazish

Rastrli tasvirlar quyida berilgan boshqa rangli modellarga yoki rejimlarga oʻtkazilishi mumkin:

- oq-qora shtrixli tasvirlarga;
- kulrang gradatsiyadagi tasvirga;
- dupleks tasvirga;
- RGB, CMYK yoki LAB to'liq turdagi rang modellariga:
- indekslangan tasvirlarga (paletted).

Boshqa turga oʻtkazganda, tasvirlarning ba'zi bir qismlarining yoʻqolishiga olib keladi, bu esa ranglari koʻp boʻlgan tasvirlarni kamroq boʻlganlarga oʻtkazganda seziladi, masalan, RGB dan CMYK ga oʻtkazilganda. Qaytadan oʻtkazilganda yoʻqotilgan ranglar tiklanmaydi.

### Oq-qora shtrixlangan tasvirlarga konvertatsiya qilish

Точечные изображения/Конвертировать в (Bitmaps/Convert To – Nuqtali tasvir/Konvertatsiyalash) menyusidagi Черно-белый итрих (Black and White (1 bit) – Oq-qora shtrix) buyrugʻi ekranga quyidagilarni chiqaradi. Конвертировать в 1-битовое изображение (Convert to 1 Bit – 1 bitli tasvirga aylantirish) (123-rasm).

*Tun конвертирования* (*Conversion* – Konvertatsiya tipi) tanlanganda parametrlar maydoni oʻzgaradi. Konvertatsiya tiplari maydonida quyidagilar mavjud:

• Штриховое изображение (Line Art – Shtrixli tasvir) varianti tasvirning qaysi qiymatlari oq rangga, qaysilari qora rangga oʻtishini ta'minlaydi.

| Convert to 1 B                      | it    |                |
|-------------------------------------|-------|----------------|
|                                     |       |                |
| Conversion<br>Options<br>Threshold: |       |                |
| Preview                             | Reset | OK Cancel Help |

123-rasm. 1 bitli tasvirga aylantirish oynasi.

• Имитация со случайным разбросом (Error Diffusion – Tasodifiy diffuziya) varianti tasodifiy diffuziya effektini beradi.

• Имитация с помощью образцов (Ordered – Buyurtmali) Jarvis, Stucki, Floyd-Steinberg, Cardinality-Distribution ton bosqichlarining turli usullarini taklif qiladi. Parametr hisobida Интенсивность (Intensity – Intensivlik) maydonidan kiritilgan qiymatlar tasodiflik darajasini beradi.

• **Растровое изображение** (*Halftone* – **Yarim tonlar**) varianti qora ranglar uchun poligrafik rastrlarni eslatadigan tasvirlarni olishni ta'minlaydi.

### Kulrang gradatsiyadagi tasvirga konvertatsiyalash

Istalgan nuqtali tasvirlarni Градации серого (Grayscale – Kulrang gradatsiya) koʻrinishida tasvirlash mumkin, buning uchun tasvir ajratiladi va quyidagilar bajariladi: menyuning Точечные изображения/Конвертировать в (Bitmaps/Convert To – Nuqtali tasvirga konvertatsiyalash) va Градации серого (8 bit) (Grayscale – Kulrang gradatsiya) amallari bajariladi.

Bu jarayon hech qanday qoʻshimchalarni talab qilmaydi. Natijada rastrli tasvirlar paydo boʻladi, har bir piksel sakkizta bit bilan beriladi, buni 256 talik qilib olish ham mumkin: bunda 0 qora, 255 esa oq rangni beradi.

### Dupleks tasvirlarga konvertatsiyalash

Дуплексное изображение (Duotone – Dupleks tasvirlar) bu monoxrom tonli tasvirni ikkita (uchta, toʻrtta) bosmaga chiqarishning turi boʻlib hisoblanadi. Bunda asosiy rang qora boʻyoq boʻladi, qolgan boʻyoqlar esa och ranglar (kulrang, och-malla, havorang yoki yashil) boʻladi. Bosmaga chiqarishning bu turi ton diapazonini kengaytirish uchun va bitta rang ishlatilganda yetishmagan tonlarni konversiya qilish uchun ishlatiladi.

Tasvirni yaratish uchun menyuning **Точечные изображения**/ **Конвертировать в** (Bitmaps/Convert To – Nuqtali tasvir/ Konvertatsiyalash) va Дуплекс (8 bit) (Duotone – Dupleks) buyrugʻi bilan amalga oshiriladi. Ekranda muloqot oynasi koʻrinadi.

#### RGB, CMYK va Lab rang modellariga konvertatsiyalash

Bu amal rastrli tasvirlarni RGB, Lab va CMYK modellariga konvertatsiyalashni bajaradi. Bu turlar kompyuter texnologiyasida, ekranning grafika bilan bogʻliq boʻlgan joylarida ishlatiladi.

Belgilangan obyektni konvertatsiyalash uchun quyidagilarni bajarish kerak: Цвет модели RGB (RGB Color – RGB rang modeli), Цвет модели Lab (Lab Color – Lab rang modeli) yoki Цвет модели CMYK (CMYK Color – CMYK rang modeli) buyruqlari menyuning Точечные изображения/Конвертировать в (Bitmaps/Convert To – Nuqtali tasvir/Konvertatsiyalash) joylashgan.

Bir xil tasvirni har xil qurilmalarga konvertatsiyalaganda dastur har xil natija koʻrsatadi.

#### Intensiv rangli tasvirlarni konvertatsiyalash

Indekslangan rangli tasvirlar bir kanalli 8 bitli tasvirlardan, 256 ta ranglardan tashkil topadi. Bunday tasvirlar fayl oʻlchamlari kichkina boʻlgan tasvirlarda ishlatiladi. Avvallari bu tasvirlar imkoniyatlari cheklangan video-adapterlarda foydalanilgan edi. Endilikda Internetda keng foydalanilmoqda.

Точечное изображение (Bitmap – Nuqtali tasvir) menyusining Режим (Mode – Rejim) satridan Индексированный (8-bit) (Paletted – Indekslangan) buyrugʻi tanlanib, muloqot oynasidagi Конвертировать в индексированные цвета (Convert to Paletted – Indekslangan rangga konvertatsiyalash) ni bajarish kerak.

### Koʻp sahifali hujjatlar bilan ishlash

CorelDRAW dasturida sahifalash (verstka) ni ham amalga oshirish mumkin. Sahifalash dasturlarida koʻp sahifali hujjatlar bilan ishlash imkoniyatlari mavjud. CorelDRAW dasturida ham koʻp sahifali hujjatlar bilan ishlash imkoniyati bor va unda 999 gacha sahifa yaratish mumkin. Katta hajmdagi hujjatlarni bir nechta sahifaga joylashtirish mumkin, bunday hujjatlarga reklama bukletlari, broshuralar va h.k.lar kiradi

#### Sahifa parametrlarini qo'yish

Sahifalarni qoʻyishning asosiy buyruqlari Компоновка (Layout – Komponovka) menyusi va Параметры страницы (Page Setup –

| Options                                                                                                    |                                                                                              | × |
|----------------------------------------------------------------------------------------------------|----------------------------------------------------------------------------------------------|---|
| Workspace  Document  General  Page                                                                                           | Normal Paper C Labels                                                                        |   |
| Size<br>Layout<br>Label<br>Background<br>① Guideines<br>Grid<br>Rulers<br>Styles<br>Save<br>☑ Publish To The Web<br>☑ Global | Image: Potroit  C Landscape    Paper:  A4  ▼    Width:  210.0  ★    Image: Potroit  297.0  ★ |   |
|                                                                                                    | Resize current page only    Resolution:    300    Bleed:    0.0                              |   |
|                                                                                                    | Set From Printer  Save Custom Page    Add Page Freme                                         |   |
|                                                                                                    | OK Cancel Help                                                                               |   |

124-rasm. Parametrlar oynasida sahifaning parametrlarini oʻrnatish.

Sahifa parametrlari) buyrugʻi yordamida amalga oshiriladi, natijada ekranga Параметры (Options – Parametrlar) muloqot oynasining Формат (Size – Format) boʻlimi chiqariladi (124-rasm).

Muloqot oynasining yuqori qismida sahifa tipini aniqlash oʻtkazgichlari berilgan: *Традиционные форматы* (Normal Paper – An'anaviy format) va Этикетки (Labels – Etiketkalar). Формат бумаги (Paper – Qogʻoz formati) roʻyxatida jahonda ishlatiladigan formatlar yigʻindisi berilgan. Agarda hech bir format toʻgʻri kelmasa, u holda Ширина (Width – Kenglik) va Высота (Height – Balandlik) lardan foydalanib, kerakli parametrlarni kiritsa boʻladi.

Roʻyxatning yonida oʻlchov birligi berilgan Сохранить параметры формата страницы (Save Custom Page – Sahifalar formati parametrlarini saqlash) tugmasi tayyor boʻlgan formatli sahifani xotirada saqlaydi.

**Paspemenue** (*Resolution* – **Ruxsat berish**) maydonida roʻyxatdan bitta variant tanlanadi yoki xohlagan mumkin boʻlgan son qiymati kiritiladi.

Использовать параметры принтера (Set From Printer – Printer parametrlaridan foydalanish) tugmasi sahifaga berilgan parametrlarni joriy printerga oʻrnatadi. Параметры (Options – Parametrlar) muloqot oynasining chap tomonidagi satrdan chaqiriladigan Компоновка (Layout – Котроnovka) boʻlimi sahifalarni joylashtirishning bir nechta variantlarini beradi, bu, oʻz navbatida, hujjatning markeriga ta'sir qiladi.

*Компоновка* (*Layout* – **Komponovka**) roʻyxatida markerlarning oltita varianti berilgan (variantlar koʻrish oynasidan koʻrsatilib turiladi):

**Paseopom** (Facing pages – Bir-biriga qaragan sahifalar) bayroqchasi ekranda ikkita qo'shni sahifalarni joylashtiradi.

Начать с... (Start on... – ...dan boshlash) punkti Разворот (Facing pages – Bir-biriga qaragan sahifalar) ga bayroqcha qoʻyilganda joriy boʻladi va aylantirishni qaysi betdan boshlashni bildiradi (Левой (LeftSide – Chapdan) yoki Правой (RightSide – Oʻngdan).

Фон (Background - Fon) hamma sahifalar uchun umumiy fonni aniqlaydi.

Bu fon toʻldirish yoki nuqtali tasvir boʻlishi ham mumkin. Ulardan birini tanlash imkoniyati bor, buning uchun oʻtkazgichlardan birini: Сплошная заливка (Solid – Yalpi toʻldirish) va Точечное изображение (Bitmap – Nuqtali tasvir) ni tanlash kerak.

#### Sahifa qo'shish

Dastlab hujjat bitta sahifadan iborat boʻladi. Yangi sahifalar qoʻshish uchun berilgan ikkita «+» tugmalardan bittasi tanlanadi, birinchisi bosilishi bilan joriy sahifa oldiga yangi sahifa qoʻyiladi, ikkinchisi bosilsa, joriy sahifadan keyin yangi sahifa qoʻyiladi.

Shu bilan birga, hujjatda bir nechta sahifani qoʻshishga toʻgʻri kelib qolishi mumkin, buning uchun Компоновка (Layout – Котропочка) menyusining Добавить страницу (Insert Page –

**Sahifa qo'shish**) buyrug'ini bosish kerak, shunda ekranda muloqot oynasi paydo bo'ladi (125-rasm).

Добавить страницу (Insert pages – Sahifa qo'shish) maydonida 1 dan 998 gacha bo'lgan qiymat beriladi. Ishchi oynasining pastki qismida sahifalar nomerlari bilan beriladi. Xohlagan sahifaga uning tegishli nomerini bosish orqali tez o'tish mumkin.

| Insert Page                              |
|------------------------------------------|
| Insert 5 🛨 pages                         |
| ⊂ Before Page: 1 📥<br>(• After Page: 1 🛨 |
| 🧿 Pottrait 🤇 Landscape                   |
| OK Cancel                                |

125-rasm. Sahifalar qoʻshish muloqot oynasi.

 $\square O$  (*Before* – Oldin) va  $\square OCAE$  (*After* – Keyin) lar joriy sahifadan oldin yoki keyin qo'yiladigan sahifalarni ochadi. Ularning soni *Страница* (*Page* – Sahifa) maydonida beriladi.

Bitta sahifadan ikkinchisiga oʻtish sahifalarni boshqarish blogi yordamida yoki **Komnonoska** (Layout – **Komponovka**) menyusidagi **Перейти к странице...** (Go to Page... – ... sahifaga oʻtish) buyrugʻi yordamida amalga oshiriladi. Bunda paydo boʻlgan oynada oʻtishi kerak boʻlgan sahifa raqami kiritiladi.

### Sahifalarni o'chirish

Keraksiz sahifalarni albatta oʻchirib tashlash kerak. Buning uchun Компоновка (Layout — Komponovka) menyusidan Удалить страницу (Delete Page... — Sahifani oʻchirish) buyrugʻi tanlanadi va namoyon boʻlgan oynada quyidagi amallar bajariladi.

Удалить страницу (Delete Page... – Sahifani o'chirish) maydonida o'chirilishi kerak bo'lgan sahifa nomerini kiritish kerak. По страницу ... включительно (Through to page ... inclusive – ... sahifaga qadar) maydonidagi bayroqcha belgilangan bo'lsa, o'chirilishi kerak bo'lgan sahifalarning oxirgisining nomeri kiritiladi.

### Sahifaga nom berish

CorelDRAW daturida sahifalarga nom berish oʻzgacha xarakterga ega boʻladi. Bu jarayon matn muharrirlari va sahifalash dasturlaridagi sahifalarga nom berishdan farq qiladi. Sahifalarga nom berish hujjat bilan ishlashni osonlashtiradi.

Компоновка (Layout – Komponovka) menyusining Переименовать страницу (Rename Page – Sahifani qayta nomlash) buyrugʻl yordamida sahifalarni qayta nomlash mumkin. Muloqot oynasidan kiritilgan nom mos sahifaning vkladkasida chiqariladi.

### Property Bar panelidagi sahifalar parametrlari

Agarda hech qanday obyekt tanlanmagan boʻlsa, **Xossalar** satrida quyidagi parametrlar chiqariladi (126-rasm) va ularni oʻz-gartirish imkoniyati mavjud.

| Property Bar: No Selection                                                                                                    |             |
|----------------------------------------------------------------------------------------------------|-------------|
| A4      ▼      ¥      2.500 m <sup>2+</sup> ↓      B      B | 0 10 . 4 8- |

126-rasm. Xossalar satrining hech bir obyekt tanlanmagan koʻrinishi.

Birinchi roʻyxatdan sahifa formati tanlanadi, keyingi satrda sahifa oʻlchamlari beriladi, ikkita tugma sahifa oriyentatsiyasini beradi, bunda ikkita sahifadan biri ikkinchisining ustiga joylashadi, yuqorigisi hamma sahifa parametrlarini, pastkisi faqat joriy sahifa parametrlarini oʻzgartiradi.

Bu xossadan, CorelDRAW dasturida sahifalar oʻlchamlari, oriyentatsiyalari har xil boʻlishini koʻrish mumkin.

#### CorelDRAW da bosmaga chiqa-ish

CorelDRAW da bosmaga chiqarish *Ileuamb* (*Print* – **Bosmaga** chiqarish) muloqot oynasi yordamida amalga oshiriladi, u *Φaŭa* (*File* – **Fayl**) menyusining mazkur nomli buyrugʻi yordamida chaqiriladi. Ushbu oyna bir necha ilovalardan iborat. Birinchisida bosmaga chiqarishni sozlash asoslari jamlangan. *Hasnauenue* (*Destination* – **Belgilash**) printerni tanlash va sozlash imkonini beradi.

Диапазон страниц (Print range – Sahifalar diapazoni) bosmaga chiqarish uchun alohida betlarni va alohida belgilangan obyektlarni saralaydi.

*Konuu* (*Copies* – Nusxalar) maydonida nusxalar soni va saralash tartibi beriladi.

Просмотр nevamu (Print Preview — Bosmani koʻrish) tugmasi yonidagi ikkita strelkali tugmaning ustiga bosilsa, u holda asosiy oyna yonida dastlabki koʻrish sohasi ochiladi. Bu bosmaga chiqarish parametrlarini oʻzgartirishni nazorat qilish imkonini beradi.

**Makem** (Layout – Maket) ilovasida bosma varaqda tasvirning joylashishini ifodalovchi parametrlar koʻrsatiladi. Tasvirni bosma varaqda bir necha usulda joylashtirish mumkin.

*Как в документе (As in document — Hujjatdagidek)* da tasvir varaq markazida 1:1 masshtabda bosmaga chiqariladi.

Растянуть по странице (Fit to page – Sahifa boʻyicha choʻzish) tasvirni bosma varaqni maksimal toʻldirgan holda markazlashtirib kattalashtiradi yoki kichiklashtiradi.

Переместить изображения (Reposition images to – Tasvir joyini o'zgartirish) tasvir holatini va uning o'lchovlarini bosma varaqda aniq berishni ta'minlaydi.

Печатать на нескольких страницах (Print tiled pages – Bir necha sahifada bosmaga chiqarish) belgisi hujjat printer varagʻi oʻlchovidan katta boʻlgan hollarda juda foydali boʻlib, faylni bir necha varaqda bosmaga chiqarish imkonini beradi. Цветоделение (Separations – Rang ajratish) ilovasi rangli ajratilgan shakllarni bosmaga chiqarish tartibini aniqlaydi. Agar tasvirlar CMYK yoki boshqa aralashmaning har xil ranglarini oʻz ichiga olgan boʻlib, alohida shakllarda (qogʻoz yoki plyonka varaqlari) bosmaga chiqarilsa, Печатать цветоделение (Print separations – Rang ajratgan holda bosmaga chiqarish) belgisi tanlanadi.

Quyida rangni taqsimlash parametrlarini sozlash keltirilgan.

*Tpennune* (*Trapping* – **Trepping**) boʻlimida dastaki yoki avtomatik trepping parametrlari oʻrnatiladi.

Режимы печати (Prepress – Bosmaga chiqarish tartibi) ilovasi bosma turini va maxsus belgilarni bosmaga chiqarish imkonini beradi. Bosma turi Установки бумаги/пленки (Paper/film settings – Qogʻoz/plyonka parametrlari) boʻlimida beriladi: Негативная печать (Invert – Negativ bosma) yoki Зеркальная печать (Mirror – Koʻzguli bosma).

Agar siz hujjatlarni PostScript qurilmasida bosmaga chiqarsangiz, PostScript ilovasi kerak boʻladi. Совместимость (Compatibility — Moslik) roʻyxatidan sizning qurilmangizga mos PostScript tili varianti tanlanishi kerak. Agar tip oldindan ma'lum boʻlmasa, Level 1 ni ulagan yaxshiroq. Использовать JPEG-сжатие (Use JPEG compression — JPEG-siqishni ishlatish) belgisini ishlatishning keragi yoʻq. Ochiladigan Линиатура растра (Screen frequency — Rastr liniaturasi) roʻyxatida По умолчанию (Default — Asl) qiymatini qoldirish nisbatan yaxshi.

Pазное (*Misc* – Turli) ilovasida boshqa ilovalarda kirmagan parametrlar jamlangan.

Bosma jarayonidagi yuz berishi mumkin boʻlgan muammolar haqida ogohlantirish Проблемы (Issues – Muammolar) ilovasida keltirilgan. Xabardor qilish har xil boʻlishi mumkin: tasvirning bosma varaq chegarasidan chiqishidan tortib to rang ajratishdagi har xil ranglarni rastrlab, burchaklari mos tushishiga qadar.

#### Просмотр печати (Print Preview – Bosmani koʻrish)

Просмотр печати (Print Preview – Bosmani koʻrish) ga qaytgan holda shuni aytish joizki, Установки (Settings – Parametrlar) menyusidan foydalangan holda yuqorida keltirib oʻtilgan barcha bosmaga chiqarish holatlarini sozlash mumkin. Chap oynada ishlash tartibini aniqlovchi toʻrtta element mavjud:

**Выбор** (*Pick* – **Tanlash**) – tasvirning varaqdagi holatini va o'lchamlarini o'zgartirish.

Спуск полос (Imposition Layout – Sahifalarni joylashtirish) – bosma varaqda hujjat betlarining joylashishini boshqarish.

**Размещение меток** (Marks Placement — Belgilarning joylashishi) — bosma varaqda ranglar moslik belgilarini, kesimlarni, egilgan yoki bukiladigan joylarni va h.k. larni joylashtirish.

 $Macuma \delta$  (Zoom – Masshtab) – oynada koʻrish masshtabini oʻzgartirish.

Koʻp uchraydigan ayrim amallar (masalan, koʻzguli (oynali) bosma) tugma koʻrinishida oynaning yuqori qismida keltirilgan.

# Подготовить для сервисного бюро (Prepare For Service Bureau – Servis byuro uchun tayyorlash).

Ushbu buyruq sizga boshqalar hujjatni bosmaga chiqarganida kerak boʻladi. Подготовить для сервисного бюро (Prepare For Service Bureau — Servis byuro uchun tayyorlash) muloqot oynasida faylni bosmaga tayyorlashning ikkita variantidan birini tanlashingiz mumkin.

Собрать все файлы, связанные с этим документом (Gather all files associated with this document — Ushbu hujjat bilan bogʻliq barcha fayllarni toʻplash) alohida katalogga faqat hujjatni emas, balki unga joylashtirilgan rastr tasvirlarni (agar ular Связать с внешним файлом (Link bitmap externally — Tashqi fayl bilan bogʻlash) belgisi oʻrnatilgan holda import qilingan boʻlsa) va ishlatilgan shriftlar fayllarini ham saqlaydi.

Выберите профиль, предоставленный вашим сервисным бюро (Choose a profile provided by your service bureau — Sizning servis byuroingiz tomonidan keltirilgan portfelni tanlang) — servis byurosi talabiga mos ravishda CSP kengaytmali maxsus fayl koʻrinishida hujjatni shakllantiradi.

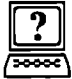

## Nazorat savollari

- I. Koʻrish maydoni tagida fayl haqida qanday ma'lumotlar chiqadi?
- 2. Tasvirni eksport qilish deganda nima tushuniladi?
- 3. Vektorli tasvirlar rastrli tasvirlarga qanday konvertatsiyalanadi?
- 4. Rangli tasvirlarni qanday boshqa rang modellariga oʻtkazish mumkin?
- 5. Corel DRAW da sahifa nomini qanday oʻzgartirish mumkin?

#### ADABIYOTLAR

1. Nazirov Sh.A., Nuraliyev F.M., Aytmuratov B.Sh. Rastr va vektor grafikasi. – T.: G'afur G'ulom nomidagi nashriyot-matbaa ijodiy uyi, 2007.

2. Назиров Ш.А., Нуралиев Ф.М., Айтмуратов Б.Ш. Векторная и растровая графика. – Т.: ИПТД им. Чулпана, 2007.

3. *Рейнбоу В.* Компьютерная графика. Энциклопедия. – С.Пб.: Питер, 2003.

4. Бурлаков М. CorelDRAW 12. – С.Пб.: БХВ-Петербург, 2004.

5. Хант Ш. Эффекты в CorelDRAW. – С.Пб.: БХВ-Петербург, 2004.

6. Гурский Ю., Гурский И., Жвалевский А. CorelDRAW. Трюки и эффекты. – С.Пб.: Питер, 2005.

# MUNDARIJA

| Kirish                                                              | 3   |
|---------------------------------------------------------------------|-----|
| 1. CorelDRAW da ishlash asoslari. Dasturning ishchi interfeysi      | 4   |
| 2. Obyektlar va obyektlar shakli bilan ishlash                      | 18  |
| 3. CorelDRAW dasturida matnlar bilan ishlash                        | 44  |
| 4. Rang bilan ishlash. Toʻldirish va chegaralash                    | 54  |
| 5. Obyektlarni tashkil qilish                                       | 68  |
| 6. Vektor effektlar                                                 | 72  |
| 7. Rangli effektlar va filtrlar                                     | 80  |
| 8. Tasvirlar va hujjatlar bilan ishlash. Hujjatni bosmaga chiqarish | 139 |
| Adabiyotlar                                                         | 158 |

\_

N-32 Nazirov Sh.A. va boshqalar. Vektor grafikasida ishlash. Kasb-hunar kollejlari uchun oʻquv qoʻllanma. T.: «ILM ZIYO», 2012. — 160 b.

> УДК: 004.92 КВК 32.973.26-018уа722

ISBN 978-9943-16-078-1

#### SHODMONQUL ABDIROZIQOVICH NAZIROV, FAXRIDDIN MURODILLAYEVICH NURALIYEV, MUHABBAT ABDULLAYEVNA TILLAYEVA

### VEKTOR GRAFIKASIDA ISHLASH

Kasb-hunar kollejlari uchun oʻquv qoʻllanma

Toshkent – «ILM ZIYO» – 2012

Muharrir N. G'oipov Badiiy muharrir Sh. Odilov Texnik muharrir F. Samadov Musahhih T. Mirzayev

Noshirlik litsenziyasi AI № 166, 23.12.2009-yil.

2012-yil 17-oktabrda chop etishga ruxsat berildi. Bichimi 60x90<sup>1</sup>/<sub>16</sub>. «Tayms» harfida terilib, ofset usulida chop etildi. Bosma tabogʻi 10,0. Nashr tabogʻi 9,0. 437 nusxa. Buyurtma № 69

«ILM ZIYO» nashriyot uyi, Toshkent, Navoiy koʻchasi, 30-uy. Shartnorna № 33 — 2012.

> «PAPER MAX» xususiy korxonasida chop etildi. Toshkent, Navoiy koʻchasi, 30-uy.